# 2011

MINISTERIO DE COMERCIO EXTERIOR Y TURISMO - MINCETUR

Ventanilla Única de Comercio Exterior - VUCE

## [MANUAL DE USUARIO VUCE -DGS014]

El presente documento es una guía para el Usuario (Exportador/Importador) quien obtendrá a través de la Ventanilla Única de Comercio Exterior - VUCE la Autorización Sanitaria para la importación de Juguetes y/o Útiles de Escritorio, pues se indican los pasos o acciones a seguir para realizar este trámite.

## **CONTROL DE VERSIONES**

| N° | Cambio | Motivo                                                                                | Fecha      |
|----|--------|---------------------------------------------------------------------------------------|------------|
| 1  | 1      | Creación del Manual                                                                   | 13/12/2010 |
| 2  | 1      | Incorporación de funcionalidad que permite la Importación de Productos desde un Excel | 19/09/2011 |
|    |        |                                                                                       |            |
|    |        |                                                                                       |            |
|    |        |                                                                                       |            |

| Fecha de Actualización: 19/09/2011 12:20 | Versión: 1.2.0 | MU-DGS-01-FM |
|------------------------------------------|----------------|--------------|
| Preparación: Control de Calidad/my.      | Página 2 de 54 | MINCETUR     |

# **CONTENIDO**

| I.   | Intro | oducción                                       |
|------|-------|------------------------------------------------|
| II.  | Acce  | eso al Sistema4                                |
| III. | So    | plicitud7                                      |
| III. | 1.    | DATOS DEL SOLICITANTE 10                       |
| V.:  | 1.    | DETALLE                                        |
| V.2  | 2.    | PRODUCTO                                       |
|      | 111.3 | 1. Ingreso de Productos desde la Solicitud15   |
|      | 111.3 | 2. Ingreso de Productos desde un Archivo Excel |
| V.3  | 3.    | REQUISITOS ADJUNTOS                            |
| IV.  | S     | JCE                                            |
| V.   | DOC   | CUMENTO RESOLUTIVO                             |
| V.:  | 1.    | DATOS                                          |
| V.2  | 2.    | ADJUNTOS                                       |
| VI.  | В     | uzón Electrónico                               |
| 111. | 1.    | Pago de Tasa47                                 |
| 111. | 2.    | Generación de SUCE                             |
| III. | 3.    | Asignación de Expediente                       |
| III. | 4.    | Documento Resolutivo                           |
| VII. | Т     | razabilidad                                    |

| Fecha de Actualización: 19/09/2011 12:20 | Versión: 1.2.0 | MU-DGS-01-FM |
|------------------------------------------|----------------|--------------|
| Preparación: Control de Calidad/my.      | Página 3 de 54 | MINCETUR     |

#### MANUAL DE USUARIO DE LA VUCE - DIGESA

#### I. Introducción

En el presente documento es un complemento del Manual de Usuario General el cual se sugiere leer primero, pues en éste se detalla sólo el procedimiento en la VUCE para la obtención del Documento Resolutivo para el TUPA 41 de la Dirección General de Salud Ambiental – DIGESA (con tasa):

| TUPA | Formato | Descripción                                                                        |
|------|---------|------------------------------------------------------------------------------------|
| 41   | DGS014  | AUTORIZACIÓN SANITARIA PARA LA IMPORTACIÓN DE JUGUETES<br>Y/O ÚTILES DE ESCRITORIO |

#### II. Acceso al Sistema

Para ingresar al Sistema VUCE consignar primero la siguiente dirección en su Navegador de Internet:

http://www.vuce.gob.pe/

Luego, con el botón deslizante ubicado en **Ingresar al Sistema VUCE** y dar clic en la opción <u>Mercancías restringidas</u>.

| Fecha de Actualización: 19/09/2011 12:20 | Versión: 1.2.0 | MU-DGS-01-FM |
|------------------------------------------|----------------|--------------|
| Preparación: Control de Calidad/my.      | Página 4 de 54 | MINCETUR     |

#### Asunto: Ventanilla Única de Comercio Exterior

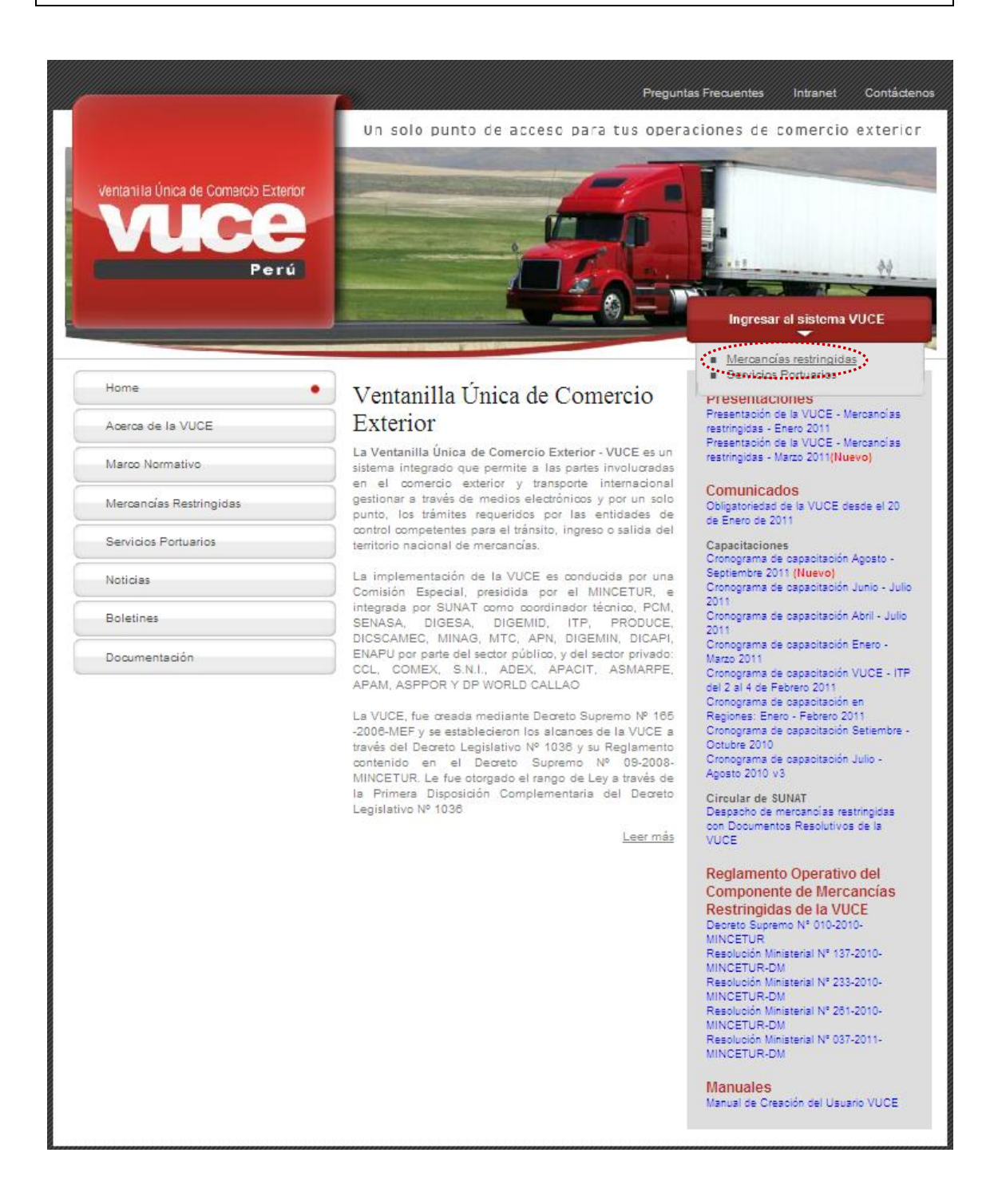

El Usuario debe autenticarse, según su tipo: Exportador/Importador o Funcionario. En este caso se da clic en <u>Autenticación SOL</u> por tratarse de un importador.

| Fecha de Actualización: 19/09/2011 12:20 | Versión: 1.2.0 | MU-DGS-01-FM |
|------------------------------------------|----------------|--------------|
| Preparación: Control de Calidad/my.      | Página 5 de 54 | MINCETUR     |

Asunto: Ventanilla Única de Comercio Exterior

| Vertanilia Única de Comercio Exterior<br>Velece<br>Per ú | Un sólo punto de acceso para tus operaciones de comercio exterior                                                                                                    |
|----------------------------------------------------------|----------------------------------------------------------------------------------------------------|
|                                                          | Sistema VUCE<br>Para ingresar al sistema, selecciona una de las dos opciones de autenticación.<br>Mercancias Restringidas<br>Usuarios Exportadores/Importadores<br>Usuarios Exportadores/Importadores<br>Autenticación SOL<br>Funcionarios<br>Autenticación Extranet<br>Manual de creación de Usuario VUCE |
| Estimado Usuario, próximamente estará disponible el se   | rricio de autenticación por DNI, únicemente para usuarios que no cuenten con el registro de su RUC ante SUNAT, Si usted ya cuenta con RUC, solo podrá ingresar a través del botón: Autenticación SOL.                                                                                                    |

Luego, debe autenticarse. Es decir, ingresa el **RUC** de la Empresa y el código de **USUARIO** y **CLAVE** (estos últimos creados previamente por el Usuario Principal ingresando a la página web de la Superintendencia Nacional de Administración Tributaria – SUNAT para el Usuario Secundario, quien se está autenticando para ingresar al Sistema VUCE). Dar clic en Iniciar Sesión .

| Ventarilla Dinica da Comercio Esterior<br>VUCCE<br>Per di |                               |                                                                        | ٢              | PERÚ           | Ministerio<br>de Comercio Exterior<br>y Turismo |
|-----------------------------------------------------------|-------------------------------|------------------------------------------------------------------------|----------------|----------------|-------------------------------------------------|
| Bienvenido, ingrese con su Clave SOL                      |                               |                                                                        |                |                |                                                 |
| CLAVESOL                                                  | RUC :<br>USUARIO :<br>CLAVE : | Ingrese número<br>Ingrese usuario<br>Ingrese olave de<br>Iniciar Sesió | de RUC<br>SOL  |                |                                                 |
| BIENVENIDOS A LA VENTA                                    | NILLA UNICA DI                |                                                                        | EXTERIC<br>Agr | DR<br>ega este | eniace a: 🙀 📲 🕇 💽 😚                             |

En seguida, se muestra la Pantalla de Inicio del Sistema VUCE. En el área superior se encuentran las Opciones:

- SUCES
- DOCUMENTOS RESOLUTIVOS

| Fecha de Actualización: 19/09/2011 12:20 | Versión: 1.2.0 | MU-DGS-01-FM |
|------------------------------------------|----------------|--------------|
| Preparación: Control de Calidad/my.      | Página 6 de 54 | MINCETUR     |

- BUZÓN ELECTRÓNICO
- CONSULTA TÉCNICA
- SERVICIOS

Y, en el área central un resumen con las operaciones realizadas por este Usuario Secundario: Borradores, SUCEs en proceso y Mensajes nuevos.

| Vertantila Única de Comercio Exterior | <u>AVER PRADO PEREZ (USUAVERFROD)</u> Salra<br>AVER PRADO PEREZ (USUAVERFROD) Salra<br>Un Silo punto de acceso para tus operaciones de comercio exterior                      |
|---------------------------------------|----------------------------------------------------------------------------------------------------|
| Perú SUCE                             | OCUMENTOS RESOLUTIVOS BUZÓN ELECTRÓNICO CONSULTA TÉCNICA SERVICIOS                                                                                                    |
|                                       |                                                                                                    |
| JAVIER PRAD                           | PEREZ, bierwenido al sistema VUCE, desde aquí podrás realizar tus operaciones y también monitorearlas.           SUCE         Bornadores (145)         SUCEs en proceso (297) |
|                                       | Buzón de mensajes                                                                                                    |
|                                       |                                                                                                    |

#### III. Solicitud

Para crear una Solicitud ingresar a la opción **SUCE**, existen dos (2) maneras para realizar la búsqueda del TUPA/Formato del trámite que se efectuará, una es dando clic en el botón Nueva Solicitud .

| Ventanila Única de Comercio Exterior             | Un s                         | sólo punto de acceso pa | <u>JAVIER PRADO PEREZ</u><br>ara tus operaciones de | (USUJAVERPROD) Salira<br>comercio exterior |
|--------------------------------------------------|------------------------------|-------------------------|-----------------------------------------------------|--------------------------------------------|
| Perú SUCE DOCUMENTOS RI                          | ESOLUTIVOS BUZÓN ELECTRÓNICO | D CONSULTA TÉCNICA      | SERVICIOS                                           |                                            |
| Solicitud Única de Comercio Exterior - SUCE      |                              |                         |                                                     |                                            |
| Seleccione una Entidad: TODOS 🔍 🛇 Solicitud:     | SUCE: Estado: TC             | DOS                     | Buscar                                              |                                            |
| SUCEs Solicitudes de Nuevo DR Borradores ENTIDAD | ESTADO SOLICITUD S           | SUCE EXPEDIENTE TRAZ    | A REGISTRO DÍAS TRÁN                                | AITE PLAZO                                 |
| No hay informacion a mostrar.                    |                              |                         |                                                     |                                            |

Para luego en Seleccione una Entidad ubicar una, en este caso a DIGESA.

| Fecha de Actualización: 19/09/2011 12:20 | Versión: 1.2.0 | MU-DGS-01-FM |
|------------------------------------------|----------------|--------------|
| Preparación: Control de Calidad/my.      | Página 7 de 54 | MINCETUR     |

Asunto: Ventanilla Única de Comercio Exterior

| Ventanilla Única de Comercio Exterior                                                                                                    |                        | Un sól            | o punto de acceso pa | JAVE<br>ara tus oper | R PRADO PEREZ (USUJA VEF<br>aciones de comerc | PROD) <u>Selr</u> ≫<br>io exterior |
|----------------------------------------------------------------------------------------------------|------------------------|-------------------|----------------------|----------------------|-----------------------------------------------|------------------------------------|
| Perú SUCE                                                                                                    | DOCUMENTOS RESOLUTIVOS | BUZÓN ELECTRÓNICO | CONSULTA TÉCNICA     | SERVICIOS            |                                               |                                    |
| Seleccione una Entidad:<br>Seleccione una Entidad:<br>Seleccione-<br>VI<br>Seleccione-<br>VI<br>Selecci |                        |                   | TOTAL S              | OLICITUDES           | ESPECIFICACION PAGO                           | PLAZO                              |

La otra manera es seleccionando primero a la Entidad, en el caso DIGESA

| Ventanilla Única de Comercio Exterior                                                                                                    |                        |                   |                         | JAVIER I       | PRADO PEREZ (USUJA) | /IERPROD) <u>Salir</u> .» |
|----------------------------------------------------------------------------------------------------|------------------------|-------------------|-------------------------|----------------|---------------------|---------------------------|
|                                                                                                    |                        | Un sól            | o punto de acceso pa    | ara tus operad | ciones de come      | rcio exterior             |
| Perú Suce                                                                                                    | DOCUMENTOS RESOLUTIVOS | BUZÓN ELECTRÓNICO | CONSULTA TÉCNICA        | SERVICIOS      |                     |                           |
| Solicitud Única de Comercio Exterio                                                                                                    | r-SUCE                 |                   |                         |                | I                   |                           |
| SUCES SUCES | Borradores             | ADO SOLICITUD SUG | s<br>:e expediente traz | Buscar         | DÍAS TRÁMITE        | PLAZO                     |
| No hay informacion a mostrar.                                                                                                    |                        |                   |                         |                |                     |                           |
|                                                                                                    |                        |                   |                         |                |                     |                           |

Y, dar luego clic en Nueva Solicitud .

| Ventanila Única de Comercio Exterior                                                          |                               |                   |                      | <u>JAVER</u>  | PRADO PEREZ (USUJA) | <u>/ERPROD) Selir »</u> |
|-----------------------------------------------------------------------------------------------|-------------------------------|-------------------|----------------------|---------------|---------------------|-------------------------|
|                                                                                               |                               | Un sól            | o punto de acceso pa | ara tus opera | ciones de come      | rcio exterior           |
| Perú SUCE                                                                                     | DOCUMENTOS RESOLUTIVOS        | BUZÓN ELECTRÓNICO | CONSULTA TÉCNICA     | SERVICIOS     |                     |                         |
| Solicitud Única de Comercio Exterior o<br>Nueva Solicitud<br>Seleccione una Entidad: DIGESA C | - <b>SUCE</b><br>> Solicitud: | Estado: TODOS     |                      | 💌 Buscar      | I                   |                         |
| SUCEs Solicitudes de Nuevo DR                                                                 | Borradores                    |                   |                      |               |                     |                         |
| ENTIDAD 🗢 TUPA FORMATO NOMBRE                                                                 | EST/                          | ADO SOLICITUD SUC | e expediente traz    | A REGISTRO    | DÍAS TRÁMITE        | PLAZO                   |
| No hay informacion a mostrar.                                                                 |                               |                   |                      |               |                     |                         |
|                                                                                               |                               |                   |                      |               |                     |                         |

| Fecha de Actualización: 19/09/2011 12:20 | Versión: 1.2.0 | MU-DGS-01-FM |
|------------------------------------------|----------------|--------------|
| Preparación: Control de Calidad/my.      | Página 8 de 54 | MINCETUR     |

Asunto: Ventanilla Única de Comercio Exterior

De cualquiera de las dos maneras de búsqueda el Sistema muestra los TUPAs/Formatos incorporados en la VUCE para la DIGESA.

| /entanilla Úr | nica de Comerci         | Un sólo punto de a                                                                                                    | JAN<br>Acceso para tus op | <u>rer prado perez (USUJAVIE)</u><br>eraciones de comerc | <u>(PROD)</u> S |
|---------------|-------------------------|----------------------------------------------------------------------------------------------------|---------------------------|----------------------------------------------------------|-----------------|
|               | P                       | erú SUCE DOCUMENTOS RESOLUTIVOS BUZÓN ELECTRÓNICO CONSULT                                                                                                    | A TÉCNICA SERVIC          | IOS                                                      |                 |
| )LICITI       | UDES<br>Ina Entidad: [] |                                                                                                    |                           |                                                          |                 |
| TUPA          | FORMATO                 | NOMBRE                                                                                                    | Filas 1 - 15 de 2         | .6. Página 1 de 2                                        | PLAZO           |
| SIN           | DGS001                  | Autorización de almentos y bebidas no destinadas a la conercialización                                                                                                    | 2                         | Gratuito                                                 | 30(dias)        |
| SIN           | DGS022                  | Opinión favorable para la insortación de juquetes y útiles de escritorio con carácter de donación                                                                           | 2                         | Gratuto                                                  | 30(dias)        |
| 10            | DGS017                  | Autorización Sanitaria para la Importación de Residuos Sólidos (Peligrosos)                                                                                                 | 0                         | 25.59% de la UIT                                         | 30(dias)        |
| 10            | DGS018                  | Autorización Sanitaria para la Importación de Residuos Sólidos (No Peliorosos)                                                                                              | 1                         | 23.60% de la UIT                                         | 7(dias)         |
| 11            | DGS019                  | Autorización Sanitaria para la Exportación de Residuos Sólidos                                                                                                    | 1                         | 5.73% de la UIT                                          | 30(dias)        |
| 16            | DGS026                  | Registro, Reinscripción o Ampliación de actividades v/o plantas de Empresas Comercializadoras de Residuos Sólidos (EC-RS),                                                  | 8                         | 11.01% de la UIT                                         | 30(dias)        |
| 18            | DGS027                  | Modificación de Datos de Empresas Prestadoras de Servicios de Residuos Sólidos (EPS-RS), Empresa Comercializadora de<br>Residuos Sólidos (EC-RS) y Registro de Supervisores | 12                        | 10.99% de la UIT                                         | 7(dias)         |
| 22            | DGS029                  | Notificación para la Econtación de Sustancias Peliarosas sujetas al Procedimiento de Información y Consertimiento<br>Fundamentado Previo (PIC),                             | <b>(</b> )                | 5,84% de la UIT                                          | 30(dias)        |
| 23            | DGS029                  | Autorización Sanitaria para la Incortación de Sustancias: Químicas sometidas al Procesimiento de Información y<br>Consentimiento Fundamentado Previo (PIC),                 | 0                         | 5,61% de la UIT                                          | 30(dias)        |
| 24            | DGS015                  | Autorización Sanitaria de Desinfectantes y Plaquicidas de uso domestico, industrial y en salud pública (Nacional e Importado)                                               | 3                         | 27.13% de la UIT                                         | 30(dias)        |
| 25            | DGS016                  | Autorización Sanitaria para la importación de Desinfectantes y Plaquicidas de uso doméstico, industrial y en salud pública no<br>destinados al comercio.                    | 0                         | 27.13% de la UIT                                         | 20(dias)        |
| 26            | DGS025                  | Registro Sanitario de Desinfectante de Aqua para consumo humano en punto de uso,                                                                                            | 0                         | 10% de la UIT                                            | 30(dias)        |
| 27            | DGS030                  | Cambio de Títular de la Autorización Santaria de Plaquicidas y Desinfectantes de Uso Doméstico, Industrial y en Salud Pública,                                              | 5                         | 5,60% de la UIT                                          | 7(dias)         |
| 28            | DGS013                  | Certificado de Libre Comercialización de desinfectantes y plaquicidas de uso doméstico, industrial, salud pública, y<br>desinfectantes de aqua para consumo humano          | 0                         | 5.57% de la UIT                                          | 20(dias)        |
|               |                         |                                                                                                    | 22.5                      | 10.00% de la UIT por                                     | Tolina          |

Como este Formato no se encuentra en la primera página de la relación que presenta el Sistema Filas 1 - 15 de 26. Página 1 de 2 e P relación de las flecha pasar a la página siguiente Filas 16 - 26 de 26. Página 2 de 2 e e relación de 2 e relación de 2 e

Ubicado el **NOMBRE** del Formato, dar clic sobre éste para seleccionarlo. En el caso sobre la **Autorización Sanitaria para importación de Juguetes y/o Útiles de Escritorio**.

| Fecha de Actualización: 19/09/2011 12:20 | Versión: 1.2.0 | MU-DGS-01-FM |
|------------------------------------------|----------------|--------------|
| Preparación: Control de Calidad/my.      | Página 9 de 54 | MINCETUR     |

Asunto: Ventanilla Única de Comercio Exterior

| /entanilla Ú          | nica de Comerc         |                                                                                                    |                     |                                                                                                    |          |
|-----------------------|------------------------|----------------------------------------------------------------------------------------------------|---------------------|----------------------------------------------------------------------------------------------------|----------|
|                       |                        | Un sólo punto de a                                                                                                    | icceso para tus ope | eraciones de comero                                                                                      | io exte  |
|                       |                        | SUCE DOCUMENTOS RESOLUTIVOS BUZÓN ELECTRÓNICO CONSULT                                                                                                    | A TÉCNICA SERVIC    | IOS                                                                                                    |          |
| OLICIT<br>eleccione u | UDES<br>Ina Entidad: [ | DIGESA                                                                                                    |                     |                                                                                                    |          |
| Contractor            |                        |                                                                                                    | Filas 16 - 26 de 2  | 26. Página 2 de 2                                                                                        |          |
| TUPA                  | FORMATO                | NOMBRE                                                                                                    | TOTAL SOLICITUDES   | ESPECIFICACION PAGO                                                                                      | PLAZO    |
| 29                    | DGS006                 | Inscripción en el Registro Sanitario de Almentos y Bebidas de Consumo Humano. (Nacional)                                                                                                    | 6                   | 10.00% de la UIT por<br>Grupo de Registro                                                                | 7(dias)  |
| 30                    | DGS007                 | Transferencias en el Registro Sanitario de Almentos y Bebidas,                                                                                                    | 2                   | 10.00% de la UIT por<br>Grupo de Registro                                                                | 7(dias)  |
| 30                    | DGS008                 | Ameliaciones o Modificaciones de Presentación, Cambio de Razón Social o Modificación v/o datos en el Realstro Sanitario de<br>Alimentos y Bebidas, (Extranjero)                                                                             | 9                   | 1.5% de la UIT por Grupo<br>de Registro<br>(Procedimientos:<br>Modificación y cambio de<br>Razón Social) | 7(dias)  |
| 30                    | DGS009                 | Arteliaciones o Modificaciones de Presentación, Cambio de Raxón Social o Modificación vio datos en el Realstro Santario de<br>Alimentos y Bebidas, (Nacional)                                                                               | 2                   | 1.5% de la UIT por Grupo<br>de Registro<br>(Procedimientos:<br>Modificación y cambio de<br>Razón Social) | 7(dias)  |
| 31                    | DGS003                 | Certificado de Uso de Registro Sanitario de Producto Importado.                                                                                                    | 3                   | 10% de la UIT                                                                                            | 7(dias)  |
| 32                    | DGS004                 | Certificado de Libre Comercialización de alimentos y bebidas fabricados y/o elaborados en el país, por despacho o lote de<br>embarque y país de destino, a solicitud de parte.                                                              | 6                   | 17.45% de la UIT                                                                                         | 5(dias)  |
| 33                    | DGS002                 | Certificado Santario Oficial de Eurortación de alimentos y betidas de consumo humano,                                                                                                    | 4                   | 0.75% de la UIT hasta 20<br>TM de Peso Neto, 0.05%<br>de la UIT por cada TM<br>Adicional                 | 2(dias)  |
| 41                    | DGS014                 | Autorización Sanitaria para la importación de Juquetes y/o Útiles de Escritorio                                                                                                    | 14                  | 14.18% de la UIT                                                                                         | 15(dias) |
| 42                    | DGS023                 | Copia Certificada de Autorización Sentana de Juguetes vio Utiles de Escritorio.                                                                                                    | 8                   | 1.19% de la UIT                                                                                          | 7(dias)  |
| 43                    | DGS020                 | Amplación o Modificaciones de Presentación. Cambio de Razón Social v/o Datos en la Autorización Sanitaria de<br>Desintectantes y Placuicidas de Uso Doméstico, Industrial y en Salud Pública (Nacional e Importado). Destinadas al comercio | 1                   | 5.62% de la UIT                                                                                          | 30(dias) |
|                       |                        | Amoliación o Modificaciones de Presentación, Cantolo de Razón Social v/o Datos en la Autorización Sanitaria de                                                                                                    | 0                   | 5 829 do lo 1 IT                                                                                         | 20(46-4) |

#### **III.1. DATOS DEL SOLICITANTE**

Se muestra activa la pestaña **Datos del Solicitante**, presentando la información correspondiente a la Persona o Empresa de acuerdo al RUC consignado por el Usuario Secundario al momento de autenticarse.

Si el RUC corresponde a una Persona Natural dar clic en Guardar Formato, en vista que todos los datos del área DATOS DEL SOLICITANTE están pre-cargados con la información del RUC. Estos datos no pueden ser modificados en la VUCE sino en la SUNAT.

| Fecha de Actualización: 19/09/2011 12:20 | Versión: 1.2.0  | MU-DGS-01-FM |
|------------------------------------------|-----------------|--------------|
| Preparación: Control de Calidad/my.      | Página 10 de 54 | MINCETUR     |

Asunto: Ventanilla Única de Comercio Exterior

| entanilla Única de Comercio Exterio                                                                                                    | pr                                                                                                    |                                                                                             |                                                                                        |                      |               | R PRADO PEREZ (USUJA VIERPROD) Sa |
|----------------------------------------------------------------------------------------------------|----------------------------------------------------------------------------------------------------|---------------------------------------------------------------------------------------------|----------------------------------------------------------------------------------------|----------------------|---------------|-----------------------------------|
|                                                                                                    |                                                                                                    |                                                                                             | Un sól                                                                                 | o punto de acceso pa | ara tus opera | aciones de comercio exteri        |
| Perú                                                                                                    | SUCE                                                                                                    | DOCUMENTOS RESOLUTIVOS                                                                      | BUZÓN ELECTRÓNICO                                                                      | CONSULTA TÉCNICA     | SERVICIOS     |                                   |
| ARA INICIAR EL REGISTRO DE LA SO                                                                                                    | LICITUD, VERIFIQUE LOS                                                                                              | S DATOS DE LA PESTAÑA "DATOS DEL SOI                                                        | LICITANTE" Y SELECCIONE "GUAR                                                          | DAR FORMATO"         |               |                                   |
| RA INICIAR EL REGISTRO DE LA SO<br>Guardar Formato Transmitir<br>Datos del Solicitante                                                                                                    | LICITUD, VERIFIQUE LOS                                                                                              | S DATOS DE LA PESTAÑA "DATOS DEL SOI<br>Regresar                                            | LICITAIITE" Y SELECCIONE "GUAF                                                         | IDAR FORMATO"        |               |                                   |
| RRA INICIAR EL REGISTRO DE LA SO<br>Buardar Formato Transmitir<br>Datos del Solicitante<br>DATOS DEL SOLICITAIITE                                                                                                    | LICITUD, VERIFIQUE LOS                                                                                              | S DATOS DE LA PESTAÍIA "DATOS DEL SON                                                       | LICITAIITE" Y SELECCIONE "GUAF                                                         | DDAR FORMATO"        |               |                                   |
| RA IIIICIAR EL REGISTRO DE LA SO<br>Buardar Formato Transmitir<br>Datos del Solicitante<br>DATOS DEL SOLICITAIITE<br>Tipo de Documento:                                                                                                    | LICITUD, VERIFIQUE LOS                                                                                              | BATOS DE LA PESTAÑA 'DATOS DEL SO<br>Regresar<br>Ikimero de Docum                           | LICITAIITE" Y SELECCIOIE "GUAF<br>ento: 10081611504                                    | DAR FORMATO"         |               |                                   |
| Sundar Formato Sundar Formato Transmit: Datos del Solicitante Datos Del Solicitante Tipo de Documento: Apelifico y liombres: Deartimentes:                                                                                                    | LICITUD, VERIFIQUE LOS                                                                                              | BATOS DE LA PESTAÍIA "DATOS DEL SO<br>Regresar<br>Ikimero de Docum<br>AJA DA NORMA          | LICITAIITE" Y SELECCIONE "GUAR<br>ento: 10081611504                                    | DAR FORMATO"         |               |                                   |
| Suandar Formato United and Control Control Con | Crear Modificación<br>RUC<br>GOMEZ HUAMANCA<br>LIMA                                                                 | S DATOS DE LA PESTAÍIA "DATOS DEL SO<br>Regresar<br>Ikimero de Docum                        | ento: 10061611504                                                                      | DAR FORMATO"         |               |                                   |
| Suardar Formato Suardar Formato Datos del Solicitante DATOS DEL SOLICITAIITE Tipo de Documento: Apellidos y llombres: Departamento: Provincia: Dietatao                                                                                                    | LICITUD, VERIFIQUE LOS<br>Crear Modificación<br>RUC<br>GOMEZ HJAMANC/<br>LIMA<br>I MA                               | BOTOS DE LA PESTAÑA "DATOS DEL SO<br>Regresar<br>Ikímero de Docum<br>AJA DA NORMA           | LICITAIITE" Y SELECCIOIE "GUAF<br>ento: 10081611504                                    | DAR FORMATO"         |               |                                   |
| Suardar Formato Suardar Formato Transmite Datos del Solicitante Datos Del Solicitante Tipo de Documento: Apelidos y Hombres: Departamento: Provincia: Distric: Domicilio Leado Dirección:                                                                                                    | Crear Modificación<br>RUC<br>GOMA<br>LIMA<br>LIMA<br>JR. ANDAHUAYLAS                                                | Regresser<br>Número de Docum<br>AJA DA NORMA<br>S GALERIA MINA DE ORO 955 D-53 (JR MESJ     | LICITAIITE" Y SELECCIONE "GUAR<br>ento: 10081611504<br>A REDONDA 953 AL 951) LIMA LIMA | UMA FORMATO"         |               |                                   |
| Standar Formato Standar Formato Transmitr Datos del Solicitante Datos Del Solicitante Tipo de Decumento: Apellidos y llombres: Departamento: Provincia: Distrito: Domicilio Legal o Dirección: Referencia:                                                                                                    | LIGITUD, VERIFIOLE LOS<br>Crear Modificación<br>RUC<br>GOMEZ HUAMANCJ<br>LIMA<br>LIMA<br>LIMA<br>JR. ANDAHUAYLAS    | Regresar<br>Aja Da NOFMA<br>S GALERIA MINA DE ORO 958 D-53 (JR MESJ                         | LIGITAIITE" Y SELECCIONE "GUAR<br>ento: 10061611504<br>A REDONDA 953 AL 951) LIMA LIMA | LEMA                 |               |                                   |
| Suandar Formato                                                                                                    | LICITUD, VERIFICUE LOS<br>Crear Modificación<br>RUC<br>GOMEZ HJAMANCJ<br>LIMA<br>LIMA<br>JR. ANDAHUAYLAS<br>427 333 | Regresse<br>Regresse<br>AJA DA NORMA<br>S GALERIA MINA DE ORO 956 D-53 (JR MESA<br>Cetular: | ento: 10051611504<br>A REDONDA 953 AL 951) LIMA LIMA                                   | LIMA                 | Fax:          |                                   |

En cambio, al ser Persona Jurídica en la pestaña **Datos del Solicitante** además de mostrarse en el área **DATOS DEL SOLICITANTE** la información correspondiente al RUC, para el área **DATOS DEL REPRESENTANTE LEGAL** se debe seleccionar a un **Representante Legal** (de la relación que presenta el Sistema), para luego dar clic en Guardar Formato.

|                                      |                        |                                     |                               |                          | JAVIER PRADO PEREZ (USUJAVIERPROD) Salir |
|--------------------------------------|------------------------|-------------------------------------|-------------------------------|--------------------------|------------------------------------------|
| Ventanilla Única de Comercio Exterio | x                      |                                     |                               |                          |                                          |
|                                      |                        |                                     |                               |                          |                                          |
|                                      |                        |                                     | Un sólo                       | punto de acceso para tus | operaciones de comercio exterio          |
| Perú                                 | SUCE                   | DOCUMENTOS RESOLUTIVOS              | BUZÓN ELECTRÓNICO             | CONSULTA TÉCNICA SERVI   | cios                                     |
|                                      |                        |                                     |                               |                          |                                          |
|                                      |                        |                                     |                               |                          |                                          |
| 0GS014 - Autorización                | Sanitaria para         | la importación de Jugue             | tes y/o Útiles de Esc         | ritorio. (TUPA: 41)      |                                          |
|                                      |                        |                                     |                               |                          |                                          |
| PARA INICIAR EL REGISTRO DE LA SO    | LICITUD. VERIFIQUE LOS | DATOS DE LA PESTAÑA "DATOS DEL SO   | ICITANTE" Y SELECCIONE "GUARI | AR FORMATO"              |                                          |
|                                      |                        |                                     |                               |                          |                                          |
| Quardas Formata                      | Const Marliferenián II | 7                                   |                               |                          |                                          |
| Guardar Formato                      | Crear Woodficacion     | Regresar                            |                               |                          |                                          |
| Datos del Solicitante                |                        |                                     |                               |                          |                                          |
| battos del solicitante               |                        |                                     |                               |                          |                                          |
|                                      |                        |                                     |                               |                          |                                          |
| DATOS DEL SOLICITANTE                |                        |                                     |                               |                          |                                          |
| Tipo de Documento:                   | RUC                    | Número de Documento:                | 20262996329                   |                          |                                          |
| Actividad:                           |                        |                                     |                               |                          |                                          |
| Razón Social:                        | FARMINDUSTRIA S./      | λ.                                  |                               |                          |                                          |
| Departamento:                        | LIMA                   |                                     |                               |                          |                                          |
| Provincia:                           | LIMA                   |                                     |                               |                          |                                          |
| Distrito:                            | LINCE                  |                                     |                               |                          |                                          |
| Domicilio Legal o Dirección:         | JR. MARISCAL MILLE     | R URB. LOBATON 2151 LIMA LIMA LINCE |                               |                          |                                          |
| Referencia:                          |                        |                                     |                               |                          |                                          |
| Teléfono:                            | 4117000                | Celular:                            |                               | Fax:                     | 4701170                                  |
| Correo Electrónico:                  |                        |                                     |                               |                          |                                          |
|                                      |                        |                                     |                               |                          |                                          |
| DATOS DEL REPRESENTANTE LEG          | AL                     |                                     |                               |                          |                                          |
| Representante Legal:                 | Seleccione             | 💌 (*) Actu                          | alizar                        |                          |                                          |
|                                      |                        |                                     |                               |                          |                                          |
|                                      | Seleccione             | C DEDCV EDNESTO                     |                               |                          |                                          |
|                                      | CASALLO CHAVAE         | RY CARLOS                           |                               |                          |                                          |
|                                      | COMBE SOTOMAY          | OR CLAUDIA ALEJANDRA                |                               |                          |                                          |
|                                      | DOMINGUEZ SMITH        | MAURICIO GASTON                     |                               |                          |                                          |
|                                      | MORALES CORNEJ         | O MARIELA ISABEL TERESA             |                               |                          |                                          |
|                                      | PINEDO ZAGACETA        | ANNE GABRIELA                       |                               |                          |                                          |

| Fecha de Actualización: 19/09/2011 12:20 | Versión: 1.2.0  | MU-DGS-01-FM |
|------------------------------------------|-----------------|--------------|
| Preparación: Control de Calidad/my.      | Página 11 de 54 | MINCETUR     |

Asunto: Ventanilla Única de Comercio Exterior

Enseguida se aprecia un área con **Mensajes** (área superior izquierda de la pantalla) en donde se describen una relación de recomendaciones que debe seguir el Usuario.

| Mensajes                                                                          |  |
|-----------------------------------------------------------------------------------|--|
| La información ha sido grabada con éxito.                                         |  |
| Ingresar el Nro, de registro como importador de juguetes y/o útiles de escritorio |  |
| Ingresar la Fecha del registro                                                    |  |
| Ingresar al menos un Producto.                                                    |  |
| Adjuntar por lo menos la Documentación Obligatoria                                |  |
|                                                                                   |  |

Asimismo, se observa que se ha generado un Número de Solicitud y se muestra la Fecha de Registro.

|                      |            | _                  |                     |                         |  |
|----------------------|------------|--------------------|---------------------|-------------------------|--|
| Número de Solicitud: | 2011001117 | Fecha de Registro: | 12/09/2011 15:44:48 | Fecha de Actualización: |  |
|                      |            |                    |                     |                         |  |

#### Además, se activan las pestañas **Detalle**, **Productos** y **Requisitos Adjuntos**.

| Datos del Solicitante Detalle Productos Requisitos Adjuntos |
|-------------------------------------------------------------|
|-------------------------------------------------------------|

| VUCE                                                                                                    |                                                                                                    |                                                                                                    | Un sól                     | o punto de acceso p | ara tus operacio | ones de comercio exte |
|----------------------------------------------------------------------------------------------------|----------------------------------------------------------------------------------------------------|----------------------------------------------------------------------------------------------------|----------------------------|---------------------|------------------|-----------------------|
| Perú                                                                                                    | SUCE                                                                                                    | DOCUMENTOS RESOLUTIVOS                                                                                                    | BUZÓN ELECTRÓNICO          | CONSULTA TÉCNICA    | SERVICIOS        |                       |
|                                                                                                    |                                                                                                    |                                                                                                    |                            |                     |                  |                       |
| GS014 - Autorización                                                                                                    | Sanitaria nara                                                                                                    | la importación de Juque                                                                                                    | tes v/o lítiles de Fs      | critorio (TUPA: 44  | <b>`</b>         |                       |
| Goo 14 - Autonzacion                                                                                                    | ouncaria para                                                                                                    | i la importación de ougue                                                                                                    | tea y/o othea de La        |                     | ,                |                       |
| ensajes                                                                                                    |                                                                                                    |                                                                                                    |                            |                     |                  |                       |
| información ha sido grabada con                                                                                                    | éxito.                                                                                                    | u la visita a da acamitania                                                                                                    |                            |                     |                  |                       |
| resar el Nro. de registro como im<br>resar la Fecha del registro                                                                                                    | bortador de juguetes                                                                                                    | y/o utiles de escritorio                                                                                                    |                            |                     |                  |                       |
| resar al menos un Producto.<br>untar por lo menos la Documenta                                                                                                    | ción Obligatoria                                                                                                    |                                                                                                    |                            |                     |                  |                       |
|                                                                                                    |                                                                                                    |                                                                                                    |                            |                     |                  |                       |
| ATOS DE LA SOLICITUD                                                                                                    |                                                                                                    |                                                                                                    |                            |                     |                  |                       |
| nero de Solicitud: 201100111<br>Transmitir Crear Modificación<br>Datos del Solicitante                                                                                                    | 7 Fecha de Regi<br>Desistir Trámite<br>Detalle                                                                                            | stro: 12/09/2011 15:44:48 Fecha de A<br>Más Información Regresar<br>Productos Requisitos                                                                                     | Adjuntos                   |                     |                  |                       |
| nero de Solicitud: 201100111<br>Transmitir Crear Modificación<br>Datos del Solicitante                                                                                                    | 7 Fecha de Regi<br>Desistir Trámite<br>Detalle                                                                                            | stro: 1209/2011 18:44:48 Fecha de A<br>Más Información Regresar<br>Productos Requisitos                                                                                      | ketualización:<br>Adjuntos |                     |                  |                       |
| nero de Solicitud: 201100111<br>Transmitir Crear Modificación<br>Datos del Solicitante<br>DATOS DEL SOLICITAIITE                                                                                                    | 7 Fecha de Regi<br>Desistir Trámite<br>Detalle                                                                                            | stro: 1209/2011 18:44:48 Fecha de A<br>Más información Regresar<br>Productos Requisitos                                                                                      | ketualización:<br>Adjuntos |                     |                  |                       |
| nero de Solicitud: 201100111<br>Transmitir: Crear Modificación<br>Datos del Solicitante<br>DATOS DEL SOLICITAINTE<br>Tipo de Documento:                                                                                                    | 7 Fecha de Regi<br>Desistir Trámite M<br>Detalle<br>RUC                                                                                   | stro: 1209/2011 15:44:48 Fecha de A<br>Más Información Regresar<br>Productos Requisitos<br>Húmero de Documento:                                                              | Adjuntos<br>20262996329    |                     | _                |                       |
| nero de Solicitud: 201100111<br>Transmitir Crear Modificación<br>Datos del Solicitante<br>DATOS DEL SOLICITAIITE<br>Tipo de Decumento:<br>Actividad:                                                                                                    | 7 Pecha de Regi<br>Desistir Trámite M<br>Detalle<br>RUC                                                                                   | stro: 1209/2011 19:44:48 Fecha de A<br>Más Información Regresar<br>Productos Requisitos<br>Húmero de Documento:                                                              | Adjuntos<br>20262998329    |                     |                  |                       |
| nero de Solicitud: 201100111<br>Transmitr Crear Modificación<br>Datos del Solicitante<br>DATOS DEL SOLICITAIITE<br>Tipo de Documento:<br>Actividad:<br>Razón Social:                                                                                                    | 7 Fecha de Regi<br>Desistir Trámite<br>Detalle<br>RUC<br>FARMINDUSTRIA S                                                                  | stro: 1209/2011 18:44:48 Fecha de A<br>Más Información Regresar<br>Productos Requisitos<br>Húmero de Documento:<br>SA.                                                       | Adjuntos<br>20262996329    |                     |                  |                       |
| nero de Solicitud: 201100111<br>Transmitr Crear Modificación<br>Datos del Solicitante<br>DATOS DEL SOLICITAIITE<br>Tipo de Documento:<br>Actividad:<br>Razón Social:<br>Departamento:                                                                                                 | 7 Pecha de Regi<br>Desistir Trámite N<br>Detalle<br>RUC<br>FARMINCUSTRIA S<br>LIMA                                                        | stro: 1209/2011 15:44:48 Fecha de A<br>Más Información Regresar<br>Productos Requisitos<br>Húmero de Documento:<br>SA.                                                       | Adjuntos<br>20262986329    |                     | -                |                       |
| nero de Solicitud: 201100111 Transmitir Crear Modificación Datos del Solicitante DATOS DEL SOLICITAIITE Tipo de Documento: Actividad: Razón Social: Departamento: Provincia:                                                                                                    | 7 Fecha de Regi<br>Desistir Trámite<br>NUC<br>FARMINDUSTRIA S<br>LIMA<br>LIMA                                                             | stro: 1209/2011 19:44:48 Fecha de A<br>Más Información Regresar<br>Productos Requisitos<br>Húmero de Documento:<br>3.A.                                                      | Adjuntos<br>20262996329    |                     |                  |                       |
| ero de Solicitud: 201100111 Transmitr Crear Modificación Datos del Solicitante DATOS DEL SOLICITAIITE Tipo de Documento: Actividad: Razón Social: Departamento: Provincia: Distrito:                                                                                                  | 7 Focha de Regi<br>Desistir Trámite M<br>Detalle<br>RUC<br>FARMIDUSTRIA S<br>LIMA<br>LIMA<br>LINCE                                        | stro: 1209/2011 18:44:48 Fecha de A<br>Más Información Regresar<br>Productos Requisitos<br>Húmero de Documento:<br>S.A.                                                      | Adjuntos<br>20262996329    |                     |                  |                       |
| nero de Solicitud: 201100111 Transmitr Crear Modificación Datos del Solicitante DATOS DEL SOLICITAITE Tipo de Documento: Actividad: Razón Social: Departamento: Provincia: Distrito: Domicilio Legal o Dirección:                                                                     | 7 Fecha de Regi<br>Desistir Trámite 1<br>Detaile<br>RUC<br>FARBRDUSTRIA S<br>LIMA<br>LIMA<br>LINA<br>LINA                                 | stro: 1209/2011 15:44:48 Fecha de A<br>Más Información Regresar<br>Productos Reguisitos<br>Húmero de Documento:<br>S.A.                                                      | Adjuntos<br>20262999329    |                     |                  |                       |
| ero de Solicitud: 201100111 Transmitr Crear Modificación Datos del Solicitante DATOS DEL SOLICITAIITE Tipo de Documento: Actividad: Razón Social: Departamento: Provincia: Distric: Domidillo Legal o Dirección: Referencia:                                                          | 7 Fecha de Regi<br>Desistir Trémite<br>Detalle<br>RUC<br>FARMINDUSTRIA S<br>LIMA<br>LIMA<br>LIMA<br>LIMA<br>R. MARISCAL MIL               | etro: 1209/2011 19:44:48 Fecha de A<br>Más Información Regresar<br>Productos Reguisitos<br>Húmero de Documento:<br>3.A.                                                      | Adjuntos<br>20262998329    |                     |                  |                       |
| tero de Solicitud: 201100111 Transmitr Crear Modificación Datos del Solicitante DATOS DEL SOLICITAIITE Tipo de Documento: Actividad: Razón Social: Departamento: Provincia: Distrito: Dominilio Legal o Dirección: Referencia: Teléfono:                                              | 7 Fecha de Regi<br>Desistir Trámite M<br>Detalle<br>RUC<br>FARMINDUSTRIA S<br>LIMA<br>LINA<br>LINA<br>LINCE<br>aR. MARISCAL ML<br>4117000 | stro: 1209/2011 15:44:48 Fecha de A<br>Was Información Regresar<br>Productos Requisitos<br>Húmero de Documento:<br>S.A.<br>LER URB. LOBATON 2151 LIMA LIMA LINCE<br>Celular: | Adjuntos<br>20262996329    | Fac                 |                  | 4701170               |
| nero de Solicitus: 201100111 Transmite Crear Modificación Datos del Solicitante DATOS DEL SOLICITAITE Tipo de Documento: Actividad: Reacón Social: Departamento: Provincia: Distrito: Dominilio Legal o Dirección: Referencia: Telefono: Correo Electrónico:                          | 7 Fecha de Regi<br>Desisti: Trámite d<br>Detalle<br>RUC<br>FARMIRUUSTRIA S<br>LINA<br>LINA<br>LINA<br>LINA<br>LINA<br>4117000             | stre: 1209/2011 15:44:48 Pecha de A<br>Was Información Regresar<br>Productos Requisitos<br>Húmero de Documento:<br>SA.<br>LER URD. LOBATON 2151 LIMA LIMA LINCE<br>Celular:  | Adjuntos<br>20262996329    | Fax                 |                  | 4701170               |
| ero de Solicitud: 201100111 Transmitr Crear Modificación Datos del Solicitante DATOS DEL SOLICITAITE Tipo de Decumento: Actividad: Razón Social: Departamento: Provincia: Distrito: Domicilio Legi o Dirección: Referencia: Teléfono: Correo Electrónico: DATOS DEL REPRESENTAITE LEG | 7 Focha de Regi<br>Desistir Trémite M<br>Detalle<br>RUC<br>FARMICUSTRIA S<br>LIMA<br>LIMA<br>LIMA<br>LIMA<br>LIMA<br>LIMA<br>LIMA<br>LIMA | stro: 1209/2011 19:44:48 Fecha de A<br>Más Información Regresar<br>Productos Requisitos<br>Húmero de Documento:<br>S.A.<br>LER URB. LOBATON 2151 LIMA LIMA LINCE<br>Celular: | Adjuntos<br>20262998329    | Fac                 |                  | 4701170               |

| Fecha de Actualización: 19/09/2011 12:20 | Versión: 1.2.0  | MU-DGS-01-FM |
|------------------------------------------|-----------------|--------------|
| Preparación: Control de Calidad/my.      | Página 12 de 54 | MINCETUR     |

#### V.1. DETALLE

Para la pestaña **Detalle** los datos solicitados son: El **N° de Registro como importador de juguetes y/o útiles de escritorio** y la **Fecha del registro**, son campos obligatorios.

| Ventanilla Única de Comercio Exterior                                                                                                    |                                                               |                                                                                |                   |                      | JAVIER PRADO PEREZ (USUJAVERPROD) Sa   |
|----------------------------------------------------------------------------------------------------|---------------------------------------------------------------|--------------------------------------------------------------------------------|-------------------|----------------------|----------------------------------------|
| VUGE                                                                                                    |                                                               |                                                                                | Un sól            | o punto de acceso pa | ara tus operaciones de comercio exteri |
| Perú                                                                                                    | SUCE                                                          | DOCUMENTOS RESOLUTIVOS                                                         | BUZÓN ELECTRÓNICO | CONSULTA TÉCNICA     | SERVICIOS                              |
| a información ha sido grabada con éxito.<br>Ingresar el Niro, de registro como importad<br>Ingresar la Fecha del registro<br>Ingresar al menos un Producto.         | or de juguetes y/                                             | o útiles de escritorio                                                         |                   |                      |                                        |
| Adjuntar por lo menos la Documentación O<br>DATOS DE LA SOLICITUD                                                                                                   | bligatoria                                                    |                                                                                |                   |                      |                                        |
| djurdar por lo menos la Documentación O<br>BATOS DE LA SOLICITUD<br>timero de Solicitud: 2011001117<br>Transmitir Crear Modificación Desid<br>Datos del Solicitante | bligatoria<br>Fecha de Registra<br>tir Trámite Már<br>Detalle | x 12092011 15:44:48 Fecha de A<br>Información Regresar<br>Productos Requisitos | Actualización:    |                      |                                        |

Para el campo Fecha de registro se cuenta con un Calendario que se activa al dar clic en 🥅 .

| Ventanila Única do Comercio Esterior                                                                                                    |                                                                                                    | Un sól                | o punto de acceso pa | <u>JAVIER P</u><br>ara tus operac | RADOPEREZ(USUJAVERPROD) Sales |
|----------------------------------------------------------------------------------------------------|----------------------------------------------------------------------------------------------------|-----------------------|----------------------|-----------------------------------|-------------------------------|
| Perú                                                                                                    | DOCUMENTOS RESOLUTIVOS                                                                                                    | BUZÓN ELECTRÓNICO     | CONSULTA TÉCNICA     | SERVICIOS                         |                               |
| DG\$014 - Autorización Sanitaria par                                                                                                    | a la importación de Jugue                                                                                                    | tes y/o Útiles de Esc | critorio. (TUPA: 41  |                                   |                               |
| Mensajes<br>Ingresar le Niro, de registro como importador de juguete<br>Ingresar la Pecha del registro<br>Ingresar al menos un Producto.<br>Haguntar por lo menos la Documentación Obligatoria | s y/o útiles de escritorio                                                                                                    |                       |                      |                                   |                               |
| DATOS DE LA SOLICITUD                                                                                                    |                                                                                                    |                       |                      |                                   |                               |
| Número de Solicitud: 2011001117 Fecha de Reg                                                                                                    | jistro: 12/09/2011 15:44:48 Fecha de A                                                                                                    | Actualización:        |                      |                                   |                               |
| Transmitir Crear Modificación Desistir Trámite<br>Datos del Solicitante Detalle                                                                                                    | Más Información Regresar<br>Productos Requisitos                                                                                                    | Adjuntos              |                      |                                   |                               |
| Guardar                                                                                                    |                                                                                                    |                       |                      |                                   |                               |
| de juguetes y/o útiles de escritorio:                                                                                                    | (M)                                                                                                    |                       |                      |                                   |                               |
| Fecha del registro:                                                                                                    | ? Septiembre, 2011 ×                                                                                                    |                       |                      |                                   |                               |
|                                                                                                    | «, , Hoy , »,                                                                                                    |                       |                      |                                   |                               |
|                                                                                                    | Com         Lun         Mar         Alle         Jue         Vie         Sab           2         2         0         0         1         2         3           4         5         6         7         8         9         10           11         12         12         14         15         16         17           18         19         20         21         22         23         24           25         26         27         28         29         30         1           23         4         5         6         7         8         10           Horai         08         5         6         7         8         10           24         25         26         27         28         29         30         1           23         4         5         6         7         8         10           Horai         08         5         6         7         8           Selecolonar Fecha         5         5         7         8 |                       |                      |                                   |                               |

| Fecha de Actualización: 19/09/2011 12:20 | Versión: 1.2.0  | MU-DGS-01-FM |
|------------------------------------------|-----------------|--------------|
| Preparación: Control de Calidad/my.      | Página 13 de 54 | MINCETUR     |

Asunto: Ventanilla Única de Comercio Exterior

Al finalizar damos clic en el botón Guardar .

| Ventanilla Única de Comercio Exterior                                                                                                    |                                                                                              |                   |                      | JAVIER        | PRADO PEREZ (USUJAVIERPROD) Salir » |
|----------------------------------------------------------------------------------------------------|----------------------------------------------------------------------------------------------|-------------------|----------------------|---------------|-------------------------------------|
|                                                                                                    |                                                                                              | Un sól            | o punto de acceso pa | ara tus opera | ciones de comercio exterior         |
| Perú SL                                                                                                    | CE DOCUMENTOS RESOLUTIVOS                                                                    | BUZÓN ELECTRÓNICO | CONSULTA TÉCNICA     | SERVICIOS     |                                     |
| Mensajes<br>La información ha sido actualizada con éxito.<br>Ingresar al menos un Producto.<br>Idduntar por lo menos la Documentación Obligatoria<br>DATOS DE LA SOLICIUD |                                                                                              |                   |                      |               |                                     |
| Ikimero de Solicitud: 2011001117 Fecha de<br>Transmår Crear Modificación Desistir Trámit<br>Datos del Solicitante Detaile                                                 | Registro: 12/09/2011 15:44:48 Fecha de A<br>Más Información Regresar<br>Productos Requisitos | Adjuntos          |                      |               |                                     |
| Guardar         0939           Ilro, de registro como importador<br>de juguetes y/o útiles de escritorios         0939           Fecha del registro:         28/10/2011   | רי]<br>(י) (ני)                                                                              |                   |                      |               |                                     |

#### V.2. PRODUCTO

Estando en la pestaña **Productos** se tienen dos formas de ingresar los productos, uno es uno por uno dando clic en Nuevo Producto o importando de un Excel dando clic en Importar Productos .

| Ventanilla Única                                                                                  | de Comercio Exterior                                                                                                    |                                                 |                                                                              |                                                           |                    |                       | JAVIER        | PRADO PEREZ (USUJ4 |               |
|---------------------------------------------------------------------------------------------------|----------------------------------------------------------------------------------------------------|-------------------------------------------------|------------------------------------------------------------------------------|-----------------------------------------------------------|--------------------|-----------------------|---------------|--------------------|---------------|
|                                                                                                   |                                                                                                    |                                                 |                                                                              |                                                           | Un sól             | o punto de acceso pa  | ara tus opera | ciones de com      | ercio exterio |
|                                                                                                   | Peru                                                                                                    | SUCE                                            | DOCUMENTOS RES                                                               | OLUTIVOS B                                                | UZÓN ELECTRÓNICO   | CONSULTA TÉCNICA      | SERVICIOS     |                    |               |
| <b>Mensajes</b><br>La información ha<br>Ingresar al menos<br>Adjuntar por lo me                   | sido actualizada con é;<br>un Producto.<br>nos la Documentación                                                                       | xito.<br>Obligatoria                            |                                                                              |                                                           |                    |                       |               |                    |               |
|                                                                                                   | ICITUD                                                                                                    |                                                 |                                                                              |                                                           |                    |                       |               |                    |               |
| DATOS DE LA SOI                                                                                   | l: 2011001117                                                                                                    | Fecha de Reg.                                   | istro: 12/09/2011 15:44:4                                                    | 8 Fecha de Actua                                          | Nización:          |                       |               |                    |               |
| DATOS DE LA SOI<br>llúmero de Solicitud<br>Transmítir Cu<br>Datos del                             | t: 2011001117<br>ear Modificación De:<br>Solicitante                                                                                  | Fecha de Reg<br>sistir Trámite<br>Detalle       | jistro: 12/09/2011 15:44;4<br>Más Información Regra<br>Productos             | 8 Fecha de Actua<br>esar<br>Requisitos Adju               | nización:          |                       |               |                    |               |
| DATOS DE LA SOI<br>Túmero de Solicitus<br>Transmitir Co<br>Datos del<br>Nuevo Produc              | 2011001117<br>ear Modificación De<br>Solicitante                                                                                      | Fecha de Reg<br>sistir Trámite<br>Detalle<br>05 | jistro: 12/09/2011 15:44/4<br>Más Información Regr<br>Productos              | 8 Fecha de Actua<br>98ar<br>Requisitos Adju               | alización:         |                       |               |                    |               |
| DATOS DE LA SOI<br>Ikimero de Solicitu<br>Transmitir Co<br>Datos del<br>Nuevo Produc<br># ITEM TI | #     2011001117       ear Modificación     De       Solicitante     Importar Product       to     Importar Product       PO PRODUCTO | Fecha de Reg<br>sistir Trámite<br>Detalle<br>Os | istro: 1209/2011 15:44:4<br>Más Información Regr<br>Productos<br>DESCRIPCION | 8 Fecha de Actua<br>28ar<br>Requisitos Adju<br>NOMBRE COM | untos<br>ERCIAL DE | ESCRIPCION CASTELLANO | S             | SUB PARTIDA        | EDITAR        |

| Fecha de Actualización: 19/09/2011 12:20 | Versión: 1.2.0  | MU-DGS-01-FM |
|------------------------------------------|-----------------|--------------|
| Preparación: Control de Calidad/my.      | Página 14 de 54 | MINCETUR     |

| Producto: Manual de Usuario VUCE-DIGESA       |  |
|-----------------------------------------------|--|
| Asunto: Ventanilla Única de Comercio Exterior |  |

#### III.3.1. Ingreso de Productos desde la Solicitud

Para el ingreso de Producto por Producto, al dar clic en Nuevo Producto se muestra la pantalla **Producto** y la pestaña **Datos Generales** activa. El primer campo es la **Subpartida Nacional**, para realizar la búsqueda dar clic en Buscar .

|                                  | Producto         |          |
|----------------------------------|------------------|----------|
| Cerrar                           |                  | <u>^</u> |
| Datos Generales                  |                  |          |
| Guardar Producto                 |                  |          |
| Subpartida Nacional:             | D Buscar         | (*)      |
| Tipo de Producto:                | Seleccione 💌 (*) |          |
| Ítem:                            |                  | (*)      |
| Descripción de factura:          |                  | (*)      |
| Nombre comercial:                |                  | (*)      |
| Breve descripción en castellano: |                  | (*)      |
| Proveedor:                       |                  | (t)      |
| Maraa                            |                  |          |

En la pantalla **Búsqueda de Partidas** consignar los 10 dígitos del **Código** o consignar parte o la **Descripción** para luego dar clic en Buscar Partida.

|                      | Producto                                                                                                    |          |
|----------------------|----------------------------------------------------------------------------------------------------|----------|
|                      |                                                                                                    |          |
| Cerrar               | Rúcnueda de Dartidae                                                                                                    |          |
| Datos General        |                                                                                                    | <u>^</u> |
|                      | Mensajes                                                                                                    |          |
| Guardar Producto     | Elija un criterio de búsqueda, coloque un dato y presione BUSCAR PARTIDA. Luego seleccione la<br>descripción de la subpartida nacional encontrada para finalizar. |          |
|                      | Código:                                                                                                    |          |
| Subpartida Nacional: | Descripción:                                                                                                    |          |
|                      | Buscar Partida Cerrar                                                                                                    | (*)      |
| Tipo de Producto:    |                                                                                                    |          |
| Ítem:                | SUBPARTIDA DESCRIPCIÓN                                                                                                    |          |
|                      | No hay informacion a mostrar.                                                                                                    | (*)      |
| Descripción de factu |                                                                                                    |          |
|                      |                                                                                                    | (*)      |
| Hombro comorciali    |                                                                                                    |          |
| nombre comerciai.    |                                                                                                    | (*)      |
|                      |                                                                                                    |          |
| Breve descripción er |                                                                                                    | (*)      |
| Proveedor:           |                                                                                                    |          |
|                      |                                                                                                    |          |

Realizada la búsqueda para seleccionarla dar clic sobre su **DESCRIPCIÓN**.

| Fecha de Actualización: 19/09/2011 12:20 | Versión: 1.2.0  | MU-DGS-01-FM |
|------------------------------------------|-----------------|--------------|
| Preparación: Control de Calidad/my.      | Página 15 de 54 | MINCETUR     |

Asunto: Ventanilla Única de Comercio Exterior

|                      |                                                    |                               | Producto                                                                                                    |          | <b>X</b> |
|----------------------|----------------------------------------------------|-------------------------------|----------------------------------------------------------------------------------------------------|----------|----------|
| Cerrar               |                                                    |                               |                                                                                                    |          |          |
|                      | Búsqueda de Partid                                 | as                            |                                                                                                    |          |          |
| Datos General        | Mensajes                                           |                               |                                                                                                    |          |          |
| Guardar Producto     | Elija un criterio de bús<br>descripción de la subp | queda, coloq<br>artida nacior | que un dato y presione BUSCAR PARTIDA. Luego selec<br>nal encontrada para finalizar.                                                                                                    | xione la |          |
|                      | Oódigo:                                            | 950300960                     | 0                                                                                                    |          |          |
| Subpartida Nacional: | 🔵 Descripción:                                     |                               |                                                                                                    |          |          |
|                      | Buscar Partida                                     | Cerrar                        |                                                                                                    |          | (*)      |
| Tipo de Producto:    |                                                    |                               | Filac 1 - 1 de 1 Dáoina 1 de 1 🕅 🖉                                                                                                    |          |          |
| Ítem:                |                                                    |                               | rias 1-1 de 1. ragina 1 de 1                                                                                                    |          |          |
|                      | SUBPARTIDA                                         |                               | DESCRIPCION                                                                                                    |          | (*)      |
| Descripción de factu | 95030                                              | 09600                         | Los demás, con motor                                                                                                    |          |          |
|                      |                                                    |                               | Construction of the second second sec |          | (*)      |
| Nombre comercial:    |                                                    |                               |                                                                                                    |          |          |
|                      |                                                    |                               |                                                                                                    |          | (*)      |
| Breve descripción er |                                                    |                               |                                                                                                    |          |          |
|                      |                                                    |                               |                                                                                                    | ~        | (*)      |
| Proveedor:           |                                                    |                               |                                                                                                    |          | (*)      |
| Marca                |                                                    |                               |                                                                                                    |          | (r)      |

Mostrándose en el campo Subpartida Nacional el Código y su Descripción.

|                                  | Producto                        | ×        |
|----------------------------------|---------------------------------|----------|
| Cerrar                           |                                 | ^        |
| Datos Generales                  |                                 |          |
| Guardar Producto                 |                                 |          |
| Subpartida llacional             | 9503009600 Los demás, con motor | -        |
| Tipo de Producto:                | کے Buscar (۲)                   |          |
| Ítem:                            |                                 |          |
| Descripción de factura:          |                                 |          |
| Nombre comercial:                | (M)                             |          |
|                                  | (°)                             |          |
| Breve descripción en castellano: |                                 |          |
| Proveedor:                       | e                               |          |
| Marca                            |                                 | <u> </u> |

Continuar con el registro de los demás campos, siendo todos obligatorios pues muestra en el extremo derecho un asterisco (\*). Algunos de los campos cuentan con una tabla de ayuda, como se muestra a continuación:

 Tipo de Producto, para este campo la tabla de ayuda muestra dos opciones: JUGUETES y ÚTILES DE ESCRITORIO, seleccionar uno de estos.

| Fecha de Actualización: 19/09/2011 12:20 | Versión: 1.2.0  | MU-DGS-01-FM |
|------------------------------------------|-----------------|--------------|
| Preparación: Control de Calidad/my.      | Página 16 de 54 | MINCETUR     |

#### Asunto: Ventanilla Única de Comercio Exterior

|                                  | Producto                        | ×        |
|----------------------------------|---------------------------------|----------|
| Cerrar                           |                                 | <b>^</b> |
| Datos Generales                  |                                 |          |
| Guardar Producto                 |                                 |          |
| Subpartida Nacional:             | 9503009600 Los demás, con motor |          |
| Tipo de Producto:                | Seleccione V(t)                 |          |
| ítem:                            | UDUETE                          | (*)      |
| Descripción de factura:          |                                 | (*)      |
| Nombre comercial:                |                                 | (*)      |
| Breve descripción en castellano: |                                 | (*)      |
| Proveedor:                       |                                 | (*)      |
| Maraa                            |                                 | · · ·    |

País Fabricación Lista y País Laboratorio Lista, para estos campos se muestra la misma tabla de ayuda.

|                                  | Producto                                                                                                    | <b>X</b> |
|----------------------------------|----------------------------------------------------------------------------------------------------|----------|
| Descripción de factura:          | VEHICULO C/FIGURA PITUFOS                                                                                                    | (*)      |
| Nombre comercial:                | VEHCULO C/FIGURA PITUFOS                                                                                                    | (*)      |
| Breve descripción en castellano: | Vehículo pullback con figura de 5,7 cms los pitufos                                                                            | (*)      |
| Proveedor:                       | IMPORTADORA Y EXPORTADORA ANSALDO SA IQUIQUE CHILE                                                                             | (t)      |
| Marca:                           | LOS PITUFOS                                                                                                    | (*)      |
| Nombre fabricante:               | VNNG LOK / TMI CHAN / DANNY LO<br>JAKKS PACIFIC (HK) LTD                                                                       | (*)      |
| Dirección fabricante:            | TSIM SHA TSUI (<br>KOWLOON )<br>HONG KONG (                                                                                    | (*)      |
| País Fabricación Lista:          | Seleccione                                                                                                    |          |
| Informe de ensavo:               | Seleccione                                                                                                    | m        |
| Ensayo según norma:              | ALEMANIA<br>ARABIA SAUDITA (KSA)                                                                                               | (n)      |
| Nombre de laboratorio:           |                                                                                                    | e)       |
| Dirección de laboratorio:        | BELGICA                                                                                                    | (*)      |
| País laboratorio Lista:          | BOLIVIA<br>BOLIVIA<br>BRASIL<br>CANADA                                                                                         | ~        |
|                                  | CHILE<br>CHINA<br>COLOMBIA<br>COREA<br>COREA<br>COREA<br>COREA<br>CIBAA<br>CIBAA<br>CLIBAA<br>CLIBAA<br>CLIBAACAO<br>DINAMARCA |          |

Los demás campos son editables, una vez consignados todos los datos dar clic en Guardar Producto

| Fecha de Actualización: 19/09/2011 12:20 | Versión: 1.2.0  | MU-DGS-01-FM |
|------------------------------------------|-----------------|--------------|
| Preparación: Control de Calidad/my.      | Página 17 de 54 | MINCETUR     |

| Producto: Manual de Usuario VUCE-DIGESA       |
|-----------------------------------------------|
| Asunto: Ventanilla Única de Comercio Exterior |

|                                                                  | Producto                                            | ×   |
|------------------------------------------------------------------|-----------------------------------------------------|-----|
| <mark>Mensajes</mark><br>La información ha sido grabada con éxit | to.                                                 | •   |
| Cerrar                                                           |                                                     |     |
| Datos Generales Pr                                               | rocedencia                                          | =   |
| Guardar Producto Eliminar Prod                                   | lucto                                               |     |
| Subpartida Nacional:                                             | 9503009600 Los demás, con motor                     |     |
| Tipo de Producto:                                                | JUGUETE (*)                                         |     |
| Ítem:                                                            | 21769                                               | (*) |
| Descripción de factura:                                          | VEHICULO C/FIGURA PITUFOS                           | (*) |
| Nombre comercial:                                                | VEHICULO C/FIGURA PITUFOS                           | (*) |
| Breve descripción en castellano:                                 | Vehículo pullback con figura de 5,7 cms los pitufos | ~   |

Entonces observamos que se activa la pestaña **Procedencia**. Dar clic en Agregar Procedencia .

|        |                                  |                | Producto | ×      |
|--------|----------------------------------|----------------|----------|--------|
|        |                                  |                |          |        |
| Mer    | isajes                           |                |          |        |
| La ini | formación ha sido grabada con éx | ito.           |          |        |
| Cerr   | ar<br>Datos Generales P          | rocedencia     |          |        |
|        | PAIS                             | PAIS INGRESADO |          | EDITAR |
|        | No hay informacion a mostrar.    |                |          |        |
|        |                                  |                |          |        |
|        |                                  |                |          |        |
|        |                                  |                |          |        |
|        |                                  |                |          |        |
|        |                                  |                |          |        |
|        |                                  |                |          |        |
|        |                                  |                |          |        |
|        |                                  |                |          |        |
|        |                                  |                |          |        |

Entonces se muestra la pantalla **País de Procedencia** seleccionar de la tabla de ayuda para el campo **País Procedencia Lista** es un requisito obligatorio que cuenta con tabla de ayuda.

| Fecha de Actualización: 19/09/2011 12:20 | Versión: 1.2.0  | MU-DGS-01-FM |
|------------------------------------------|-----------------|--------------|
| Preparación: Control de Calidad/my.      | Página 18 de 54 | MINCETUR     |

Asunto: Ventanilla Única de Comercio Exterior

| Producto<br>Mensajes<br>La información ha sido grabada con éxito. |        |
|-------------------------------------------------------------------|--------|
| Mensajes<br>La información ha sido grabada con éxito.             |        |
| Mensajes<br>La información ha sido grabada con éxito.             |        |
| La información ha sido grabada con éxito.                         |        |
|                                                                   |        |
|                                                                   |        |
| Cerrar                                                            |        |
|                                                                   | _      |
| País de Procedencia                                               |        |
| Datos Generale                                                    |        |
|                                                                   |        |
| Agregar Procedencia                                               |        |
| País Procedencia Lista:Seleccione (*)                             |        |
| PAISSeleccione                                                    | EDITAR |
| ALEMANIA                                                          | Lonnin |
| ARABIA SAUDITA (KSA)                                              |        |
| ARGENTINA                                                         |        |
| AUSTRIA                                                           |        |
| AUSTRIA<br>BELOCO                                                 |        |
| BIELORISIA                                                        |        |
| BILLONGON                                                         |        |
| BRASIL                                                            |        |
| CANADA                                                            |        |
| CHILE                                                             |        |
| CHINA                                                             |        |
| COLOMBIA                                                          | -      |
| COREA                                                             |        |
| COSTA RICA                                                        |        |
| CROACLA                                                           |        |
| CUBACIO                                                           |        |
| DNIMARCI                                                          |        |
| DIRAMAICA                                                         |        |

Luego dar clic en Guardar.

|                        |                                        | Producto |              |          |
|------------------------|----------------------------------------|----------|--------------|----------|
|                        |                                        |          |              |          |
| Mensajes               | abada con áxito                        |          |              |          |
|                        |                                        |          |              | <i>-</i> |
| Cerrar                 |                                        |          |              |          |
| Datos Generale         | País de Procedencia                    |          | ×            |          |
| Agregar Procedencia    | Mensajes                               |          |              |          |
| Agregar i rocedenera   | La información ha sido grabada con éxi | to.      |              |          |
| PAIS                   | Guardar Eliminar Cerrar                |          |              | EDITAR   |
| No hay informacion a m | País Procedencia Lista:                | CHILE    | <b>•</b> (*) |          |
|                        |                                        |          |              |          |
|                        |                                        |          |              |          |
|                        |                                        |          |              |          |
|                        |                                        |          |              |          |
|                        |                                        |          |              |          |
|                        |                                        |          |              |          |
|                        |                                        |          |              |          |
|                        |                                        |          |              |          |
|                        |                                        |          |              |          |

En caso no se encuentre el país en la relación, seleccionar para el campo **País Procedencia** Lista la opción **OTROS** para luego consignarlo en el campo **País Procedencia**.

| Fecha de Actualización: 19/09/2011 12:20 | Versión: 1.2.0  | MU-DGS-01-FM |
|------------------------------------------|-----------------|--------------|
| Preparación: Control de Calidad/my.      | Página 19 de 54 | MINCETUR     |

Asunto: Ventanilla Única de Comercio Exterior

|                     |                                           | Producto |     |              |
|---------------------|-------------------------------------------|----------|-----|--------------|
| Cerrar              |                                           |          |     |              |
| Datos Generale      | es Procedencia                            |          |     |              |
| Agregar Procedencia | País de Procedencia                       |          | Ø   | de 1 N < D N |
| PAIS                | Guardar Cerrar<br>País Procedencia Lista: | OTROS    | (*) | EDITAR       |
| CHILE               | País Procedencia:                         |          | (*) |              |
|                     |                                           |          |     |              |
|                     |                                           |          |     |              |
|                     |                                           |          |     |              |
|                     |                                           |          |     |              |
|                     |                                           |          |     |              |
|                     |                                           |          |     |              |
|                     |                                           |          |     |              |
|                     |                                           |          |     |              |

Al dar clic en Cerrar se aprecia un resumen con el País de Procedencia seleccionado, el Sistema permite cargar más países.

|                     | Producto       | ×                                     |
|---------------------|----------------|---------------------------------------|
| Cerrar              |                |                                       |
| Datos Generales     | Procedencia    |                                       |
| Agregar Procedencia |                |                                       |
|                     |                | Filas 1 - 1 de 1. Página 🚺 de 1 💓 👞 💓 |
| PAIS                | PAIS INGRESADO | EDITAR                                |
| CHILE               |                |                                       |
|                     |                |                                       |
|                     |                |                                       |
|                     |                |                                       |
|                     |                |                                       |
|                     |                |                                       |
|                     |                |                                       |
|                     |                |                                       |
|                     |                |                                       |

Al finalizar dar clic en Cerrar . Observamos un resumen con los datos del Producto ingresado.

| Fecha de Actualización: 19/09/2011 12:20 | Versión: 1.2.0  | MU-DGS-01-FM |
|------------------------------------------|-----------------|--------------|
| Preparación: Control de Calidad/my.      | Página 20 de 54 | MINCETUR     |

Asunto: Ventanilla Única de Comercio Exterior

| Ventanilla Ú                                                                             | nica de Comercio Exterio                                                                                                | x                                                             |                                                                                             |                                                                                  |                                         |               | PRADO PEREZ (USUJAV | <u>'ERPROD) Sali</u> |
|------------------------------------------------------------------------------------------|----------------------------------------------------------------------------------------------------|---------------------------------------------------------------|---------------------------------------------------------------------------------------------|----------------------------------------------------------------------------------|-----------------------------------------|---------------|---------------------|----------------------|
| V.                                                                                       | ACE                                                                                                    |                                                               |                                                                                             |                                                                                  | Jn sólo punto de acceso pa              | ara tus opera | ciones de comei     | rcio exterio         |
|                                                                                          | Perú                                                                                                    |                                                               | SUCE DOCUMENTOS RESO                                                                        | DLUTIVOS BUZÓN ELECTRÓ                                                           | NICO CONSULTA TÉCNICA                   | SERVICIOS     |                     |                      |
| ljuntar por k                                                                            | o menos la Documenta                                                                                                    | ción Obligator                                                | ia                                                                                          |                                                                                  |                                         |               |                     |                      |
| ijuntar por k<br>DATOS DE LA<br>mero de Soli<br>Transmitir<br>Datos<br>Nuevo Pr          | o menos la Documenta<br>solicituto<br>citud: 2011001111<br>Crear Modificación<br>del Solicitante<br>oducto Importar Pro | r Fecha<br>Desistir Trán<br>Detalle                           | de Registro: 12/09/2011 15 44 48<br>inite Más Información Regres<br>Productos               | Fecha de Actualización: 1309/<br>aar<br>Requisitos Adjuntos                      | 0011 0933:13                            |               |                     |                      |
| Juntar por k<br>DATOS DE LA<br>mero de Soli<br>Transmitir<br>Datos<br>Nuevo Pr<br># ITEM | o menos la Documenta<br>I SOLICITUD<br>I Crear Modificación<br>del Solicitante<br>Inportar Pro<br>TIPO PRODUCTO         | rión Obligator<br>Fecha<br>Desistir Trán<br>Detalle<br>ductos | de Registro: 12/09/2011 15 44 48<br>inte Más Información Regres<br>Productos<br>DESCRIPCION | Fecha de Actualización: 13/09/2<br>87<br>Requisitos Adjuntos<br>NOMBRE COMERCIAL | 0011 08 33 13<br>DESCRIPCION CASTELLANO |               | SUB PARTIDA         | EDITAR               |

Realizar el procedimiento descrito si se tienen más productos. Caso contrario, adjuntar los documentos obligatorios.

#### III.3.2. Ingreso de Productos desde un Archivo Excel

Para la carga de Productos desde un Excel, estando en la pestaña **Productos** dar clic en el botón Importar Productos .

|                                                                                 | 60                                                                                               |                                                   |                                                                                     |                                                                        |                    |                     |               |                |              |
|---------------------------------------------------------------------------------|--------------------------------------------------------------------------------------------------|---------------------------------------------------|-------------------------------------------------------------------------------------|------------------------------------------------------------------------|--------------------|---------------------|---------------|----------------|--------------|
|                                                                                 |                                                                                                  |                                                   |                                                                                     |                                                                        | Un sól             | o punto de acceso p | ara tus opera | aciones de com | iercio exter |
|                                                                                 | Perú                                                                                             | SUCE                                              | DOCUMENTOS RESOL                                                                    | UTIVOS BUZÓN I                                                         | LECTRÓNICO         | CONSULTA TÉCNICA    | SERVICIOS     |                |              |
| e <b>nsajes</b><br>resar al men<br>untar por lo                                 | os un Producto.<br>menos la Documentaciór                                                        | n Obligatoria                                     |                                                                                     |                                                                        |                    |                     |               |                |              |
|                                                                                 |                                                                                                  |                                                   |                                                                                     |                                                                        |                    |                     |               |                |              |
| ATOS DE LA S                                                                    | OLICITUD                                                                                         |                                                   |                                                                                     | 1                                                                      |                    |                     |               |                |              |
| ATOS DE LA S                                                                    | OLICITUD<br>tud: 2011001117                                                                      | Fecha de Reg                                      | gistro: 12/09/2011 15:44:48                                                         | Fecha de Actualización                                                 | 13/09/2011 09:5    | 3:13                |               |                |              |
| ATOS DE LA S<br>nero de Solici<br>Transmitir                                    | tud: 2011001117<br>Crear Modificación De                                                         | Fecha de Reg<br>ssistir Trámite                   | gistro: 12/09/2011 15:44:48<br>Más Información Regresa                              | Fecha de Actualización:<br>r                                           | 13/09/2011 09:5    | 3:13                |               |                |              |
| ATOS DE LA :<br>nero de Solici<br>Transmitir<br>Datos d                         | tud: 2011001117<br>Crear Modificación De<br>el Solicitante                                       | Fecha de Reg<br>asistir Trámite<br>Detalle        | gistro: 12/09/2011 15:44:48<br>Más Información Regresa<br>Productos R               | Fecha de Actualización:<br>r<br>equisitos Adjuntos                     | : 13/09/2011 09:53 | 3:13                |               |                |              |
| nero de Solici<br>Transmitir<br>Datos d<br>Nuevo Prod                           | tud: 2011001117<br>Crear Modificación De<br>el Solicitante<br>ucto Importar Produc               | Fecha de Reg<br>asistir Trámite<br>Detalle<br>tos | gistro: 12/09/2011 15:44:48<br>Más Información Regresa<br>Productos R               | Fecha de Actualización:<br>r<br>equisitos Adjuntos                     | 13/09/2011 09:5    | <del>313</del>      |               |                |              |
| ATOS DE LA S<br>nero de Solici<br>Transmitir<br>Datos d<br>Nuevo Proc<br># ITEM | OLICITUD Utd: 2011001117 Crear Modificación De el Solicitante ucto Importar Produc TIPO PRODUCTO | Fecha de Res<br>asistir Trámite<br>Detalle<br>tos | gistro: 1209/2011 15:44:48<br>Más Información Regresa<br>Productos R<br>DESCRIPCION | Fecha de Actualización:<br>r<br>equisitos Adjuntos<br>NOMBRE COMERCIAL | . 13/09/2011 09:5  | 313                 |               | SUB PARTIDA    | EDITAR       |

| Fecha de Actualización: 19/09/2011 12:20 | Versión: 1.2.0  | MU-DGS-01-FM |
|------------------------------------------|-----------------|--------------|
| Preparación: Control de Calidad/my.      | Página 21 de 54 | MINCETUR     |

Entonces, se mostrarán los botones Examinar... y Aceptar . Asimismo, presenta un link el cual genera una plantilla con los campos requeridos para la importación, por ello se da clic sobre ésta, Si no tiene la plantilla Excel haga click aquí para descargarla.

| Ventanilla Única de Comercio Exterior                                                                  |                 |                                                                                              |                                                        |                      |               | PRADO PEREZ (USUJ/ | VERPROD) Sa |
|----------------------------------------------------------------------------------------------------|-----------------|----------------------------------------------------------------------------------------------|--------------------------------------------------------|----------------------|---------------|--------------------|-------------|
| vuce                                                                                                   |                 |                                                                                              | Un sól                                                 | o punto de acceso p  | ara tus opera | iciones de com     | ercio exter |
| Perú                                                                                                   | SUCE            | DOCUMENTOS RESOLUTIVOS                                                                       | BUZÓN ELECTRÓNICO                                      | CONSULTA TÉCNICA     | SERVICIOS     |                    |             |
| fensajes<br>gresar al menos un Producto.<br>Juntar por lo menos la Documentac<br>DATOS DE LA SOLICITUD | ión Obligatoria |                                                                                              |                                                        |                      |               |                    |             |
| mero de Solicitud: 2011001117<br>Transmitir: Crear Modificación<br>Datos del Solicitante               | Fecha de Regist | ro: <u>12/09/2011 15:44:48</u> Fecha de /<br>ás Información Regresar<br>Productos Requisitos | Adjuntos                                               | 3:13                 |               |                    |             |
|                                                                                                    | uctos           |                                                                                              |                                                        | ra descargata        |               |                    |             |
| Nuevo Producto Importar Prod                                                                           |                 | Examinar. Aceptar Sino tien                                                                  | e la plantila Excel haga click aqui pa                 | i u ucocu guno.      |               |                    |             |
| Nuevo Producto Importar Prod<br>#ITEM TIPO PRODUCTO                                                    | ПЕМ             | Examinar Aceptar Shotlen DESCRIPCION NOMBRE                                                  | e la plantila Excel haga click aqui pa<br>COMERCIAL DE | SCRIPCION CASTELLANO | \$            | SUB PARTIDA        | EDITAR      |

En seguida, se muestra una pantalla en donde se selecciona lo que se desea hacer con el archivo Excel generado por el Sistema, seleccionar **Abrir con**. Dar clic en Aceptar.

| Ventanilla Única de Comercio Exterior                                                             |                                                                                       |                                                                            |                      | JAVIER PRADO PEREZ    | (USUJAVIERPROD) S |
|---------------------------------------------------------------------------------------------------|---------------------------------------------------------------------------------------|----------------------------------------------------------------------------|----------------------|-----------------------|-------------------|
| VUGE                                                                                              |                                                                                       | Un sólo                                                                    | o punto de acceso pa | ra tus operaciones de | comercio exte     |
| Perú                                                                                              | DOCUMENTOS RESOLUTIVOS                                                                | BUZÓN ELECTRÓNICO                                                          | CONSULTA TÉCNICA     | SERVICIOS             |                   |
| e <b>nsajes</b><br>resar al menos un Producto.<br>untar por lo menos la Documentación Obligatoria |                                                                                       |                                                                            |                      |                       |                   |
| nero de Solicitud: 2011001117 Fecha de Registr                                                    | o: 120 Ha escogido abrir<br>B) DGS014.TUPA41.DIO                                      | 41.DIGESA.PRODUCTOS.xls<br>GESA.PRODUCTOS.xls                              |                      |                       |                   |
| Datos del Solicitante         Detalle           Nuevo Eroducto         Immeriar Broductos         | Produc Que es de tipo: archiv<br>de: http://192.168.8.;<br>2Qué debería hacer Firefox | o XLS<br>123:8280<br>con este archivo?<br>ft Office Excel (predeterminada) |                      |                       |                   |
|                                                                                                   | Exami O Gyardar archivo                                                               | camente para estos archivos a partir                                       | r de ahora.          |                       | CDITAD.           |
| #TEM TPO PRODUCTO TEM                                                                             | DESCRIP                                                                               |                                                                            | ASTELLANO            | SUB PARTIDA           | EDITAR            |

A continuación, se muestra la Plantilla del Archivo en Excel.

| Fecha de Actualización: 19/09/2011 12:20 | Versión: 1.2.0  | MU-DGS-01-FM |
|------------------------------------------|-----------------|--------------|
| Preparación: Control de Calidad/my.      | Página 22 de 54 | MINCETUR     |

|                      | 9 - (2 - 🛕            | ÷                              | DGS0                        | 14.TUPA41.DIGES/ | APRODUCTOS [Se | ólo lectura] [Modo de compa | tibilidad] - Micro | osoft Excel          |     |                |   | x   |
|----------------------|-----------------------|--------------------------------|-----------------------------|------------------|----------------|-----------------------------|--------------------|----------------------|-----|----------------|---|-----|
| Inici                | io Insertar           | Diseño de página               | Fórmulas D                  | Datos Revisar    | Vista          |                             |                    |                      |     | 0              |   | ×   |
| 🤪 Adverten           | icia de segurida      | d Las macros se han de         | shabilitado. Oj             | pciones          |                |                             |                    |                      |     |                |   | '   |
| A4                   | -                     | f <sub>x</sub>                 |                             |                  |                |                             |                    |                      |     |                |   | ×   |
| A B                  | C<br>le Anuda para Be | aistro de Productos            | D                           |                  | E              | F                           |                    | G                    |     | н              |   |     |
| 2 DGS014 - Au        | torización Sanitaria  | para la importación de Juguete | es y/o Útiles de Escritorio | h.               |                |                             |                    | Generar Archiv       | •   |                |   |     |
| 3 TUPA 41- Ce        | ertinicado de Uso     |                                |                             |                  |                |                             |                    |                      |     |                |   |     |
| 5 Sec                |                       | Subpatida N                    | lacional                    |                  |                |                             |                    | Producto             |     |                |   |     |
| 6 5                  | Subpartida            |                                | Descripcion                 |                  | Tipo Producto  | ltem                        | Descri             | ipcion según Factura | Nor | nbre comercial |   |     |
| 7 1 GG<br>8 2 GG     |                       |                                |                             |                  |                |                             |                    |                      |     |                |   | -   |
| 9 3 GG               |                       |                                |                             |                  |                |                             |                    |                      |     |                |   | _   |
| 11 5 📖               |                       |                                |                             |                  |                |                             |                    |                      |     |                |   | _   |
| 12 6 La<br>13 7 La   |                       |                                |                             |                  |                |                             |                    |                      |     |                |   | -   |
| 14 8 GG<br>15 9 GG   |                       |                                |                             |                  |                |                             |                    |                      |     |                |   | _   |
| 16 10 E3             |                       |                                |                             |                  |                |                             |                    |                      |     |                |   |     |
| 18 12 53             |                       |                                |                             |                  |                |                             |                    |                      |     |                |   | _   |
| 19 13 Lu<br>20 14 Lu |                       |                                |                             |                  |                |                             |                    |                      |     |                |   |     |
| 21 15 53             |                       |                                |                             |                  |                |                             |                    |                      |     |                |   |     |
| 23 17 53             |                       |                                |                             |                  |                |                             |                    |                      |     |                |   |     |
| 24 18 La<br>25 19 La |                       |                                |                             |                  |                |                             |                    |                      |     |                |   |     |
| 26 20 GG<br>27 21 GG |                       |                                |                             |                  |                |                             |                    |                      |     |                |   | -   |
| 28 22 53             |                       |                                |                             |                  |                |                             |                    |                      |     |                |   |     |
| 30 24 63             |                       |                                |                             |                  |                |                             |                    |                      |     |                |   |     |
| 31 25 GG<br>32 26 GG |                       |                                |                             |                  |                |                             |                    |                      |     |                |   | -   |
| 33 27 G2<br>34 28 G2 |                       |                                |                             |                  |                |                             |                    |                      |     |                |   | _   |
| 35 29 60             |                       |                                |                             |                  |                |                             |                    |                      |     |                |   |     |
| 36 30 Ed             | Detalle del Forr      | mato DGS014                    | 1                           |                  | 1              |                             | I<br>              |                      | 1   |                | ) | F I |
| Listo                |                       |                                |                             |                  |                |                             |                    |                      |     |                |   | ÷   |

Para ingresar datos en esta Plantilla, primero se tendrán que habilitar los macros, para esto ubicarse en el área **Advertencia de seguridad**, dar clic en Opciones...

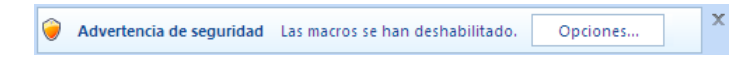

Se muestra la pantalla **Opciones de seguridad de Microsoft Office**, seleccionar **Habilitar este contenido** y dar clic en Aceptar .

| DG501                                                                                                    | 4.TUPA41.DIGESA.PRODUCTOS [Sólo lectura] [Modo de compatibilidad] - Microsoft Exc                                                                                                    | ei _ = ×                    |
|----------------------------------------------------------------------------------------------------|----------------------------------------------------------------------------------------------------|-----------------------------|
| Inicio Insertar Diseño de página Fórmulas Da                                                                                              | itos Revisar Vista                                                                                                    | 😡 _ 🖻 X                     |
| Advertencia de seguridad Las macros se han deshabilitado. Op                                                                              | ciones                                                                                                    | ×                           |
| A4 • 🥑 f x                                                                                                    |                                                                                                    | ×                           |
| A B C D                                                                                                    | F F G                                                                                                    | н                           |
| Formato de Aguda para Registro de Productos     DGS014 - Autorización Sanitaria para la importación de Juquetes u/o Útiles de Escritorio. | Opciones de seguridad de Microsoft Office 🛛 🔹 🔀                                                                                                    | General Archivo             |
| 3 TUPA 41 - Certificado de Uso                                                                                                    |                                                                                                    |                             |
|                                                                                                    | 🚽 🥣 Alerta de seguridad - Macro                                                                                                    |                             |
| 5 Subpatida Nacional                                                                                                    | · · · · · · · · · · · · · · · · · · ·                                                                                                    | Producto                    |
| 8 Subpartida Descripcion                                                                                                    | Macro                                                                                                    | ún Factura Nombre comercial |
| 7 1 🖾                                                                                                    | seguridad. No habilite este contenido a menos que confie en el origen del archivo.                                                                                                    |                             |
| 9 3 W                                                                                                    | Advertencia: no es posible determinar si el contenido procede de un origen                                                                                                    |                             |
| 10 4 🛱                                                                                                    | de confianza. Debe dejar este contenido deshabilitado a menos que de él                                                                                                    |                             |
| 12 6 63                                                                                                    | Más información                                                                                                    |                             |
| 13 7 63                                                                                                    | Puta de accese del acchiver. Crit. 117ame/DCC014 TLIDA 41 DICESA DDODUCTOS vie                                                                                                    |                             |
| H 8 D                                                                                                    | Kota de acceso del arcinos. C. (                                                                                                    |                             |
| 16 10 GJ                                                                                                    | Ayudar a grotegerme contra contenido desconocido (recomendado)                                                                                                    |                             |
| 17 11 60                                                                                                    | Habilitar este contenido                                                                                                    |                             |
| 18 12 6d<br>19 13 CQ                                                                                                    | Summer and the second second s |                             |
| 20 14 63                                                                                                    |                                                                                                    |                             |
| 21 15 🛱                                                                                                    |                                                                                                    |                             |
| 23 17 63                                                                                                    |                                                                                                    |                             |
| 24 18 60                                                                                                    |                                                                                                    |                             |
| 26 20 00                                                                                                    |                                                                                                    |                             |
| 27 21 🛱                                                                                                    |                                                                                                    |                             |
| 28 22 69                                                                                                    | Abrir el Centro de confianza Aceptar Cancelar                                                                                                    |                             |
| 30 24 63                                                                                                    |                                                                                                    |                             |
| 31 25 🛱                                                                                                    |                                                                                                    |                             |
| 32 26 Ed<br>33 27 D                                                                                                    |                                                                                                    |                             |
| 34 28 🛱                                                                                                    |                                                                                                    |                             |
| 35 23 22                                                                                                    |                                                                                                    |                             |
| H + H Detalle del Formato DGS014                                                                                                    |                                                                                                    |                             |
| Listo                                                                                                    |                                                                                                    | ☐ ☐ ☐ 70% ○ + ;;;           |

| Fecha de Actualización: 19/09/2011 12:20 | Versión: 1.2.0  | MU-DGS-01-FM |
|------------------------------------------|-----------------|--------------|
| Preparación: Control de Calidad/my.      | Página 23 de 54 | MINCETUR     |

|         | <b>-</b> 17 -   | (u - 🛕            | ) <del>-</del>                 | D                    | GS014.TUP | A41.DIGESA | PRODUCTOS [S  | ólo lectura] [Modo de com | patibilidad] - Micr | osoft Excel           |                 | _               | = X   |
|---------|-----------------|-------------------|--------------------------------|----------------------|-----------|------------|---------------|---------------------------|---------------------|-----------------------|-----------------|-----------------|-------|
|         | Inicio          | Insertar          | Diseño de página               | Fórmulas             | Datos     | Revisar    | Vista         |                           |                     |                       |                 | . 🕥             | - = x |
|         | A4              | -                 | • f <sub>x</sub>               |                      |           |            |               |                           |                     |                       |                 |                 | 2     |
| A       | в               | C                 | date de Bradantes              | D                    |           |            | E             | F                         |                     | G                     |                 | н               |       |
| 2 DGS   | 014 - Autoriz   | ación Sanitaria ; | para la importación de Juguete | s y/o Útiles de Escr | torio.    |            |               |                           |                     | Generar Archivo       |                 |                 | F     |
| 3 TUP   | A 41 - Certific | cado de Uso       |                                |                      |           |            |               |                           |                     |                       |                 |                 |       |
| •       |                 | ,                 | Subpatida N                    | lacional             |           |            |               |                           |                     | Producto              |                 |                 |       |
| _5 # Se | C Sube          | partida           |                                | Description          |           |            | Tiso Producto | Item                      | Deso                | rincion según Factura | Nor             | nhre comercial  |       |
| 7 1     | (C)             |                   |                                | Desemperon           |           |            | hporriduaeto  | iveni                     | Desc                | nporon segun raciura  | NUI             | inste comercial |       |
| 8 2     | 63              |                   |                                |                      |           |            |               |                           |                     |                       |                 |                 |       |
| 9 3     |                 |                   |                                |                      |           |            |               |                           |                     |                       |                 |                 |       |
| 10 4    | 63              |                   |                                |                      |           |            |               |                           |                     |                       |                 |                 |       |
| 12 6    | 63              |                   |                                |                      |           |            |               |                           |                     |                       |                 |                 |       |
| 13 7    | 63              |                   |                                |                      |           |            |               |                           |                     |                       |                 |                 |       |
| 14 8    | 100             |                   |                                |                      |           |            |               |                           |                     |                       |                 |                 |       |
| 16 10   |                 |                   |                                |                      |           |            |               |                           |                     |                       |                 |                 |       |
| 17 11   | <b>6</b> 0      |                   |                                |                      |           |            |               |                           |                     |                       |                 |                 | _     |
| 18 12   | 68              |                   |                                |                      |           |            |               |                           |                     |                       |                 |                 |       |
| 20 14   | 60              |                   |                                |                      |           |            |               |                           |                     |                       |                 |                 |       |
| 21 15   | 63              |                   |                                |                      |           |            |               |                           |                     |                       |                 |                 |       |
| 22 16   | 60              |                   |                                |                      |           |            |               |                           |                     |                       |                 |                 |       |
| 24 18   | 8               |                   |                                |                      |           |            |               |                           |                     |                       |                 |                 |       |
| 25 19   | 60              |                   |                                |                      |           |            |               |                           |                     |                       |                 |                 |       |
| 26 20   | 63              |                   |                                |                      |           |            |               |                           |                     |                       |                 |                 |       |
| 28 22   | 62              |                   |                                |                      |           |            |               |                           |                     |                       |                 |                 |       |
| 29 23   | 60              |                   |                                |                      |           |            |               |                           |                     |                       |                 |                 |       |
| 30 24   | GQ              |                   |                                |                      |           |            |               |                           |                     |                       |                 |                 |       |
| 31 25   | 60              |                   |                                |                      |           |            |               |                           |                     |                       |                 |                 |       |
| 33 27   | 62              |                   |                                |                      |           |            |               |                           |                     |                       |                 |                 |       |
| 34 28   | 8               |                   |                                |                      |           |            |               |                           |                     |                       |                 |                 |       |
| 35 29   | 64              |                   |                                |                      |           |            |               |                           | -                   |                       |                 |                 |       |
|         | N Det           | alle del Forn     | nato DGS014 🥂                  | 1/                   |           |            |               | I 4                       |                     |                       |                 |                 |       |
| Listo   |                 |                   |                                |                      |           |            |               |                           |                     |                       | <b>10</b> 🛄 70% | · □             | -÷,   |

Habilitados los macros se podrá llenar esta Hoja Excel. Asimismo, guardar esta Plantilla Excel.

Para esto, ésta cuenta con tablas de ayuda y validaciones. Primero, para la Subpartida Nacional se cuenta con una ayuda, dando clic en 🛱 se muestra la pantalla **Subpartida Arancelarias**, haciendo uso de la barra vertical ubicar la requerida.

|      |       | <b>-</b> 1) -    | (°I ~ 🗳                    | •                 |               | [                     | OGS014.T  | UPA41.DIGES  | A.PRODUCTOS [                                            | Sólo lectur              | a] [Modo de comp | atibilidad] - Micro | soft Excel      |      | -               | . = x |
|------|-------|------------------|----------------------------|-------------------|---------------|-----------------------|-----------|--------------|----------------------------------------------------------|--------------------------|------------------|---------------------|-----------------|------|-----------------|-------|
|      | 2     | Inicio           | Insertar                   | Diseño            | de página     | Fórmulas              | Datos     | Revisar      | Vista                                                    |                          |                  |                     |                 |      | 0               | _ = x |
|      |       | 87               | •                          | ()                | fx &          |                       |           |              |                                                          |                          |                  |                     |                 |      |                 | ×     |
|      | A     | в                | С                          |                   |               | D                     |           |              | E                                                        |                          | F                |                     | G               |      | н               |       |
| 1    | Form  | ato de Ayu       | ida para R                 | egistro de Pr     | oductos       |                       |           |              |                                                          |                          |                  |                     |                 |      | 1               | -     |
| 2    | TUPA  | 41 Certification | ion sanitaria<br>do de Uso | a para la importa | oion de Jugui | ites y/o Utiles de Es | critorio. |              |                                                          |                          |                  |                     | Lienerar Arc    | hivo |                 |       |
| 4    |       |                  |                            |                   |               |                       | Su        | bPartidas Ar | ancelarias                                               |                          |                  |                     | ×               |      |                 |       |
| 5    | Sac   |                  |                            |                   | Subpatida     | Nacional              |           |              |                                                          |                          |                  |                     | Produc          | to   |                 |       |
| 6    | . 396 | Subpa            | rtida                      |                   |               | Description           |           | SubPartida   | Descripcion                                              |                          |                  | <b>_</b>            | n según Factura |      | ombre comercial |       |
| 7    | 1     | <b>1</b>         |                            |                   |               |                       |           | 0101102000   | Asnos                                                    |                          |                  |                     |                 |      |                 |       |
| 8    | 2     | <b>1</b>         |                            |                   |               |                       |           | 0101901100   | Para carrera                                             |                          |                  |                     |                 |      |                 |       |
| 9    | 3     | 60               |                            |                   |               |                       |           | 0101901900   | Los demás                                                |                          |                  |                     |                 |      |                 |       |
| 10   | 4     | GQ               |                            |                   |               |                       |           | 0101909000   | <ul> <li>Los demas</li> <li>Deproductores de</li> </ul>  |                          |                  |                     |                 |      |                 |       |
| 11   | 0     | 64               |                            |                   |               |                       |           | 0102901000   | Para lidia                                               | o raza para              |                  |                     |                 | _    |                 |       |
| 13   | 7     | 60<br>60         |                            |                   |               |                       |           | 0102909000   | Los demás                                                |                          |                  |                     |                 |      |                 |       |
| 14   | 8     |                  |                            |                   |               |                       |           | 0103100000   | - Reproductores d                                        | e raza pura              |                  |                     |                 |      |                 |       |
| 15   | 9     | 60               |                            |                   |               |                       |           | 0103910000   | De peso inferior                                         | a 50 kg<br>violaual a 51 | a ka             |                     |                 |      |                 |       |
| 16   | 10    | 63               |                            |                   |               |                       |           | 0104101000   | Reproductores                                            | de raza pura             | 5 Ng             |                     |                 |      |                 |       |
| 17   | 11    | 8                |                            |                   |               |                       |           | 0104109000   | Los demás                                                |                          |                  |                     |                 |      |                 |       |
| 18   | 12    | 53               |                            |                   |               |                       |           | 0104201000   | Reproductores                                            | de raza pura             |                  |                     |                 |      |                 |       |
| 20   | 13    | 66               |                            |                   |               |                       |           | 0104209000   | <ul> <li>Los demas</li> <li>Gallos y gallinas</li> </ul> |                          |                  |                     |                 |      |                 |       |
| 21   | 15    | 62               |                            |                   |               |                       |           | 0105120000   | Pavos (galipavo                                          | os)                      |                  |                     |                 |      |                 |       |
| 22   | 16    | 60               |                            |                   |               |                       |           | 0105190000   | Los demás                                                |                          |                  |                     |                 |      |                 |       |
| 23   | 17    | 62               |                            |                   |               |                       |           | 0105940000   | Gallos y gallinas                                        |                          |                  |                     |                 |      |                 |       |
| 24   | 18    | 60               |                            |                   |               |                       |           | 0105990000   | Los demás                                                |                          |                  | -                   |                 |      |                 |       |
| 25   | 19    |                  |                            |                   |               |                       |           | 0100110000   | r males                                                  |                          |                  |                     |                 |      |                 |       |
| 26   | 20    | 66               |                            |                   |               |                       |           |              | 1                                                        |                          | 1                |                     |                 |      |                 |       |
| 28   | 22    | 200<br>(22)      |                            |                   |               |                       |           |              | Aceptar                                                  |                          | Cancelar         |                     |                 |      |                 |       |
| 29   | 23    |                  |                            |                   |               |                       |           |              |                                                          |                          |                  |                     |                 |      |                 |       |
| 30   | 24    | <b>\$</b>        |                            |                   |               |                       |           |              |                                                          |                          |                  |                     |                 |      |                 |       |
| 31   | 25    | 60               |                            |                   |               |                       |           |              |                                                          |                          |                  |                     |                 |      |                 |       |
| 32   | 26    | 60               |                            |                   |               |                       |           |              |                                                          |                          |                  |                     |                 |      |                 |       |
| 33   | 27    | 8                |                            |                   |               |                       |           |              | 1                                                        |                          |                  |                     |                 |      |                 |       |
| 34   | 28    | 68               |                            |                   |               |                       |           |              | 1                                                        |                          |                  |                     |                 |      |                 |       |
| 30   | 2.0   | 60               |                            |                   |               |                       |           |              | 1                                                        |                          |                  |                     |                 |      |                 |       |
| 14 4 | ++    | 1 Deta           | le del For                 | mato DG           | S014          | 2/                    |           |              | 1                                                        | 1                        | 4                |                     |                 | 1    |                 |       |
| List | 0     |                  |                            |                   |               |                       |           |              |                                                          |                          |                  |                     |                 | 70   | % 😑 – Ū –       | ÷.,   |

Con el cursor ubicado sobre la Subpartida dar clic en <u>Aceptar</u>. Mostrándose el Código de la **Subpartida** y la **Descripción**.

| Fecha de Actualización: 19/09/2011 12:20 | Versión: 1.2.0  | MU-DGS-01-FM |
|------------------------------------------|-----------------|--------------|
| Preparación: Control de Calidad/my.      | Página 24 de 54 | MINCETUR     |

| Inicio Insertar Diseño de página Fórmulas Dato                                                                                           | os Revisar    | Vista                                                        |                                                                                                    |                                                                  |                 |           |
|----------------------------------------------------------------------------------------------------|---------------|--------------------------------------------------------------|----------------------------------------------------------------------------------------------------|------------------------------------------------------------------|-----------------|-----------|
|                                                                                                    |               | E                                                            | F                                                                                                    |                                                                  | G               | н         |
| Formato de Ayuda para Registro de Productos<br>JGS014 - Autorización Sanitaria para la importación de Juguetes y/o Útiles de Escritorio. |               |                                                              |                                                                                                    |                                                                  | Generar Archivo |           |
| UPA 41- Certificado de Uso                                                                                                    | ubPartidas Ar | ancelarias                                                   |                                                                                                    | X                                                                |                 |           |
| Subpatida Nacional                                                                                                    |               |                                                              |                                                                                                    |                                                                  | Producto        |           |
| Description           2                                                                                                    |               | Lecondoni Los demás<br>Los demás<br>Monte Los demás<br>Monte | vlementos (accesorios), de vestir, o<br>modelos similares, para entretenim<br>adajuer clase<br>ncluidos los carriles (reles), señales<br>mates, de música<br>para la máxima entre entre<br>para entreta entre entre<br>para entreta entre entre<br>para entreta entreta entre<br>adar<br>adar<br>adar y sus accesorios<br>adar<br>adar<br>adar<br>adar<br>adar<br>adar<br>adar<br>ada | zabado, y sombr →<br>iento, incluzo an<br>y demás acces<br>telán | s según Factura | comercial |

También se podría consignar el Código de la Subpartida (a 10 dígitos), mostrando el Sistema su Descripción.

Asimismo, si se consignan los 10 dígitos de la **Subpartida** el Sistema muestra su **Descripción**.

Continuar con el **Tipo de Producto**, para esta columna se cuenta con una tabla de ayuda, dando clic en 💌 se muestra una lista de donde se selecciona uno.

|       |             | 17 - (1 - 1         | 2) =                                | D                      | GS014.TUPA41.DIG | ESA.PRODUCTOS [S             | ólo lectura] [Modo de compa | atibilidad] - Microsoft Excel | _ = X            |
|-------|-------------|---------------------|-------------------------------------|------------------------|------------------|------------------------------|-----------------------------|-------------------------------|------------------|
|       | In          | icio Insert         | ar Diseño de página                 | Fórmulas               | Datos Revisa     | ir Vista                     |                             |                               | 🔞 _ 🖻 X          |
|       | E           | 7                   | • (• f <sub>x</sub>                 |                        |                  |                              |                             |                               | *                |
|       | A E         | C                   |                                     | D                      |                  | E                            | F                           | G                             | н                |
| 1 F   | ormate      | o de Ayuda para     | Registro de Productos               |                        |                  |                              |                             |                               |                  |
| 2 0   | 35014       | Autorización Sanita | aria para la importación de Juguete | es y/o Utiles de Escri | itorio.          |                              |                             | Generar Archi                 | 10               |
| 4     | 8-A-11-     | Certificado de Osc  |                                     |                        |                  |                              |                             |                               |                  |
| 5 0   | Sec         |                     | Subpatida P                         | Nacional               |                  |                              |                             | Product                       |                  |
| 6     |             | Subpartida          |                                     | Description            |                  | Tipo Producto                | Item                        | Descripcion según Factura     | Nombre comercial |
| 7     | 1           | 9503009600          | Los demás, con motor                |                        |                  |                              |                             |                               |                  |
| 8     | 2 🗳         | 3                   |                                     |                        |                  | JUGUETE<br>UTE DE ESCRITORIO |                             |                               |                  |
| 9     | 3 6         |                     |                                     |                        |                  |                              | <b></b>                     |                               |                  |
| 10    | 4 bi<br>5 C |                     |                                     |                        |                  |                              |                             |                               |                  |
| 12    | 6 0         |                     |                                     |                        |                  |                              |                             |                               |                  |
| 13    | 7 🖸         | 1                   |                                     |                        |                  |                              |                             |                               |                  |
| 14    | 8 🕻         | 1                   |                                     |                        |                  |                              |                             |                               |                  |
| 15    | 9 🖬         | 3                   |                                     |                        |                  |                              |                             |                               |                  |
| 16    | 10 5        |                     |                                     |                        |                  |                              |                             |                               |                  |
| 17    | 12 0        |                     |                                     |                        |                  |                              |                             |                               |                  |
| 19    | 13 6        |                     |                                     |                        |                  |                              |                             |                               |                  |
| 20    | 14 🗳        | 1                   |                                     |                        |                  |                              |                             |                               |                  |
| 21    | 15 🗳        | 1                   |                                     |                        |                  |                              |                             |                               |                  |
| 22    | 16          | 1                   |                                     |                        |                  |                              |                             |                               |                  |
| 23    | 1/ Ex       |                     |                                     |                        |                  |                              |                             |                               |                  |
| 25    | 19          |                     |                                     |                        |                  |                              |                             |                               |                  |
| 26    | 20 6        | 3                   |                                     |                        |                  |                              |                             |                               |                  |
| 27    | 21 🕻        | 3                   |                                     |                        |                  |                              |                             |                               |                  |
| 28    | 22          | 3                   |                                     |                        |                  |                              |                             |                               |                  |
| 29    | 23 5        |                     |                                     |                        |                  |                              |                             |                               |                  |
| 30    | 25 6        |                     |                                     |                        |                  |                              |                             |                               |                  |
| 32    | 26          |                     |                                     |                        |                  |                              |                             |                               |                  |
| 33    | 27 🖸        | 3                   |                                     |                        |                  |                              |                             |                               |                  |
| 34    | 28 🕻        | 3                   |                                     |                        |                  |                              |                             |                               |                  |
| 35    | 29          |                     |                                     |                        |                  |                              |                             |                               |                  |
| 36    | 30 6        | Dotallo del 5       | ormato DCS014                       |                        |                  | 1                            |                             |                               |                  |
|       |             | Decale del P        | Unaco Doso14 / C                    | 4                      |                  |                              |                             |                               |                  |
| LISTO |             |                     |                                     |                        |                  |                              |                             |                               |                  |

| Fecha de Actualización: 19/09/2011 12:20 | Versión: 1.2.0  | MU-DGS-01-FM |
|------------------------------------------|-----------------|--------------|
| Preparación: Control de Calidad/my.      | Página 25 de 54 | MINCETUR     |

Continuar con el registro de las demás columnas, si se tiene esta información en otro archivo se pueden utilizar las funciones de Copiar (CTRL+C) y Pegar (CTRL+V).

|              |            | 9 - (° - C       | , ÷                               | D                    | GS014.TUPA41.D | IGESA.PRODUCTOS [Sólo | lectura] [Modo de compa | tibilidad] - Microsoft Excel | _ = X                                         |
|--------------|------------|------------------|-----------------------------------|----------------------|----------------|-----------------------|-------------------------|------------------------------|-----------------------------------------------|
|              | Inici      | o Inserta        | r Diseño de página                | Fórmulas             | Datos Revi     | sar Vista             |                         |                              | 😧 _ 🖘 X                                       |
|              | F7         |                  | • (* f <sub>x</sub> 21769         |                      |                |                       |                         |                              | 3                                             |
| - 1          | A B        | С                |                                   | D                    |                | E                     | F                       | G                            | н                                             |
| 1 Fo         | rmato d    | e Ayuda para     | Registro de Productos             | anda Gellen da Para  | 14 1           |                       |                         | C                            |                                               |
| 2 D0<br>3 TU | PA 41 - Ce | rtificado de Uso | na para la importación de Juguete | s y/o utiles de Escr | itorio.        |                       |                         | General Aronio               | <u>,                                     </u> |
| 4            |            |                  |                                   |                      |                |                       |                         |                              |                                               |
| 5 8 9        | iec        |                  | Subpatida N                       | lacional             |                |                       |                         | Producto                     |                                               |
| 6            | 8          | ubpartida        |                                   | Descripcion          |                | Tipo Producto         | ltem                    | Descripcion según Factura    | Nombre comercial                              |
| 7            | i 🔛        | 9503009600       | Los demás, con motor              |                      |                | JUGUETE               | 21765                   | ă.                           |                                               |
| 8 2          | 2 63       |                  |                                   |                      |                |                       |                         | (m)                          |                                               |
| 9 3          |            |                  |                                   |                      |                |                       |                         |                              |                                               |
| 10 4         |            |                  |                                   |                      |                |                       |                         |                              |                                               |
| 12 6         | :          |                  |                                   |                      |                |                       |                         |                              |                                               |
| 13 7         | r 63       |                  |                                   |                      |                |                       |                         |                              |                                               |
| 14 8         |            |                  |                                   |                      |                |                       |                         |                              |                                               |
| 15 5         |            |                  |                                   |                      |                |                       |                         |                              |                                               |
| 17 1         | 1 📖        |                  |                                   |                      |                |                       |                         |                              |                                               |
| 18 1         | 2 63       |                  |                                   |                      |                |                       |                         |                              |                                               |
| 19 1         | 3 😡        |                  |                                   |                      |                |                       |                         |                              |                                               |
| 20 1         | 4 🔛        |                  |                                   |                      |                |                       |                         |                              |                                               |
| 22 1         |            |                  |                                   |                      |                |                       |                         |                              |                                               |
| 23 1         | 7 😡        |                  |                                   |                      |                |                       |                         |                              |                                               |
| 24 1         | 8 🔛        |                  |                                   |                      |                |                       |                         |                              |                                               |
| 25 1         | 9 📖        |                  |                                   |                      |                |                       |                         |                              |                                               |
| 26 2         | 0 53       |                  |                                   |                      |                |                       |                         |                              |                                               |
| 28 2         | 2 😡        |                  |                                   |                      |                |                       |                         |                              |                                               |
| 29 2         | 3 😡        |                  |                                   |                      |                |                       |                         |                              |                                               |
| 30 2         | 4 🔛        |                  |                                   |                      |                |                       |                         |                              |                                               |
| 31 2         | 5 🔛        |                  |                                   |                      |                |                       |                         |                              |                                               |
| 33 2         | 7 63       |                  |                                   |                      |                |                       |                         |                              |                                               |
| 34 2         | 8 😡        |                  |                                   |                      |                |                       |                         |                              |                                               |
| 35 2         | 9 🔛        |                  |                                   |                      |                |                       |                         |                              |                                               |
| 36 3         | 0 🔛        |                  |                                   |                      |                |                       |                         |                              | P                                             |
| H 4 )        | - H (      | Detalle del Fo   | ormato DGS014 2                   |                      |                |                       |                         | 111                          |                                               |
| Listo        |            |                  |                                   |                      |                |                       |                         |                              | ( III 70% (=) · · · · · (+) .                 |

Para el campo País Fabricante también se cuenta con una tabla de ayuda.

| 💼 🖌 🔊 • (° • 🛕 ) =                                   | DGS014                  | TUPA41.DIGESA.PRODUCTO | S [Sólo lectura] [Modo      | de compatibilidad] - Microso     | ft Excel           |                      |         |
|------------------------------------------------------|-------------------------|------------------------|-----------------------------|----------------------------------|--------------------|----------------------|---------|
| Inicio Insertar Diseño de pá                         | gina Fórmulas Dato      | os Revisar Vista       |                             |                                  |                    |                      | 🕜 🗕 🖻   |
| N7 🕶 🌘 🏂                                             |                         |                        |                             |                                  |                    |                      |         |
|                                                      | J                       | К                      | L                           | М                                | N                  | 0                    |         |
| 2 Fecha Modificacion :                               | 30/08/2011              |                        |                             |                                  |                    |                      |         |
| 3                                                    |                         |                        |                             |                                  |                    |                      |         |
|                                                      |                         |                        | Fabricante                  | l Proveedor                      |                    |                      |         |
| Breve Descripción en Castellano                      | Proveedor               | Marca                  | Nombre Fabricante           | Dirección fabricante             | Pais Fabricante    | Pais Fabricante Otro | Informe |
|                                                      |                         |                        |                             | 12/F, VHARF T&T CENTRE, 7 CANTON |                    | 1                    |         |
|                                                      |                         |                        |                             | ROAD, TSIM SHA TSU, KOVLOON      |                    |                      | 1       |
| 7 Vehículo pulback con figura de 5,7 oms los pitufos | IMPORTADORA Y EXPORTADO | LOS PITUFOS            | VING LOK / TIM CHAN / DANNY |                                  |                    | <b>•</b>             |         |
| 9                                                    |                         |                        |                             |                                  | ALEMANIA           | <u></u>              |         |
| 10                                                   |                         |                        |                             |                                  | ARGENTINA          |                      |         |
| 11 12                                                |                         |                        |                             |                                  | AUSTRIA<br>BELGICA |                      |         |
| 13                                                   |                         |                        |                             |                                  | BIELORUSIA         |                      |         |
| 14                                                   |                         |                        |                             |                                  |                    |                      |         |
| 16                                                   |                         |                        |                             |                                  |                    |                      |         |
| 17 18                                                |                         |                        |                             |                                  |                    |                      |         |
| 19                                                   |                         |                        |                             |                                  |                    |                      |         |
| 20 21                                                |                         |                        |                             |                                  |                    |                      |         |
| 22                                                   |                         |                        |                             |                                  |                    |                      |         |
| 23                                                   |                         |                        |                             |                                  |                    |                      |         |
| 25                                                   |                         |                        |                             |                                  |                    |                      |         |
| 26 27                                                |                         |                        |                             |                                  |                    |                      |         |
| 28                                                   |                         |                        |                             |                                  |                    |                      |         |
| 29 30                                                |                         |                        |                             |                                  |                    |                      | 1       |
| 31                                                   |                         |                        |                             |                                  |                    |                      |         |
| 32 33                                                |                         |                        |                             |                                  |                    |                      | 1       |
| H + + H Detalle del Formato DGS014                   | 1/27                    | •                      |                             | 4                                |                    |                      | ▶ [     |
| Listo                                                |                         |                        |                             |                                  |                    |                      |         |

En caso el **País Fabricante** no se encontrara en el listado, seleccionar la opción **OTROS** y en la columna **País Fabricante Otro** consignarlo.

| Fecha de Actualización: 19/09/2011 12:20 | Versión: 1.2.0  | MU-DGS-01-FM |
|------------------------------------------|-----------------|--------------|
| Preparación: Control de Calidad/my.      | Página 26 de 54 | MINCETUR     |

| 🕞 🖌 🤊 • (° • 🛕 =                                     | DGS014.                 | TUPA41.DIGESA.PRODUCTO | DS [Sólo lectura] [Modo     | de compatibilidad] - Microso                                   | ft Excel        |                      |         | x  |
|------------------------------------------------------|-------------------------|------------------------|-----------------------------|----------------------------------------------------------------|-----------------|----------------------|---------|----|
| Inicio Insertar Diseño de pág                        | gina Fórmulas Dato      | os Revisar Vista       |                             |                                                                |                 |                      | 😧 🗕 📼   | ×  |
| 07 • 🕤 f (                                           | CHAD                    |                        |                             |                                                                |                 |                      |         | ×  |
|                                                      | J                       | К                      | L                           | м                                                              | N               | 0                    |         | ī, |
| 1 Version :                                          | 1.1                     |                        |                             |                                                                |                 |                      |         |    |
| 3                                                    | SUBSTRUCT               |                        |                             |                                                                |                 |                      |         |    |
| 4                                                    |                         |                        |                             |                                                                |                 |                      |         |    |
| 5                                                    |                         |                        | Fabricante                  | ł Proveedor                                                    |                 |                      |         |    |
| 8 Breve Descripción en Castellano                    | Proveedor               | Maroa                  | Nombre Fabricante           | Dirección fabricante                                           | Pais Fabricante | Pais Fabricante Otro | Informe |    |
|                                                      |                         |                        |                             | 12/F, WHARF T&T CENTRE, 7 CANTON<br>ROAD, TSIM SHA TSULKOVLOON |                 |                      |         |    |
|                                                      |                         |                        |                             |                                                                |                 |                      |         |    |
| 7 Vehículo pulback con figura de 5,7 cms los pitufos | IMPORTADORA Y EXPORTADO | LOS PITUFOS            | VING LOK / TIM CHAN / DANNY |                                                                | OTROS           | CHAD                 |         | -  |
| 9                                                    |                         |                        |                             |                                                                |                 |                      |         | 1  |
| 10                                                   |                         |                        |                             |                                                                |                 |                      |         |    |
| 11                                                   |                         |                        |                             |                                                                |                 |                      |         |    |
| 13                                                   |                         |                        |                             |                                                                |                 |                      |         | 1  |
| 14                                                   |                         |                        |                             |                                                                |                 |                      |         |    |
| 15                                                   |                         |                        |                             |                                                                |                 |                      |         |    |
| 17                                                   |                         |                        |                             |                                                                |                 |                      |         | 1  |
| 18                                                   |                         |                        |                             |                                                                |                 |                      |         |    |
| 19 20                                                |                         |                        |                             |                                                                |                 |                      |         |    |
| 21                                                   |                         |                        |                             |                                                                |                 |                      |         | 1  |
| 22                                                   |                         |                        |                             |                                                                |                 |                      |         |    |
| 24                                                   |                         |                        |                             |                                                                |                 |                      |         |    |
| 25                                                   |                         |                        |                             |                                                                |                 |                      |         | 1  |
| 26                                                   |                         |                        |                             |                                                                |                 |                      |         | -  |
| 28                                                   |                         |                        |                             |                                                                |                 |                      |         |    |
| 29                                                   |                         |                        |                             |                                                                |                 |                      |         | 1  |
| 30                                                   |                         |                        |                             |                                                                |                 |                      |         | -  |
| 32                                                   |                         |                        |                             |                                                                |                 |                      |         | 1  |
| 33                                                   |                         |                        |                             |                                                                |                 |                      |         | Y  |
| H + H Detalle del Formato DGS014                     |                         |                        | 0                           | 4                                                              | 111             |                      | • •     | 1  |

El Sistema presentará mensajes en caso la longitud de los datos no corresponda a la columna de acuerdo a los requerimientos alcanzados por la Entidad.

En este caso, para la columna Informe de Ensayo los datos deberían tener una longitud máxima de 100 caracteres, al ser mayor muestra un mensaje.

| 9   | - ( <u>)</u> - ( <u>)</u> - ( <u>)</u> -  |                             | DGS014.TUPA41.DIGE   | SA.PRODUCTOS [Sólo lectura] [                                                                                                    | Modo de compatibilidad] - N        | licrosoft Excel                            | - = ×               |
|-----|-------------------------------------------|-----------------------------|----------------------|----------------------------------------------------------------------------------------------------|------------------------------------|--------------------------------------------|---------------------|
|     | Inicio Insertar Dis                       | eño de página Fórmula       | is Datos Revisar     | Vista                                                                                                    | ~                                  | ~                                          | 0 - ® X             |
|     | - (°                                      | f <sub>≭</sub> ZXCVBNMA10 S | SDFGHJK20 LNQWERT3   | 0 YUIOPZX40 CVBNMAS50 DFGF                                                                                                    | UKL60 NQWERTY70 UIOPZXC8           | B0 VBNMASD90 FGHJKL100 N                   | *                   |
| -   | M                                         | N                           | 0                    | P                                                                                                    | Q                                  | B                                          | S S                 |
| 2   |                                           |                             |                      |                                                                                                    |                                    |                                            |                     |
| 3   |                                           |                             |                      |                                                                                                    |                                    |                                            |                     |
| 4   |                                           |                             |                      |                                                                                                    |                                    |                                            |                     |
| 5   | / Proveedor                               |                             |                      |                                                                                                    |                                    | Laboratorio                                |                     |
| 6   | Dirección fabricante                      | Pais Fabricante             | Pais Fabricante Otro | Informe de ensago                                                                                                    | Ensayo según norma                 | Nombre de laboratorio                      | Dirección de labora |
|     | 12/F, VHARF T&T CENTRE, 7 CANTON          |                             |                      |                                                                                                    | [                                  |                                            |                     |
|     | ROAD, TSIM SHA TSUI, KOWLOON              |                             |                      |                                                                                                    |                                    |                                            |                     |
| 7   |                                           | HONG KONG                   |                      | LEOR ZVC 20 VEALA SC 20 EGH IVI 100 Ř                                                                                                    | ICE 7 40 CVENDARSSO DE GLANI SO ÑO | VERTY20 UKORZYC20 VEND48 SD20 EGM IN 190 Å |                     |
| 8   |                                           | Hondrond                    |                      | CICP 2/200 TENINADOS POPOREIRON                                                                                                    | C 2210 CYBRINISSO DF GROADED ING   |                                            |                     |
| 9   |                                           |                             |                      |                                                                                                    |                                    |                                            |                     |
| 10  |                                           |                             |                      |                                                                                                    |                                    |                                            |                     |
| 11  |                                           |                             |                      |                                                                                                    |                                    |                                            |                     |
| 12  |                                           |                             |                      |                                                                                                    |                                    |                                            |                     |
| 14  |                                           |                             | MICT                 | osoff Uffice Excel                                                                                                    |                                    |                                            |                     |
| 15  |                                           |                             |                      | the factor of the factor of th |                                    |                                            |                     |
| 16  |                                           |                             | <b>(</b>             |                                                                                                    |                                    |                                            |                     |
| 17  |                                           |                             | ¥                    | El usuario sólo puede introducir o                                                                                                    | iertos valores en esta celda.      |                                            |                     |
| 18  |                                           |                             |                      |                                                                                                    |                                    |                                            |                     |
| 20  |                                           |                             |                      | Reintentar Cancelar                                                                                                    | Ayuda                              |                                            |                     |
| 21  |                                           |                             |                      |                                                                                                    |                                    |                                            |                     |
| 22  |                                           |                             |                      |                                                                                                    |                                    |                                            |                     |
| 23  |                                           |                             |                      |                                                                                                    |                                    |                                            |                     |
| 24  |                                           |                             |                      |                                                                                                    |                                    |                                            |                     |
| 26  |                                           |                             |                      |                                                                                                    |                                    |                                            | 1                   |
| 27  |                                           |                             |                      |                                                                                                    |                                    |                                            |                     |
| 28  |                                           |                             |                      |                                                                                                    |                                    |                                            |                     |
| 29  |                                           |                             |                      |                                                                                                    |                                    |                                            |                     |
| 30  |                                           |                             |                      |                                                                                                    |                                    |                                            |                     |
| 32  |                                           |                             |                      |                                                                                                    |                                    |                                            |                     |
| 33  |                                           |                             |                      |                                                                                                    |                                    |                                            | <b></b>             |
| H   | <ul> <li>H Detalle del Formato</li> </ul> | DGS014 🖉                    |                      |                                                                                                    | 14                                 |                                            | > I                 |
| Lis | to                                        |                             |                      |                                                                                                    |                                    |                                            | 0% 😑 🕂 🕂            |

También se valida que aquéllas columna obligatorias tengan datos, caso contrario se muestra en la columna **Validación**.

| Fecha de Actualización: 19/09/2011 12:20 | Versión: 1.2.0  | MU-DGS-01-FM |
|------------------------------------------|-----------------|--------------|
| Preparación: Control de Calidad/my.      | Página 27 de 54 | MINCETUR     |

Asunto: Ventanilla Única de Comercio Exterior

|       | 9 -    | (° - 🛕        | ) =         |                   | DGS014.TU        | PA41.DIGES  | A.PRODUCTOS [Sólo le | ctura] [Modo de comp  | oatibilidad] - Microsoft E                           | xcel                                                  |     | -                         | = X      |
|-------|--------|---------------|-------------|-------------------|------------------|-------------|----------------------|-----------------------|------------------------------------------------------|-------------------------------------------------------|-----|---------------------------|----------|
|       | Inicio | Insertar      | Diseño de p | página Fórmula    | s Datos          | Revisar     | Vista                |                       |                                                      |                                                       |     | <ul> <li>—</li> </ul>     | σx       |
|       | R7     | - (           | • fx        |                   |                  |             |                      |                       |                                                      |                                                       |     |                           | *        |
|       |        | B             |             |                   | s                |             | т                    | U                     | Y                                                    | V                                                     | X   | Y                         |          |
| 2     |        |               |             |                   |                  |             |                      |                       | Estado general para la expo                          | ortación del archivo :                                |     | ERROR                     |          |
| 3 4   |        |               |             |                   |                  |             |                      |                       |                                                      |                                                       |     |                           |          |
| 5     |        |               | Laboratorio |                   |                  |             |                      |                       | Procedencia (Si tuviera<br>deberá agregarse directar | mas de una procedencia,<br>nente en la pantalla ¥UCE) |     | Validación                |          |
| 6     | Nom    | bre de labor  | atorio      | Direcció          | ón de laboratori | 0           | País Laboratorio     | Pais Laboratorio Otro | Pais Procedencia                                     | Pais Procedencia Otro                                 |     |                           |          |
|       |        |               |             | )                 |                  |             |                      |                       |                                                      |                                                       |     |                           |          |
| 7     |        |               |             | KOVLOON BAY OFFIC | E, IF PACIFIC TR | ADE CENTRE, | HONG KONG            |                       | CHILE                                                |                                                       |     | Falta Nombre Laboratiorio |          |
| 9     |        |               |             |                   |                  |             |                      |                       |                                                      |                                                       |     |                           |          |
| 10    |        |               |             |                   |                  |             |                      |                       |                                                      |                                                       |     |                           | _        |
| 12    |        |               |             |                   |                  |             |                      |                       |                                                      |                                                       |     |                           |          |
| 13    |        |               |             |                   |                  |             |                      |                       |                                                      |                                                       |     |                           |          |
| 15    |        |               |             |                   |                  |             |                      |                       |                                                      |                                                       |     |                           |          |
| 16    |        |               |             |                   |                  |             |                      |                       |                                                      |                                                       |     |                           | _        |
| 18    |        |               |             |                   |                  |             |                      |                       |                                                      |                                                       |     |                           |          |
| 19    |        |               |             |                   |                  |             |                      |                       |                                                      |                                                       |     |                           |          |
| 20    |        |               |             |                   |                  |             |                      |                       |                                                      |                                                       |     |                           |          |
| 22    |        |               |             |                   |                  |             |                      |                       |                                                      |                                                       |     |                           |          |
| 23    |        |               |             |                   |                  |             |                      |                       |                                                      |                                                       |     |                           | _        |
| 25    |        |               |             |                   |                  |             |                      |                       |                                                      |                                                       |     |                           |          |
| 26    |        |               |             |                   |                  |             |                      |                       |                                                      |                                                       |     |                           |          |
| 27    |        |               |             |                   |                  |             |                      |                       |                                                      |                                                       |     |                           | _        |
| 29    |        |               |             |                   |                  |             |                      |                       |                                                      |                                                       |     |                           |          |
| 30    |        |               |             |                   |                  |             |                      |                       |                                                      |                                                       |     |                           |          |
| 31    |        |               |             |                   |                  |             |                      |                       |                                                      |                                                       |     |                           |          |
| 32    |        |               |             |                   |                  |             |                      |                       |                                                      |                                                       |     |                           |          |
| H 4 > | H Deta | alle del Forn | nato DGSO   | 14 🖉              |                  |             |                      |                       |                                                      |                                                       |     |                           |          |
| Liste |        |               |             |                   |                  |             |                      |                       |                                                      | (m)                                                   | m m | 702 0 0                   | <b>A</b> |

Para poder Generar el Archivo para la carga de productos, todos deben mostrar el indicador de OK en la columna Validación.

|          | ) 🖬 🤊 - (° - 🛕 ) =               | DGS014.TUPA41.DIGE                          | SA.PRODUCTOS [Sólo leo | tura] [Modo de comp   | atibilidad] - Microsoft Ex                             | cel                                                   |   | - 5         |           | × |
|----------|----------------------------------|---------------------------------------------|------------------------|-----------------------|--------------------------------------------------------|-------------------------------------------------------|---|-------------|-----------|---|
| C        | Inicio Insertar Diseño de p      | ágina Fórmulas Datos Revisar                | Vista                  |                       |                                                        |                                                       |   | (i) _ 1     | •         | × |
|          | P2 💌 🖉 f 🖈                       |                                             |                        |                       |                                                        |                                                       |   |             |           | × |
|          | R                                | 8                                           | т                      | U                     | V                                                      | V                                                     | х | Y           |           |   |
| 2        |                                  |                                             |                        |                       | Estado general para la expo                            | tación del archivo :                                  |   | ОК          |           |   |
| 3 4      |                                  |                                             |                        |                       |                                                        |                                                       |   |             |           |   |
| 5        | Laboratorio                      |                                             |                        |                       | Procedencia (Si tuviera n<br>deberá agregarse directam | nas de una procedencia,<br>ente en la nantalla VIICE) |   | Validaatán  |           |   |
| 6        | Nombre de laboratorio            | Dirección de laboratorio                    | País Laboratorio       | Pais Laboratorio Otro | Pais Procedencia                                       | Pais Procedencia Otro                                 | 1 | Validación  |           |   |
|          |                                  |                                             |                        |                       |                                                        |                                                       |   |             |           |   |
|          |                                  |                                             |                        |                       |                                                        |                                                       |   | · .         | 1         |   |
| 8        | BUREAU VERITAS HONG KONG LIMITED | KOVLOON BAY OFFICE, IF PACIFIC TRADE CENTRE | HONG KONG              |                       | CHILE                                                  |                                                       |   | ОК          | $\square$ |   |
| 9        |                                  |                                             |                        |                       |                                                        |                                                       |   |             |           |   |
| 11       |                                  |                                             |                        |                       |                                                        |                                                       |   |             |           |   |
| 12       |                                  |                                             |                        |                       |                                                        |                                                       |   |             |           |   |
| 14       |                                  |                                             |                        |                       |                                                        |                                                       |   |             |           |   |
| 16       |                                  |                                             |                        |                       |                                                        |                                                       |   |             |           |   |
| 17       |                                  |                                             |                        |                       |                                                        |                                                       |   |             |           |   |
| 19       |                                  |                                             |                        |                       |                                                        |                                                       |   |             |           |   |
| 20       |                                  |                                             |                        |                       |                                                        |                                                       |   |             |           |   |
| 22       |                                  |                                             |                        |                       |                                                        |                                                       |   |             |           |   |
| 24       |                                  |                                             |                        |                       |                                                        |                                                       |   |             |           |   |
| 25<br>26 |                                  |                                             |                        |                       |                                                        |                                                       |   |             | $\square$ | 1 |
| 27       |                                  |                                             |                        |                       |                                                        |                                                       |   |             |           |   |
| 29       |                                  |                                             |                        |                       |                                                        |                                                       |   |             |           |   |
| 30<br>31 |                                  |                                             |                        |                       |                                                        |                                                       |   |             | $\square$ |   |
| 32       |                                  |                                             |                        |                       |                                                        |                                                       |   |             |           | Ļ |
|          | Detalle del Formato DGS01        | 14 👧                                        | 1                      | ↓                     | 1                                                      |                                                       |   |             | > 1       |   |
| Liste    | 0                                |                                             |                        |                       |                                                        | <b></b>                                               |   | 70% 🕞 🖳 🗸 — | ÷         |   |

Al culminar el llenado de datos en la Plantilla Excel, cada Fila debe tener el indicador de **Validación** en **OK** así como el **Estado general para la exportación del archivo:** también debe tener el indicador de **OK** 

| Fecha de Actualización: 19/09/2011 12:20 | Versión: 1.2.0  | MU-DGS-01-FM |
|------------------------------------------|-----------------|--------------|
| Preparación: Control de Calidad/my.      | Página 28 de 54 | MINCETUR     |

- 19 · (1 · A) · DGS014.TUPA41.DIGESA.PRODUCTOS [Sólo lectura] [Modo de compatibilidad] - Microsoft Excel @\_ = ∞ x Inicio Insertar Diseño de página Fórmulas Datos Revisar Vista v (seno de pa v (seno de pa f<sub>x</sub> | R X19 OK Estado general para la exportación del archivo : ..... 
 Laboratoria
 Diseaña de laboratoria
 Pré sua

 Biller AUVERTAS HOM KONGLINTED
 FÓN LODIAN OFFEL, IF PACIPC TRADE CENTRE, HOM KONGLINTED

 BUREAU VERTAS HOM KONGLINTED
 KON LODIAN OFFEL, IF PACIPC TRADE CENTRE, HOM KONGLINTED

 BUREAU VERTAS HOM KONGLINTED
 KON LODIAN OFFEL, IF PACIPC TRADE CENTRE, HOM KONGLINTED

 BUREAU VERTAS HOM KONGLINTED
 KON LODIAN OFFEL, IF PACIPC TRADE CENTRE, HOM KONG

 BUREAU VERTAS HOM KONGLINTED
 KON LODIAN OFFEL, IF PACIPC TRADE CENTRE, HOM KONG

 BUREAU VERTAS HOM KONGLINTED
 KON LODIAN OFFEL, IF PACIPC TRADE CENTRE, HOM KONG

 BUREAU VERTAS HOM KONGLINTED
 KON LODIAN OFFEL, IF PACIPC TRADE CENTRE, HOM KONG

 BUREAU VERTAS HOM KONGLINTED
 KON LODIAN OFFEL, IF PACIPC TRADE CENTRE, HOM KONG

 BUREAU VERTAS HOM KONGLINTED
 KON LODIAN OFFEL, IF PACIPC TRADE CENTRE, HOM KONG

 BUREAU VERTAS HOM KONGLINTED
 KON LODIAN OFFEL, IF PACIPC TRADE CENTRE, HOM KONG

 STOC STATISTING SERVICE LID
 COLOTT MERICINA MERICES PARA LLECENTRE, HOM KONG

 STOC STATISTING VERTAS
 KON LODIANO TRADE VERTAS

 STOC BURNEON WERTAS
 KONTAGONALINA MERICES PARA LLECENTRE, HOM KONG

 STOC BURNEON WERTAS
 KONTAGONALINA MERICES PARA LLECENTRE HOM KONG

 STOC BURNEON WERTAS
 KONTAGONALINA MERICES PARA LLECENTRE HOM KONG
 ..... dencia (Si tuviera mas de una pr agregarse directamente en la pa Validación ٦ H + > > Detalle del Formato DGS014 2 **II II** 70% 😑 –

Entonces, dar clic en el botón <u>Generar Archivo</u>. En seguida, el Sistema presenta un mensaje indicando la ruta en donde se ha guardado el archivo, que en este caso contiene 49 Productos.

| Fecha de Actualización: 19/09/2011 12:20 | Versión: 1.2.0  | MU-DGS-01-FM |
|------------------------------------------|-----------------|--------------|
| Preparación: Control de Calidad/my.      | Página 29 de 54 | MINCETUR     |

Asunto: Ventanilla Única de Comercio Exterior

| Inici                  | o Insert          | ar Diseño de página Fórmulas Datos Revisar                                                          | Vista      |                                         |                                 |                               |
|------------------------|-------------------|----------------------------------------------------------------------------------------------------|------------|-----------------------------------------|---------------------------------|-------------------------------|
| X19                    | 1                 | ▼ (? f.«                                                                                            |            |                                         |                                 |                               |
| в                      | С                 | D                                                                                                   | E          | F                                       | G                               | н                             |
| ato d                  | e Ayuda para      | Registro de Productos                                                                               |            |                                         |                                 |                               |
| 4 - Au                 | torización Sanita | ria para la importación de Juguetes y/o Utiles de Escritorio.                                       |            |                                         | Generar Arc                     | hivo                          |
| 41 - Ca                | rtuncado de Uso   |                                                                                                    |            |                                         |                                 |                               |
|                        |                   |                                                                                                    |            |                                         |                                 |                               |
|                        |                   | Subpatida Nacional                                                                                  |            |                                         | Produc                          |                               |
| Subpartida Descripcion |                   |                                                                                                    | Tipo Prod  | uoto Item                               | Descripcion según Factura       | Nombre comercial              |
| <u>۵</u>               | 9503009600        | Los demás, con motor                                                                                | JUGUETE    | 2176                                    | 9 VEHICULO C/ FIGURA PITUFOS    | VEHICULO C/ FIGURA PITUFOS    |
| G2                     | 9503009500        | Presentados en juegos o surtidos o en panoplias                                                     | JUGUETE    | 2219                                    | 5 MINI PLAYSET PITUFOS          | MINI PLAYSET PITUFOS          |
| 60                     | 9503009300        | Que representen animales o seres no humanos                                                         | JUGUETE    | 3322                                    | 0 PELUCHE 30 CMS PITUFOS        | PELUCHE 30 CMS PITUFOS        |
| <b>a</b>               | 9503009300        | Que representen animales o seres no humanos                                                         | JUGUETE    | 3323                                    | 0 FIGURA ARITCULADA PITUFOS     | FIGURA ARITCULADA PITUFOS     |
| G2                     | 9503009500        | Presentados en juegos o surtidos o en panoplias                                                     | JUGUETE    | 3326                                    | 0 MOLIND C/ 2 FIGURAS PITUFOS   | MOLINO C/ 2 FIGURAS PITUFOS   |
| <b>G</b>               | 9503009300        | Que representen animales o seres no humanos                                                         | JUGUETE    | 3381                                    | 0 PELUCHE MINI PITUFOS          | PELUCHE MINI PITUFOS          |
| 62                     | 9503004000        | Rompecabezas de cualquier clase                                                                     | JUGUETE    | 109                                     | 0 PUZZLE 24 PZA DISCOVERY       | PUZZLE 24 PZA DISCOVERY       |
| 60                     | 9503004000        | - Rompecabezas de cualquier clase                                                                   | JUGUETE    | 11                                      | 0 JUEGO DOMINO 28 PZA DISCOVERY | JUEGO DOMIND 28 PZA DISCOVERY |
| 60                     | 9503004000        | - Rompeoabezas de cualquier clase                                                                   | JUGUETE    | 119                                     | 0 PUZZLE DIDACTICO DISCOVERY    | PUZZLE DIDACTICO DISCOVERY    |
| 63                     | 9503009900        | Los demás                                                                                           | JUGUETE    | 120                                     | III PIZARRA MAGICA DISCOVERY    | PIZARRA MAGICA DISCOVERY      |
| 6                      | 9503009400        | Instrumentos y aparatos, de música                                                                  | JUGUETE    | 151                                     | MINI GUITARRA DISCOVERY         | MINI GUITARRA DISCOVERY       |
| 62                     | 9503009100        | Trenes eléctricos, incluidos los carriles (rieles), señales y demás accesorios                      | JUGUETE    | 156                                     | 0 TREN ARMABLE DISCOVERY        | TREN ARMABLE DISCOVERY        |
|                        | 9503009500        | Presentados en juegos o surtidos o en panoplias                                                     | JUGUETE    | 158                                     | 0 ANDADOR DISCOVERY             | ANDADOR DISCOVERY             |
|                        | 9503009400        | <ul> <li>Instrumentos y aparatos, de música</li> </ul>                                              | JUGUETE    | 152                                     | 10 PIAND ELECTRONICO DISCOVERY  | PIANO ELECTRONICO DISCOVERY   |
| 62                     | 9503009500        | Presentados en juegos o surtidos o en panoplias                                                     | JUGUETE    | 153                                     | 0 ALFOMBRA MUSICAL DISCOVERY    | ALFOMBRA MUSICAL DISCOVERY    |
| 60                     | 9503009900        | Los demás                                                                                           | JUGUETE    | 164                                     | 0 CARPA DISCOVERY               | CARPA DISCOVERY               |
| ۵I                     | 9503009900        | Los demás                                                                                           | JUGUETE    | 165                                     | 0 MESA CON 2 SILLA DISCOVERY    | MESA CON 2 SILLA DISCOVERY    |
|                        | 9503009900        | Los demás                                                                                           | JUGUETE    | 134                                     | 0 MESA DIDACTICA DISCOVERY      | MESA DIDACTICA DISCOVERY      |
|                        | 9502009900        | Los demás                                                                                           | JUGUETE    | 162                                     | 0 CUBO ELECTRICO DISCOVERY      | CUBO ELECTRICO DISCOVERY      |
|                        | 9503009600        | Los demás, con motor                                                                                | JUGUETE    | 160                                     | 0 CARRO DIDACTICO DISCOVERY     | CARRO DIDACTICO DISCOVERY     |
| 60                     | 9503009900        | Los demás                                                                                           | Adventored |                                         | A DE EJERCICIOS POCOYO          | BARRA DE EJERCICIOS POCOYO    |
|                        | 9503009900        | Los demás                                                                                           | Auvertenc  | a                                       | ITACUCO POCOYO                  | ESPANTACUCO POCOYO            |
|                        | 9503009400        | Instrumentos y aparatos, de música                                                                  |            |                                         | A CUERDA POCOYO                 | MOVIL A CUERDA POCOYO         |
| -                      | 9503009900        | · · Los demas                                                                                       | (i) s      | e ha creado el archivo:20110913160741.D | GS014 POLICIA POCOYO            | FUNDPULICIA PUCUYU            |
| 0                      | 9503009900        | ··· Los demas                                                                                       |            | arpeta : C:\JUGUETES\DGS014             | UE ON CANO DOCOMO               | SET BOVENG SUP T POCOYO       |
| 0                      | 9503009300        | que representen animales o seres no numanos                                                         |            |                                         | HE 28 CMS POCOTO                | PELUCHE PATO 20 CMS POCOVO    |
| <u></u>                | 9503009300        | Our representen animales o seres no humanos                                                         |            | Aceptar                                 | HE FULY 20 CMS POCOYO           | PEDCHE FX 10 30 CM/S POCOYO   |
| 8                      | 9503003300        | gue representen animales o seres no numanos                                                         |            |                                         | E ALEADETO POCOVO               | PELOCHE ELLI 30 CMS POCOTO    |
| 0                      | 9502003300        | <ul> <li>Trisisions o stipates opches de pedalu insustas similares con medas opches u si</li> </ul> | IN UCUETE  |                                         |                                 | CORRERASELO POCOVO            |
| 0                      | 9504309000        | - Las demás                                                                                         | JUGUETE    |                                         | IN CURD SOFT PUZZLE POCOVO      | CUBO SOFT PUZZLE POCOVO       |
| <u></u>                | 9503004000        | - Rompeoabezas de cualquier clase                                                                   | JUGUETE    | (i<br>(ii)                              | 11 JUEGO DE MEMORIA POCOYO      | JUEGO DE MEMORIA POCOVO       |
| in l                   | 3503004000        | - Bomnecahezas de cualquier clase                                                                   | JUGUETE    | 1677                                    | PUZZLE MAGNETICO POCOYO         | PUZZLE MAGNETICO POCOYO       |
| <u>a</u>               | 9502009300        | Que representen animales o seres no humanos                                                         | JUGUETE    | 2469                                    | IN FIGURA POCOYO                | FIGURA POCOYO                 |
| 62                     | 9503009300        | Que representen animales o seres no humanos                                                         | JUGUETE    | 2469                                    | 0 SET DE 3 FIGURAS POCOYO       | SET DE 3 FIGURAS POCOYO       |
| 60                     | 9503004000        | - Rompecabezas de cualquier clase                                                                   | JUGUETE    | 3636                                    | 5 PUZZLE 24 PZA POCOYO          | PUZZLE 24 PZA POCOYO          |
| <b>a</b>               | 9503004000        | - Rompecabezas de cualquier clase                                                                   | JUGUETE    | 3669                                    | 0 PUZZLE 48 PZA POCOYO          | PUZZLE 48 PZA POCOYO          |
| 62                     | 9503004000        | Rompecabezas de cualquier clase                                                                     | JUGUETE    | 30205-6                                 | SET 2 PUZZLE POCOYO             | SET 2 PUZZLE POCOYO           |
|                        | 9503009900        | Los demás                                                                                           | JUGUETE    | 8705                                    | 0 3 CUBOS DIDACTICOS POCOYO     | 3 CUBOS DIDACTICOS POCOYO     |
| 62                     | 9503009600        | Los demás, con motor                                                                                | JUGUETE    | 8706                                    | 0 SET 3 VEHICULOS POCOYO        | SET 3 VEHICULOS POCOYO        |
| 60                     | 9503009300        | Que representen animales o seres no humanos                                                         | JUGUETE    | 8718                                    | 0 4 FIGURAS EN TUBO POCOYO      | 4 FIGURAS EN TUBO POCOYO      |
| 62                     | 9503009600        | Los demás, con motor                                                                                | JUGUETE    | 8707                                    | 5 AUTO ELECTRONICO POCOYO       | AUTO ELECTRONICO POCOYO       |
| G2                     | 9503002900        | Los demás                                                                                           | JUGUETE    | 8715                                    | 0 ESPANTACUCO PELUCHE POCOYO    | ESPANTACUCO PELUCHE POCOYO    |
| 0                      | 9503009900        | Los demás                                                                                           | JUGUETE    | 2074                                    | 0 CONTROL EFECTOS I-CARLY       | CONTROL EFECTOS I-CARLY       |
| 60                     | 9503002900        | Los demás                                                                                           | JUGUETE    | 2075                                    | I FIGURAS I-CARLY               | FIGURAS I-CARLY               |
| 60                     | 9503002900        | Los demás                                                                                           | JUGUETE    | 2082                                    | 6 MICRO FIGURA LLAVERO I-CARLY  | MICRO FIGURA LLAVERO I-CARLY  |
| 62                     | 9503009900        | Los demás                                                                                           | JUGUETE    | 210                                     | DECORADOR MECHAS I-CARLY        | DECORADOR MECHASI-CARLY       |
| sa                     | 9503009900        | Los demás                                                                                           | JUGUETE    | 2100                                    | 2 MODELADOR MECHAS I-CARLY      | MODELADOR MECHASI-CARLY       |
| 60                     | 9503009900        | Los demás                                                                                           | JUGUETE    | 2100                                    | IS PINTA MECHASI-CARLY          | PINTA MECHASI-CARLY           |
| G2                     |                   | 1                                                                                                   | 1          | 1                                       | 1                               | 1                             |

Para proceder a la importación, dar clic en Importar Productos y luego en Examinar... . Ubicar el guardado al Generar Archivo y con el cursor ubicado sobre éste dar clic en Abir

| Carga de archiv         | ros                                                  |                  |                                                                                                    | ? 🔀                              |                                                                   |
|-------------------------|------------------------------------------------------|------------------|----------------------------------------------------------------------------------------------------|----------------------------------|-------------------------------------------------------------------|
| Buscar en:              | 😂 DGS014                                             | ~                | G 🦸 🖻 🛄-                                                                                                    |                                  | JAVIER PRADO PEREZ (USUJAV/ERPROD) Salir.»                        |
| Documentos<br>recientes | Nombre CG5014                                        | Tamaño<br>306 KB | Tipo<br>Carpeta de archivos<br>Hoja de cálculo de                                                                                                    | Fecha de<br>09/09/20<br>13/09/20 | Un sólo punto de acceso para tus operaciones de comercio exterior |
| Escritorio              |                                                      |                  |                                                                                                    |                                  | 5 BUZÓN ELECTRÓNICO CONSULTA TÉCNICA SERVICIOS                    |
| )<br>Mis documentos     |                                                      |                  |                                                                                                    |                                  |                                                                   |
| Mi PC                   | <                                                    |                  |                                                                                                    | 2                                |                                                                   |
| Mis sitios de red       | Nombre: 20110913160741.D<br>Tipo: Todos los archivos | GS014            | <ul> <li>Image: Constraint of the second second</li></ul> | Abrir<br>Cancelar                | e Actualización: 1309/2011 09:53:13                               |
| Dato                    | s del Solicitante 🔰                                  | Detalle          | Productos                                                                                                    | Requisit                         | itos Adjuntos                                                     |
| Nuevo F                 | roducto Importar Producto                            | s                | Examinar Ace                                                                                                    | ptar Sino                        | no tiene la plantilla Excel haga click aquí para descargaría      |
| # ITEM                  | TIPO PRODUCTO                                        | ITEM D           | ESCRIPCION                                                                                                    | NOMB                             | BRE COMERCIAL DESCRIPCION CASTELLANO SUB PARTIDA EDITAR           |
| No hay i                | nformacion a mostrar.                                |                  |                                                                                                    |                                  |                                                                   |
|                         |                                                      |                  |                                                                                                    |                                  |                                                                   |

| Fecha de Actualización: 19/09/2011 12:20 | Versión: 1.2.0  | MU-DGS-01-FM |
|------------------------------------------|-----------------|--------------|
| Preparación: Control de Calidad/my.      | Página 30 de 54 | MINCETUR     |

Asunto: Ventanilla Única de Comercio Exterior

Habiendo seleccionado el archivo dar clic en Aceptar .

| Ventanilla Ú                                              | nica de Comercio Exterior                                  |                                 |                                                                |                                            |                      |                       | Z (USUJAVIERPROD) Sa |
|-----------------------------------------------------------|------------------------------------------------------------|---------------------------------|----------------------------------------------------------------|--------------------------------------------|----------------------|-----------------------|----------------------|
|                                                           | 10e                                                        |                                 |                                                                | Un só                                      | lo punto de acceso p | ara tus operaciones d | e comercio exteri    |
|                                                           | Perú                                                       | SUCE                            | DOCUMENTOS RESOLUTIVO                                          | S BUZÓN ELECTRÓNICO                        | CONSULTA TÉCNICA     | SERVICIOS             |                      |
| lensajes<br>gresar al me<br>ijuntar por lo<br>DATOS DE LA | nos un Producto.<br>9 menos la Documentación<br>501 ICITUD | Obligatoria                     |                                                                |                                            |                      |                       |                      |
| imero de Soli                                             | citud: 2011001117<br>Crear Modificación De                 | Fecha de Regi<br>sistir Trámite | istro: 12/09/2011 15:44:48 Fecha o<br>Más Información Reoresar | le Actualización: 13/09/2011 09:5          | 53:13                |                       |                      |
| Datos<br>Nuevo Pre                                        | del Solicitante                                            | Detalle                         | Productos Requisit                                             | os Adjuntos                                |                      |                       |                      |
| C:\JUGU                                                   | TESIDGS014(20110913)                                       | 60741 DGS014                    | xls Examinar Aceptar Sino                                      | tiene la plantilla Excel haga click aquí p | ara descargarla      |                       |                      |
|                                                           |                                                            |                                 | DESCRIPCION NOME                                               | RE COMERCIAL DI                            | ECORDINAL CARTELLANO | SUR DARTID            | A COITAD             |

Mostrándose así los Productos. Al dar clic en 😰 (columna EDITAR) se podría visualizar o modificar el detalle de un producto.

| -                                                   | Única de Comercio Exte                                                                                                    | rior                                                                                                    |                                                                                                    |                                                                                                    |                                                                                                    |                                                                                                    |           |                                                                                                    |                                                                                                    |
|-----------------------------------------------------|----------------------------------------------------------------------------------------------------|----------------------------------------------------------------------------------------------------|----------------------------------------------------------------------------------------------------|----------------------------------------------------------------------------------------------------|----------------------------------------------------------------------------------------------------|----------------------------------------------------------------------------------------------------|-----------|----------------------------------------------------------------------------------------------------|----------------------------------------------------------------------------------------------------|
| V                                                   |                                                                                                    |                                                                                                    |                                                                                                    |                                                                                                    |                                                                                                    |                                                                                                    |           |                                                                                                    |                                                                                                    |
|                                                     | Perú                                                                                                    |                                                                                                    | SUCE DOCUMENTO                                                                                                    |                                                                                                    |                                                                                                    | consulta técnica                                                                                                    | SERVICIOS | es de comere                                                                                                    | cio extei                                                                                             |
|                                                     |                                                                                                    |                                                                                                    | JUCE DOCUMENTO                                                                                                    | S RESOLUTION D                                                                                                    | S20W ELECTRONICO                                                                                                    | CONSIGNATION                                                                                                    | SERVICIOS |                                                                                                    |                                                                                                    |
| S014                                                | - Autorización                                                                                                    | Sanita                                                                                                    | ria para la importac                                                                                                    | ción de Juquetes                                                                                                    | v∕o Útiles de Es                                                                                                    | critorio. (TUPA: 41                                                                                                    | )         |                                                                                                    |                                                                                                    |
|                                                     |                                                                                                    |                                                                                                    |                                                                                                    | _                                                                                                    | -                                                                                                    |                                                                                                    | ~         |                                                                                                    |                                                                                                    |
| sajes<br>rtación r                                  | ealizada con éxito.                                                                                                    |                                                                                                    |                                                                                                    |                                                                                                    |                                                                                                    |                                                                                                    |           |                                                                                                    |                                                                                                    |
| tar por                                             | io menos la Document                                                                                                    | acion Oblig                                                                                                    | atoria                                                                                                    |                                                                                                    |                                                                                                    |                                                                                                    |           |                                                                                                    |                                                                                                    |
| IOS DE L                                            | A SULICITUD                                                                                                    | -                                                                                                    |                                                                                                    |                                                                                                    |                                                                                                    |                                                                                                    |           |                                                                                                    |                                                                                                    |
| ro de So                                            | licitud: 20110011                                                                                                    | 17 Fe                                                                                                    | cha de Registro: 12/09/2011                                                                                                    | 15:44:48 Fecha de Actua                                                                                                    | lización: 13/09/2011 09:5                                                                                                    | 53:13                                                                                                    |           |                                                                                                    |                                                                                                    |
| ansmitir                                            | r Crear Modificación                                                                                                    | Desistir                                                                                                    | Trámite Más Información                                                                                                    | Regresar                                                                                                    | _                                                                                                    |                                                                                                    |           |                                                                                                    |                                                                                                    |
| Datos                                               | s del Solicitante                                                                                                    | Det                                                                                                    | alle Productos                                                                                                    | Requisitos Adju                                                                                                    | intos                                                                                                    |                                                                                                    |           |                                                                                                    |                                                                                                    |
|                                                     | roducto Importar Pr                                                                                                    | oductos                                                                                                    |                                                                                                    |                                                                                                    |                                                                                                    |                                                                                                    |           |                                                                                                    |                                                                                                    |
| 10610 -                                             |                                                                                                    |                                                                                                    |                                                                                                    |                                                                                                    |                                                                                                    |                                                                                                    |           |                                                                                                    |                                                                                                    |
| # ITEM                                              | TIPO PRODUCTO                                                                                                    | ITEM                                                                                                    | DESCRIPCION                                                                                                    | NOMBRE COMERCIAL                                                                                                    | DESCRIPCION C                                                                                                    | ASTELLANO                                                                                                    |           | SUB PARTIDA                                                                                                    | EDITAR                                                                                                |
| # ITEM                                              | TIPO PRODUCTO                                                                                                    | ITEM<br>21769.0                                                                                                    | VEHICULO C/FIGURA<br>PITUFOS                                                                                                    | NOMBRE COMERCIAL                                                                                                    | DESCRIPCION C                                                                                                    | ASTELLANO                                                                                                    |           | SUB PARTIDA<br>9503009600                                                                                                    | EDITAR                                                                                                |
| # ITEM<br>1<br>2                                    | JUGUETE                                                                                                    | 1TEM<br>21769.0<br>22195.0                                                                                                    | DESCRIPCION<br>VEHICULO C/FIGURA<br>PITUFOS<br>MIN PLAYSET PITUFOS                                                                                                    | NOMBRE COMERCIAL                                                                                                    | DESCRIPCION C<br>FOS Vehículo pullback o<br>mini playset los pitu                                                                                                    | ASTELLANO<br>con figura de 5,7 cms los piturfos<br>urfos                                                                                                    |           | SUB PARTIDA<br>9503009600<br>9503009500                                                                                                    | EDITAR                                                                                                |
| # ITEM 1 2 3                                        | TIPO PRODUCTO<br>JUGUETE<br>JUGUETE<br>JUGUETE                                                                                                    | ITEM<br>21769.0<br>22195.0<br>33220.0                                                                                                    | DESCRIPCION<br>VEHICULIO C/FIGURA<br>PITUFOS<br>MINI PLAYSET PITUFOS<br>PELUCHE 30 CMS PITUFOS                                                                                                    | NOMBRE COMERCIAL<br>VEHCULO C/FIGURA PITUL<br>MINI PLAYSET PITUFOS<br>PELUCHE 30 CMS PITUFOS                                                                                                    | DESCRIPCION C<br>FOS Vehículo pullback o<br>mini playset los pitu<br>peluche 30 cms los                                                                                                    | ASTELLANO<br>con figure de 5,7 cms los piturlos<br>urlos<br>p piturlos                                                                                                    |           | SUB PARTIDA           9503009600           9503009500           9503009300                                                                                                    | EDITAR                                                                                                |
| # ITEM 1 2 3 4                                      | TIPO PRODUCTO<br>JUGUETE<br>JUGUETE<br>JUGUETE<br>JUGUETE                                                                                                    | TTEM<br>21769.0<br>22195.0<br>33220.0<br>33230.0                                                                                                    | DESCRIPCION<br>VEHICULO C/FICURA<br>PITUROS<br>MIN PLAYSET PITUROS<br>PELUCHE 30 CMS PITUROS<br>FICURA ARTICULADA<br>PITUROS                                                                                                    | NOMBRE COMERCIAL<br>VEHCULO C/ FIGURA PITUR<br>MINI PLAYSET PITUROS<br>PELUCHE 30 CMS PITUROS<br>FIGURA ARITCULADA PITU                                                                                                    | DESCRIPCION C           FOS         Vehículo pullback o           mini playset los pitu         peluche 30 cms los           FOS         set 2 figures de 5;                                                                                                    | ASTELLANO<br>con figura de 5,7 cms los pitufos<br>urlos<br>s pitufos<br>7 cms los pitufos                                                                                                    |           | SUB PARTIDA           9503009600           9503009500           9503009500           9503009300                                                                                                    | EDITAR                                                                                                |
| # ITEM 1 2 3 4 5                                    | TIPO PRODUCTO JUGUETE JUGUETE JUGUETE JUGUETE JUGUETE                                                                                                    | ITEM           21769.0           22195.0           33220.0           33230.0           33260.0                                                                                        | DESCRIPCION<br>VEHICLO C/FIGURA<br>PITUPOS<br>PELUCHE 30 CMS PITUPOS<br>FIGURA ARTCOLADA<br>PITUPOS<br>MOLINO C/2 FIGURAS<br>PITUPOS                                                                                                    | NOMBRE COMERCIAL<br>VEHCULO C/FIGURA PITU<br>MNI PLAYSET PITUFOS<br>PELUCHE 30 CMS PITUFOS<br>PIGURA ARTCULADA PITU<br>MOLINO C/2 PIGURAS PITU                                                                                                    | DESCRIPCION C           rOS         Vehiculo pullback of<br>mini playset los plu<br>peluche 30 cms los<br>peluche 30 cms los<br>peluche 30 | ASTELLANO<br>con figura de 5,7 ortes los pitufos<br>uños<br>s pitufos<br>7 ortes los pitufos<br>o con 2 figuras de 5,7 ortes los pitu                                                                                                    | ifos      | SUB PARTIDA           9503009600           9503009500           9503009300           9503009300           9503009300                                                                                                    | EDITAR                                                                                                |
| # ITEM 1 2 3 4 5 6                                  | TIPO PRODUCTO           JUGUETE           JUGUETE           JUGUETE           JUGUETE           JUGUETE           JUGUETE           JUGUETE                                                                                                    | ITEM           21769.0           22195.0           33220.0           33230.0           33280.0           333810.0                                                                     | DESCRIPCION<br>VEHCLL O C/FIGURA<br>PITUFOS<br>PELUCHE 30 CMS PITUFOS<br>PICURA ARTCULADA<br>PITUFOS<br>MOLINO C2 PIGURAS<br>PITUFOS<br>PIELICHE MINI PITUFOS                                                                                                    | NOMBRE COMERCIAL<br>VEHCULO C/ FIGURA PITU<br>MIN PLAYSET PITUFOS<br>PELUCHE 30 CMS PITUFOS<br>FIGURA ARTICULADA PITU<br>MOLINO C/2 FIGURA S PITU<br>PELUCHE MINI PITUFOS                                                                                                    | POSCRIPCION C<br>Vehiculo pullback o<br>mini playset los plu<br>peluche 30 cms los<br>peluche 30 cms los<br>peluche 30 cms los<br>peluche anno de lujo<br>peluche mini los plu                                                                                                    | ASTELLANO<br>con figura de 5,7 cms los pitufos<br>utos<br>s pitufos<br>7 cms los pitufos<br>0, con 2 figuras de 5,7 cms los pitu<br>utós                                                                                                    | fos       | SUB PARTIDA           9503009600           9503009500           9503009300           9503009300           9503009300           9503009300           9503009300                                                                                                    | EDITAR<br>C<br>C<br>C<br>C<br>C<br>C<br>C<br>C<br>C<br>C<br>C<br>C<br>C<br>C<br>C<br>C<br>C<br>C<br>C |
| # ITEM 1 2 3 4 5 6 7                                | IPO PRODUCTO           JUQUETE           JUQUETE           JUQUETE           JUQUETE           JUQUETE           JUQUETE           JUQUETE           JUQUETE           JUQUETE           JUQUETE           JUQUETE           JUQUETE           JUQUETE                                                                                                    | TTEM<br>21769.0<br>22195.0<br>33220.0<br>33230.0<br>33260.0<br>33810.0<br>1090.0                                                                                                    | DESCRIPCION<br>VEHCLLO C/FIGURA<br>PITUFOS<br>PELUCHE 30 CMS PITUFOS<br>PELUCHE 30 CMS PITUFOS<br>FIGURA ARTCULADA<br>PITUFOS<br>PITUFOS<br>PELUCHE MINI PITUFOS<br>PULZULE 24 PZA DISCOVERY                                                                                                    | NOMBRE COMERCIAL<br>VEHCULO C/FIGURA PITU<br>MIN PLAYSET PITUFOS<br>PELUCHE 30 CMS PITUFOS<br>PIGURA ARTICULADA PITU<br>MOLINO C/2 FIGURAS PITU<br>PELUCHE MIN PITUFOS<br>PUZZLE 24 PZA DISCOVER                                                                                                   | DESCRIPCION C     Vehiculo pullback (     mini playset los plit     peluche 30 cms loi     peluche 30 cms loi     ros     casa molino de lujo     peluche mini los pli     V     ROMPECABEZA DI                                                                                                    | ASTELLANO<br>con figure de 5,7 cms los pitufos<br>utos<br>s pitufos<br>7 cms los pitufos<br>o con 2 figures de 5,7 cms los pitu<br>utos<br>E 24 PEZAS                                                                                             | fos       | SUB PARTIDA           9503009600           9503009500           9503009300           9503009300           9503009300           9503009300           9503009500           9503009300           9503009500           9503009300                                                                                                    | EDITAR                                                                                                |
| # ITEM<br>1<br>2<br>3<br>4<br>5<br>6<br>7<br>8      | IPO PRODUCTO           JUQUETE           JUQUETE           JUQUETE           JUQUETE           JUQUETE           JUQUETE           JUQUETE           JUQUETE           JUQUETE           JUQUETE           JUQUETE           JUQUETE           JUQUETE                                                                                                    | TTEM           21769.0           22195.0           33220.0           33230.0           33280.0           333810.0           1090.0           1110.0                                   | DESCRIPCION<br>VEHICLLO C/FIGURA<br>PITUFOS<br>MIN PLAYSET PITUFOS<br>PELUCHE 30 CMS PITUFOS<br>PITUFOS<br>MOLINO C/2 FIGURAS<br>PITUFOS<br>PELUCHE MIN PITUFOS<br>PUZZLE 24 PZA DISCOVERY<br>JUEGO DOMINO 28 PZA                                                                                                    | NOMBRE COMERCIAL<br>VEHCULO C/ FIGURA PITU<br>MINI PLAYSET PITUFOS<br>PELUCHE 30 CMS PITUFOS<br>FIGURA ARTICULADA PITU<br>MOLINO C/2 FIGURAS PITU<br>PELUCHE MINI PITUFOS<br>PUZZLE 24 PZA DISCOVER<br>JUEGO DOMINO 28 PZA<br>DISCOVERY                                                            | DESCRIPCION C     Verículo pullback c     mini playset los plu     peluche 30 cms los     peluche 30 cms los     peluche 30 cms los     peluche mini los pl     pluche mini los pl     vy     ROMPECABEZA DI     JUEGO DE DOMING                                                                                                    | ASTELLANO<br>con figure de 5,7 cms los pituros<br>utos<br>s pituros<br>7 cms los pituros<br>con 2 figures de 5,7 cms los pitur<br>turos<br>E 24 PIEZAS<br>DE 28 PIEZAS                                                                            | itos      | SUB PARTIDA           9503009600           9503009500           9503009300           9503009300           9503009300           9503009300           9503009300           9503009300           9503004000           9503004000                                                                                                    | EDITAR<br>CC<br>CC<br>CC<br>CC<br>CC<br>CC<br>CC                                                      |
| # ITEM<br>1<br>2<br>3<br>4<br>5<br>6<br>7<br>7<br>8 | IPO PRODUCTO           JUQUETE           JUQUETE                                                                         | ITEM           21769.0           22185.0           33220.0           33230.0           33280.0           33310.0           1090.0           1110.0           1190.0                   | DESCRIPCION<br>VEHCLA O C/FIGURA<br>PITUPOS<br>PELUCHE 30 CMS PITUPOS<br>PELUCHE 30 CMS PITUPOS<br>PICURA ARTCULADA<br>PITUPOS<br>MOLINO C/ 2 FIGURAS<br>PITUPOS<br>PELUCHE MINI PITUPOS<br>PUZZLE 24 PZA DISCOVERY<br>JUEGO DOMINO 28 PZA<br>DISCOVERY<br>PUZZLE DIDACTOCO                                                         | NOMBRE COMERCIAL<br>VEHCULO C/FIGURA PITUR<br>MNI PLAYSET PITUFOS<br>PELUCHE 30 CMS PITUFOS<br>PIGURA ARTICULADA PITU<br>MOLINO C/2 FIGURA SPITU<br>PELUCHE MINI PITUFOS<br>PUZZLE 24 PZA DISCOVERY<br>JUEGO DOMINO 28 PZA<br>DISCOVERY<br>PUZZLE DDA/CTOO<br>DISCOVERY                            | POSCRIPCION C<br>Vehiculo pulback of<br>mini playset los pla<br>peluche 30 cms loi<br>peluche 30 cms loi<br>peluche 30 cms loi<br>peluche mini los pla<br>ry ROMPECABEZA DI<br>JUEGO DE DOMINI<br>PUZZLE ENCALE M                                                                                                    | ASTELLANO<br>con figura de 5,7 oris los pitulos<br>ulos<br>s pitulos<br>7 oris los pitulos<br>ocon 2 figuras de 5,7 oris los pitul<br>ulos<br>con 2 figuras de 5,7 oris los pitul<br>ulos<br>con 2 figuras de 5,7 oris los pitul<br>de 2,4 PIEZAS | rfos      | SUB PARTIDA           950300600           960300300           960300300           960300300           950300300           950300300           950300300           950300300           950300300           9503004000           9503004000           9503004000                                                                                | EDITAR                                                                                                |
| # <b>ITEM</b> 1 2 3 3 4 5 6 7 8 9 10                | IPO PRODUCTO           JUQUETE           JUQUETE                                                                         | ITEM           21769.0           22195.0           33220.0           33230.0           33280.0           333910.0           1090.0           1110.0           1190.0           1200.0 | DESCRIPCION<br>VEHICLLO C/FIGURA<br>PITUPOS<br>MIN PLAYSET PITUPOS<br>PELICHE 30 CMS PITUPOS<br>PELICHE 30 CMS PITUPOS<br>PITUPOS<br>PITUPOS<br>PELICHE MIN PITUPOS<br>PELICHE MIN PITUPOS<br>PUZZLE 24 PZA DISCOVERY<br>JUESO DOMINO 28 PZA<br>DISCOVERY<br>PIZZLE DIACTOO<br>DISCOVERY<br>PIZZLE DIACTOO<br>DISCOVERY             | NOMBRE COMERCIAL<br>VEHCULO O/FIGURA PITU<br>MINI PLA YSET PITUFOS<br>PELUCHE 30 CMS PITUFOS<br>FIGURA ARTICULADA PITU<br>MOLINO C/2 FIGURAS PITU<br>POLICHE MINI PITUFOS<br>PUZZLE D4 PZA DISCOVER<br>JUEGO DOMINO 28 PZA<br>DISCOVERY<br>PIZZLE DDACTICO<br>DISCOVERY<br>PIZZAERDA MAGICA DISCOV | POSCRIPCION C     Vehiculo pullback c     mini playset tos plit     peluche 30 cms lor     casa molino de lujo     peluche mini los plit     POSC esa molino de lujo     peluche mini los plit     POSCRIPCABEZA DI     JUEGO DE DOMINO:     PUZZLE ENCAJE M     ERY PIZARRA MAOICA                                                                                                    | ASTELLANO<br>con figure de 5,7 cms los pitufos<br>utos<br>s pitufos<br>7 cms los pitufos<br>o con 2 figures de 5,7 cms los pitu<br>utos<br>E 24 PIEZAS<br>DOE 28 PIEZAS                                                                           | fos       | SUBPARTIDA           95000600           95000600           95000600           95000900           95000900           95000900           95000900           95000900           95000900           95000900           95000900           95000900           95000900           95000900           95000900           95000900           95000900 | EDITAR<br>C<br>C<br>C<br>C<br>C<br>C<br>C<br>C<br>C<br>C<br>C<br>C<br>C                               |
| # <b>ITEM</b>                                       | IPO PRODUCTO           JUOUETE           JUOUETE | ITEM           21769.0           22185.0           33220.0           33280.0           33380.0           1090.0           1110.0           1200.0           1200.0           1510.0   | DESCRIPCION<br>VEHICLLO C/FIGURA<br>PITUPOS<br>MIN PLAYSET PITUPOS<br>PELUCHE 30 CMS PITUPOS<br>PITUPOS<br>PITUPOS<br>PITUPOS<br>PELUCHE MIN PITUPOS<br>PIELICHE MIN PITUPOS<br>PUZZLE 24 PZA DISCOVERY<br>JJEGO DOMINO 38 PZA<br>DISCOVERY<br>PIZZLE DIDACTICO<br>DISCOVERY<br>PIZZRA MAGICA<br>DISCOVERY<br>MIN OUTARRA MISCOVERY | NOMBRE COMERCIAL<br>VEHCULO C/ FIGURA PITU<br>MINI PLAYSET PITUFOS<br>PELUCHE 30 CMS PITUFOS<br>FIGURA ARTCULADA PITU<br>MOLINO C/2 FIGURAS PITU<br>PELUCHE MINI PITUFOS<br>PUZZLE 24 PZA DISCOVER<br>PUZZLE DDARTO<br>DISCOVERY<br>PUZZLE DDACTICO<br>DISCOVERY<br>PIZZARRA MAGICA DISCOVER       | DESCRIPCION C     OPECRIPCION C     OPECRIPCION C     Inini playoet los plu     inini playoet los plu     peluche 30 cms los     casa molino de lujo     peluche mini los pl     inini playoet los plu     inini playoet los plu     puzzte molino de lujo     puzzte molino de lujo     puzzte molino de lujo     puzzte molino de lujo     puzzte molino de lujo     puzzte molino de lujo     puzzte molino de lujo     puzzte molino de lujo     puzzte molino de lujo     mini playoet los plu     mini playoet los plu     min                                                                                                    | ASTELLANO<br>con figura de 5,7 cms los pituros<br>utos<br>a piturlos<br>7 cms los piturlos<br>oc on 2 figuras de 5,7 cms los pitur<br>vuros<br>de 24 PIEZAS<br>DE 28 PIEZAS<br>DE 28 PIEZAS                                                       | fos       | SUBPARTIDA           950300600           950300300           950300300           950300300           950300300           950300300           950300300           950300400           9503004000           9503004000           9503004000           9503004000           9503004000                                                           | EDITAR<br>C<br>C<br>C<br>C<br>C<br>C<br>C<br>C<br>C<br>C<br>C<br>C<br>C                               |

| Fecha de Actualización: 19/09/2011 12:20 | Versión: 1.2.0  | MU-DGS-01-FM |
|------------------------------------------|-----------------|--------------|
| Preparación: Control de Calidad/my.      | Página 31 de 54 | MINCETUR     |

| Producto: Manual de Usuario VUCE-DIGESA       |
|-----------------------------------------------|
| Asunto: Ventanilla Única de Comercio Exterior |

Se muestra la pestaña **Datos Generales** con los datos registrados en la Plantilla Excel que luego fueron exportados a un Archivo Excel.

|                                  | Producto                                                | X |
|----------------------------------|---------------------------------------------------------|---|
| Cerrar                           |                                                         | ^ |
| Datos Generales P                | rocedencia                                              |   |
| Guardar Producto Eliminar Pro    | ducto                                                   |   |
| Subpartida Nacional:             | 9503009600 Los demás, con motor                         | Ξ |
| Tipo de Producto:                | JUGUETE 💌 (*)                                           |   |
| Ítem:                            | 21768.0                                                 |   |
| Descripción de factura:          | VEHICULO C/FIGURA PITUPOS                               |   |
| Nombre comercial:                | VEHICULO C/FIGURA PITUPOS                               |   |
| Breve descripción en castellano: | Vehiculo pullback con figura de 5,7 cms los pitufos (1) |   |
| Proveedor:                       | IMPORTADORA Y EXPORTADORA ANSALDO SA IQUIQUE CHILE (*)  |   |
| Marca                            |                                                         | ~ |

Así como el dato de la **Procedencia**.

|                                              |                                                                           | Producto          | . 🗵                   |
|----------------------------------------------|---------------------------------------------------------------------------|-------------------|-----------------------|
| Cerrar<br>Datos General<br>Agregar Procedenc | es Procedencia                                                            |                   |                       |
|                                              |                                                                           | Filas 1 - 1 de 1. | Página 🚺 de 1 🛚 🖉 🕨 🗎 |
| PAIS                                         | PAIS INGRESADO                                                            |                   | EDITAR                |
| CHILE                                        | País de Procedencia<br>Guardar Eliminar Cerrar<br>País Procedencia Lista: | CHILE             | ☑ ①                   |
|                                              |                                                                           |                   |                       |

#### V.3. REQUISITOS ADJUNTOS

Faltaría adjuntar los Documentos que para este Formato son obligatorios. Para el TUPA 41 / Formato DGS014 se ddeberán adjuntar los siguientes Documentos:

Copia del Registro como importador de juguetes y/o útiles de escritorio

| Fecha de Actualización: 19/09/2011 12:20 | Versión: 1.2.0  | MU-DGS-01-FM |
|------------------------------------------|-----------------|--------------|
| Preparación: Control de Calidad/my.      | Página 32 de 54 | MINCETUR     |

- Original o copia del certificado o informe de ensayo de composición correspondiente, con traducción libre, otorgado por un laboratorio acreditado por INDECOPI, laboratorios acreditados por entidades internacionales, laboratorio de la autoridad competente DIGESA, o laboratorio acreditado ante la autoridad sanitaria u otra entidad acreditadora del país donde se realizó el ensayo, debiendo contener lo siguiente: Título del Ensayo, Nombre y Dirección del Laboratorio que realiza el Ensayo, Nombre y dirección del que solicita el ensayo, Identificación del método realizado, Descripción, estado e identificación sin ambigüedades del objeto u objetos sometidos a ensayo, Fecha de recepción de muestras a ensayar, Resultados del Ensayo con sus unidades de medida, Firma del profesional que ha realizado el Ensayo, Declaración de que los resultados se refieren sólo al objeto(s) ensayado(s), Condiciones ambientales que puedan influir en los resultados.
- <u>Copia del rotulado y etiquetado del producto a importar, la misma que deberá contener</u> <u>el número de Registro de importador</u>

A continuación, se explica el procedimiento para la Carga de Archivos:

Dar clic sobre la descripción del documento a adjuntar

| VU                                                                                   | Comercio Exterior                                                                                                    | ercio exte         |
|--------------------------------------------------------------------------------------|----------------------------------------------------------------------------------------------------|--------------------|
|                                                                                      | Perú SUCE DOCUMENTOS RESOLUTIVOS BUZÓN ELECTRÓNICO CONSULTA TÉCNICA SERVICIOS                                                                                                    |                    |
| GS014 - Au<br>Insajes<br>Juntar por lo men<br>ATOS DE LA SOLIA<br>Nero de Solicitud: | torización Sanitaria para la importación de Juguetes y/o Utiles de Escritorio. (TUPA: 41)<br>as la Cocumentación Obligatoria<br>astruo<br>2011001117 Fecha de Registro: 1208/2011 15:44:48 Fecha de Actualización: 1509/2011 17:38:48                                                                                                    |                    |
| Transmitir Cre<br>Datos del S                                                        | ar Modificación Desistir Trámite Más Información Regresar<br>olicitante Detalle Productos Requisitos Adjuntos                                                                                                    |                    |
| Transmitir Cra<br>Datos del S<br>DOCUMENTOS                                          | ar Modificación Desistir Trámite Más Información Regresar<br>olicitante Detalle Productos Requisitos Adjuntos                                                                                                    |                    |
| Transmitir Cre<br>Datos del S<br>DOCUMENTOS<br>OBLIGATORIO                           | ar Modificación Desistir Trámite Más Información Regresar<br>olicitante Detalle Productos Requisitos Adjuntos<br>A ADJUITAR<br>DESCRIPCIÓN                                                                                                    | ADJUNTOS           |
| Transmitir Cre<br>Datos del S<br>Documentos<br>OBLIGATORIO<br>Si                     | ar Modificación Desistir Trámite Más Información Regresar<br>olicitante Detalle Productos Requisitos Adjuntos<br>A ADJUITAR<br>DESCRIPCIÓN<br>Como Importador de Jusures yo Géles de escritors                                                                                                    | ADJUNTOS<br>0      |
| Transmitir Cre<br>Datas del S<br>Documentos<br>OBLIGATORIO<br>S<br>S                 | ar Modificación Desistir Trámite Más Información Regresar<br>olicitante Detaile Productos Regresar<br>A ADJUITAR<br>DESCRIPCIÓN<br>DESCRIPCIÓN<br>Consi del Registro cono Insortador de Jacuetes vio Villes de escritore<br>DESCRIPCIÓN<br>Consi del continuordador de Jacuetes vio Villes de escritore<br>Consende la Registro cono Insortador de Jacuetes vio Villes de escritore<br>Consende la Registro cono Insortador de Jacuetes vio Villes de escritore<br>Consende la Registro cono Insortador de Jacuetes vio Villes de escritore<br>Descritorio, activitado a del constitución de la Advised de consection conservativado por un laboratorio acreditado por INECCOPI, laboratorio acreditado por<br>estitudes a transciones, laboratorio de la advised de consection de la devisión conservativadore de laboratorio acreditado por un laboratorio acreditado por INECCOPI, laboratorio acreditado por<br>estitudes de internomes las durantes de la devisión de laboratorio que resiltado de tenta suboridad sentensa un de estitudes de estitudore de laboratorio acreditado por la matexidade de laboratorio de la devisión de laboratorio que resiltado de tenta dover, Resellado de laboratorio de laboratorio que resiltado de tenta dover, Resellado de laboratorio de laboratorio que resiltado de tenta dover, Resellado de laboratorio de laboratori de laboratorio de laboratorio d | ADJUNTOS<br>0      |
| Transmitir Cre<br>Datos del S<br>Documentos<br>OBLIGATORIO<br>Si<br>Si               | Modificación     Desistir Trámite     Más Información     Regress      Inicitante     Detaile     Productos     Regress      Adjuntos      Adjunta      Description, cancina consi insortador de la succitada constance de la secondaria constance de la secondaria de la description de la advisitada constituido en resultados por un latoratario acreditado por INDECOPI, laboratorios acreditados por INDECOPI, laboratorios acreditados por INDECOPI, laboratorios de la defición del indefor restandos, por entidades dates entidados acreditados acreditados ac                                | ADJUNTOS<br>0<br>0 |

| Fecha de Actualización: 19/09/2011 12:20 | Versión: 1.2.0  | MU-DGS-01-FM |
|------------------------------------------|-----------------|--------------|
| Preparación: Control de Calidad/my.      | Página 33 de 54 | MINCETUR     |

| Producto: Manual de Usuario VUCE-DIGESA       |  |
|-----------------------------------------------|--|
| Asunto: Ventanilla Única de Comercio Exterior |  |

Estando en la pantalla Adjunto dar clic en Examinar...

| Adjunto                                                                                                   |             |  |
|----------------------------------------------------------------------------------------------------|-------------|--|
| COPIA DEL REGISTRO COMO IMPORTADOR DE JUGUETES Y/O ÚTILES DE ESCRITORIO<br>Cargar Archivo Eliminar Cerrar |             |  |
| Security and the polarity of a wyarkar (maximum to me por archino).<br>Archivos * pdf, *.doc              | Examinar    |  |
| NOMBRE ARCHIVO                                                                                            | TAMAÑO (KB) |  |
| No hay informacion a mostrar.                                                                             |             |  |
|                                                                                                    |             |  |
|                                                                                                    |             |  |
|                                                                                                    |             |  |
|                                                                                                    |             |  |
|                                                                                                    |             |  |
|                                                                                                    |             |  |
|                                                                                                    |             |  |
|                                                                                                    |             |  |

Ubicar el Archivo y con el cursor sobre éste dar clic en Abrir

| Carga de archi                                                   | vos                                                                                                    |                                                                                                    |                                          |           |       |   | ? 🗙      |                          |
|------------------------------------------------------------------|----------------------------------------------------------------------------------------------------|----------------------------------------------------------------------------------------------------|------------------------------------------|-----------|-------|---|----------|--------------------------|
| Buscar en:                                                       | 🗀 JUGUE                                                                                                    | res                                                                                                    | ~                                        | 0         | D 📂 🗉 | • |          |                          |
| Documentos<br>recientes<br>Escritorio<br>Mis documentos<br>Mi PC | DG5014<br>DG5023<br>(Req-1) R<br>(Req-2) 1<br>(Req-2) 2<br>(Req-2) 2<br>(Req-2) 3<br>(Req-2) 3<br>(Req-2) 3<br>(Req-2) 3<br>(Req-2) 3<br>(Req-2) 3<br>(Req-2) 3<br>(Req-2) 3<br>(Req-2) 3<br>(Req-2) 3<br>(Req-2) 3<br>(Req-2) 4<br>(Req-2) 4<br>(R | EGISTRO MACIONAL E<br>090,1110 y 1190<br>1769<br>2209<br>3230<br>3230<br>3810<br>ROYECTO DE ROTULA<br>ROYECTO DE ROTULA | EXP. 0999-07-RJU<br>DO<br>STO 2011 FINAL |           |       |   |          | Examiner_<br>TAMAÑO (KB) |
| . 🧐                                                              | Nombre:                                                                                                    | (Reg-1) REGISTRO I                                                                                                    | NACIONAL EXP. 0                          | 850-07-R. | IU 🗸  |   | Abrir    |                          |
| Mis sitios de red                                                | ripo:                                                                                                    | I odos los archivos                                                                                                    |                                          |           | ~     |   | Lancelar |                          |
|                                                                  |                                                                                                    |                                                                                                    |                                          |           |       |   |          |                          |

• En seguida, se muestra el Archivo seleccionado. Por último, dar clic en Cargar Archivo .

| Fecha de Actualización: 19/09/2011 12:20 | Versión: 1.2.0  | MU-DGS-01-FM |
|------------------------------------------|-----------------|--------------|
| Preparación: Control de Calidad/my.      | Página 34 de 54 | MINCETUR     |

Asunto: Ventanilla Única de Comercio Exterior

| Adjunto                                                                 |             | × |
|-------------------------------------------------------------------------|-------------|---|
|                                                                         |             |   |
| COPIA DEL REGISTRO COMO IMPORTADOR DE JUGUETES V/O ÚTILES DE ESCRITORIO |             |   |
| Carrier Archine Eliminar Carrer                                         |             |   |
| Seleccionar los Documentos a Adiuntar (Máximo 10 MB por archivo):       |             |   |
| Archivos Aperi, tooc                                                    |             |   |
| C\JUGUETES\(Req-1) REGISTRO NACIONAL EXP. 0850-07-RJU.jpg               | Examinar    |   |
|                                                                         |             |   |
| NOMBRE ARCHIVO                                                          | TAMAÑO (KB) |   |
| No hay informacion a mostrar.                                           |             |   |
|                                                                         |             |   |
|                                                                         |             |   |
|                                                                         |             |   |
|                                                                         |             |   |
|                                                                         |             |   |
|                                                                         |             |   |
|                                                                         |             |   |
|                                                                         |             |   |
|                                                                         |             |   |
|                                                                         |             |   |
|                                                                         |             |   |
|                                                                         |             |   |
|                                                                         |             |   |

Cargado el archivo, éste puede ser abierto para ver su contenido si se da clic sobre el **NOMBRE ARCHIVO**.

| Adjunto                                                                                                    |             | × |
|----------------------------------------------------------------------------------------------------|-------------|---|
| Mensajes<br>La información ha sido grabada con éxito.                                                                                                    |             |   |
| COPIA DEL REGISTRO COMO IMPORTADOR DE JUGUETES Y/O ÚTILES DE ESCRITORIO Cargar Archivo Eliminar Cerrar Seleccionar los Documentos a Adjuntar (Máximo 10 MB por archivo): Archivos * pdf, *.doc | Examinar    |   |
| NOMBRE ARCHIVO                                                                                                    | TAMAÑO (KB) |   |
| (Read) (Read) (Read) (Registric NACIONAL EXP. 0850-07-Rulling)                                                                                                    | 226<br>226  |   |
|                                                                                                    |             |   |
|                                                                                                    |             |   |
|                                                                                                    |             |   |
|                                                                                                    |             |   |

Realizar el procedimiento descrito para la carga de los demás archivos que se tuvieran para este documento, caso contrario dar clic en Cerrar .

Realizar el mismo procedimiento para la carga de los demás documentos obligatorios, para poder transmitir la Solicitud.

| Fecha de Actualización: 19/09/2011 12:20 | Versión: 1.2.0  | MU-DGS-01-FM |
|------------------------------------------|-----------------|--------------|
| Preparación: Control de Calidad/my.      | Página 35 de 54 | MINCETUR     |

Asunto: Ventanilla Única de Comercio Exterior

| <sup>ventanilla</sup> Única de                                                            | Comercio Exterior<br>CCE<br>Un sólo punto de acceso para tus operaciones de co                                                                                                    | nercio exter       |
|-------------------------------------------------------------------------------------------|----------------------------------------------------------------------------------------------------|--------------------|
|                                                                                           | Perú SUCE DOCUMENTOS RESOLUTIVOS BUZÓN ELECTRÓNICO CONSULTA TÉCNICA SERVICIOS                                                                                                    | 1020019            |
| nsajes<br>Intar por lo meno.<br>ATOS DE LA SOLICI                                         | s la Documentación Obligatoria                                                                                                    |                    |
| nero de Solicitud:<br>Transmitir Creal<br>Datos del So                                    | 2011001117     Fecha de Registro:     1209/2011 15.45.48     Fecha de Actualización:     15/09/2011 18.28.19       Modificación     Desistir Trámito     Más Información     Regresar       Ircitante     Detaile     Productos     Requisitos Adjuntos                                                                                                    |                    |
| Transmitir Crea<br>Datos del So<br>DOCUMENTOS A                                           | 2011001117       Fecha de Registro:       12/09/2011 15/45/48       Fecha de Actualización:       15/09/2011 18/28/19         Modificación       Desistir: Trámite       Más Información       Regresar         Incitante       Detalle       Productos       Requisitos Adjuntos         ADJUITAR       ADJUITAR                                                                                                    |                    |
| Transmitir Crea<br>Datos del So<br>Documentos A<br>OBLIGATORIO                            | 2011001117       Fecha de Registro:       1209/2011 15.45.48       Fecha de Actualización:       1509/2011 18.28.19         Modificación       Desistir Trámito       Más Información       Regresar         licitante       Detalle       Productos       Requisitos Adjuntos         ADJUITAR       DESCRIPCIÓN       ESCRIPCIÓN                                                                                                    | ADJUNTOS           |
| ero de Solicitud:<br>Transmitir Croa<br>Datos del So<br>DOCUMENTOS A<br>OBLIGATORIO<br>Si | 2011001117       Fecha de Registro:       1209/2011 15.44.48       Fecha de Actualización:       1509/2011 18.28.19         Modificación       Desistir: Trámite       Más Información       Regresar         Itetante       Detalle       Productos       Requisitos Adjuntos         AbJUNITAR       ESCRIPCIÓN       ESCRIPCIÓN         Costa del Registro como importador de juguetes vio útiles de escritorio       Escritorio                                                                                                    | ADJUNTOS           |
| Transmitir Crea<br>Datos del 50<br>DOCUMENTOS A<br>OBLIGATORIO<br>Si<br>Si                | 2011001117       Fecha de Registro:       1209/2011 15.44.48       Fecha de Actualización:       1509/2011 18.28.19         Modificación       Desistir Trámite:       Más Información       Regresar         Victante       Detallo       Productos       Requisitos Adjuntos         ADJUITAR       Cosia del Registro como importador de jusuetes y/o (áles de escritorio)         Cosia del Registro como importador de jusuetes y/o (áles de escritorio)       Sciención de registro acreditado por un laboratorio screditado por INECCOFI, laboratorio screditado por estidades antenas una estado de laboratorio que registra de fanso. Nontex y dirección del una dictado de estidoción del medio de destratodo de laboratorio que registra de fanso. Nontex y dirección del una dictado de laboratorio que registra de laboratorio de laboratorio de laboratorio de laboratorio de laboratorio de laboratorio de laboratorio de laboratorio de laboratorio de laboratorio de laboratorio de laboratorio de laboratorio de laboratorio screditado entre la suboridad screditado entitados de laboratorio de laboratorio de laborat | ADJUNTOS           |
| Transmitir Crea<br>Datos del So<br>DOCUMENTOS A<br>OBLIGATORIO<br>Si<br>Si<br>Si          | 2011001117       Fecha de Registro:       1209/2011 15.44.48       Fecha de Actualización:       1509/2011 18.28.19         Modificación       Desistir Trámite       Más Información       Regresar         Nicitante       Detaile       Productos       Requisitos Adjuntos         ADJUITAR       Cosia del Registro como Importador de Jacuetos y/ó files de escritorio         Ociana del Registro como Importador de Jacuetos y/ó files de escritorio       Cosia del certificado o informe de ensavo de composición correspondente, con traducción line, dornado por un laboratorio acreditado por INDECORI, laboratorio a del país donte se resizió el ensavo, de descritorios o anterias de dideiro cultorio a unationa o resultado atente a suboriada senteria una colta el ensavo de composición de macunes o fienda escritorios de laboratorio acreditado por INDECORI, laboratorio de ensavo, de dideiro cultorio a unation de laboratorio acreditado acreditado a deletificación del materia unationa del profesorio de direta voltariado.         Descritorio       Bescritorio de laboratorio de laboratorio acreditado acreditado acreditado acreditado acreditado acreditado a deletificación del metorio anatizado.         Descritorio       Residado de acreditación de materia de laboratorio acreditado acreditado a deletido acreditado a deletido acreditado a deletido acreditado a deletreducado deletido                                                                       | ADJUNTOS<br>1<br>0 |

Completados los datos y cargados los documentos se activa el botón Transmitir . Si se da clic en Regresar , cuando la Solicitud aún no ha sido transmitida a la Entidad la encontraremos en la pestaña **Borradores**.

| lentanilla Única de l                                                      | unercio Esterior<br>CCCC<br>Un sólo punto de acceso para tus operaciones de com                                                                                                    | <u>avieRPROD)</u> Si<br>ercio exter |
|----------------------------------------------------------------------------|----------------------------------------------------------------------------------------------------|-------------------------------------|
|                                                                            | Perú SUCE DOCUMENTOS RESOLUTIVOS BUZÓN ELECTRÓNICO CONSULTA TÉCNICA SERVICIOS                                                                                                    |                                     |
| ATOS DE LA SOLICI                                                          | 100<br>2011001117   Fecha de Registro: 1209/2011 15:44:48   Fecha de Actualización: 1509/2011 18:28:19                                                                                                    |                                     |
| Transmitir Crea<br>Datos del So<br>DOCUMENTOS A                            | Mosificación Desistir Trámite Más Información Regresar<br>Ircitante Detalle Productos Requisitos Adjuntos<br>40JUIITAR                                                                                                    |                                     |
| Transmitir Cres<br>Datos del So<br>DOCUMENTOS A<br>OBLIGATORIO             | Modificación     Desistri Trámite     Más Información     Regresar       ficitante     Detalle     Productos     Requisitos Adjuntos       ADJUITAR     DESCRIPCIÓN     DESCRIPCIÓN     DESCRIPCIÓN                                                                                                    | ADJUNTOS                            |
| Transmitir Crea<br>Datos del So<br>Documentos A<br>OBLIGATORIO<br>Si       | Modificación       Desistir Trámite       Más Información       Reguisitos Adjuntos         ADJUITAR       DESCRIPCIÓN       Cogia del Registro como importador de Juguettes vio úlles de escritorio                                                                                                    | ADJUNTOS<br>1                       |
| Transmitir Cres<br>Datos del 50<br>Documentos A<br>OBLIGATORIO<br>Si<br>Si | KModificación     Desistir Tramite     Más Información     Reguisitos Adjuntos      Adjuntos      Adjuntos      Adjuntos      Detalle     Productos     Requisitos Adjuntos      Adjuntos      Descraperción      Conis del Centificación en insortador de Jusuetes v/o últes de escritorio      Creana del Centificación o in ambacandario de la consorciación correspondiento, con traducción libre, dorando por un laboratorio acredidad por ROECOPI, laboratorios acredidads por     retidades internaciones, bacerdorio de la subritario consolición correspondiento, con traducción libre, dorando por un laboratorio acredidad por ROECOPI, laboratorios acredidades por     retidades internaciones, bacerdorio de la subritario conselende - DUESSA, o bacordorio acredidad ante de subritario acredidad por ROECOPI, laboratorios acredidades por     retidades internaciones de laboratorio de la subritario conselende o retidad antenno internationado de laboratorio de la subritario conselende de laboratorio con estadod.     Descritaria do consendente de laboratorio de laboratorio acredidad antenno de laboratorio de laboratorio | ADJUNTOS<br>1<br>7                  |
| Transmitir Cras<br>Datos del So<br>Documentos A<br>OBLIGATORIO<br>Si<br>Si | Klodificación     Desisitr Trainife     Más Información     Reguisitos Adjuntos      Adjuntos      Adjuntos      Detallo     Productos     Requisitos Adjuntos      Adjuntos      Description      Detallo     Productos     Requisitos Adjuntos      Description      Description      Descriptio | ADJUNTOS<br>1<br>7<br>1             |

| Fecha de Actualización: 19/09/2011 12:20 | Versión: 1.2.0  | MU-DGS-01-FM |
|------------------------------------------|-----------------|--------------|
| Preparación: Control de Calidad/my.      | Página 36 de 54 | MINCETUR     |

Al dar clic sobre el número de la **SOLICITUD** 2011001117 se puede visualizar y/o modificar los datos.

| Ventanilla Única de Comercio Exterior                                          |                                                                                           | Un sólo punto d                    | JAVIER<br>e acceso para tus operad | PRADO PEREZ (USUJAVERPROD) Salira<br>siones de comercio exterior |
|--------------------------------------------------------------------------------|-------------------------------------------------------------------------------------------|------------------------------------|------------------------------------|------------------------------------------------------------------|
| Perú                                                                           | SUCE DOCUMENTOS RESOLUTIVOS BUZ                                                           | ÓN ELECTRÓNICO CONSUL              | TA TÉCNICA SERVICIOS               |                                                                  |
| Nueva Solicitud Nueva Solicitud Seleccione una Entidad: TCDOS SUCES Borradores | Solicitud: 2011001117 O SUCE:                                                             | Estado: TODOS                      | l ₽uscar                           | I                                                                |
|                                                                                |                                                                                           |                                    | Filas 1 - 1 de 1.                  | Página 1 de 1 🕅 🔍 🕨 🕅                                            |
| ENTIDAD 🗢 TUPA F                                                               | ORMATO NOMBRE                                                                             | ESTADO SOLICITUD                   | TRAZABILIDAD FECHA REGIS           | TRO FECHA ACTUALIZACIÓN                                          |
| DIGESA 41 D                                                                    | GS014 Autorización Sanitaria para la importación de Juguetes y/o<br>Útiles de Escritorio. | PENDIENTE DE<br>ENVÍO A<br>ENTIDAD | <u>ver</u> 12/09/2011 15           | 5:44 15/09/2011 18:33                                            |
|                                                                                |                                                                                           |                                    |                                    |                                                                  |

Para que la información 'viaje' a la Entidad se da clic en Transmitir .

| /entanilla Única de Comercio Exterio                                                                                                    | x                                                                                                    |                                                                                                    |                                |                     | JAVIER PRAI    | DO PEREZ (USUJAVIERPROD) S |
|----------------------------------------------------------------------------------------------------|----------------------------------------------------------------------------------------------------|----------------------------------------------------------------------------------------------------|--------------------------------|---------------------|----------------|----------------------------|
| vuce                                                                                                    |                                                                                                    |                                                                                                    |                                |                     |                |                            |
| Danis                                                                                                    |                                                                                                    |                                                                                                    | Un sólo                        | punto de acceso par | a tus operacio | nes de comercio exter      |
| Peru                                                                                                    | SUCE                                                                                                    | DOCUMENTOS RESOLUTIVOS                                                                                                    | BUZÓN ELECTRÓNICO              | CONSULTA TÉCNICA    | SERVICIOS      |                            |
|                                                                                                    | 1.0                                                                                                    |                                                                                                    |                                |                     |                |                            |
|                                                                                                    |                                                                                                    |                                                                                                    |                                |                     |                |                            |
| GS014 - Autorización S                                                                                                    | Sanitaria pai                                                                                                    | ra la importación de Jugue                                                                                                    | tes y/o Utiles de Es           | critorio. (TUPA: 41 | )              |                            |
|                                                                                                    |                                                                                                    |                                                                                                    |                                |                     |                |                            |
| IENTACIÓN AL USUARIO                                                                                                    |                                                                                                    |                                                                                                    |                                |                     |                |                            |
| ransmitió satisfactoriamente la So                                                                                                    | olicitud                                                                                                    |                                                                                                    |                                |                     |                |                            |
|                                                                                                    |                                                                                                    |                                                                                                    |                                |                     |                |                            |
| ATOS DE LA SOLICITUD                                                                                                    |                                                                                                    |                                                                                                    |                                |                     |                |                            |
|                                                                                                    |                                                                                                    |                                                                                                    |                                |                     |                |                            |
| ero de Solicitud: 2011001113                                                                                                    | Fecha de Re                                                                                                    | gistro: 12/09/2011 15:44:48 Fecha de /                                                                                                    | Actualización: 15/09/2011 18:3 | 9:20                |                |                            |
| ero de solicida.                                                                                                    | i echa de Ke                                                                                                    | giod 0. 12/03/2011 13.44.40 11 echa de /                                                                                                    | T3/03/2011 10.5                | 3.20                |                |                            |
|                                                                                                    |                                                                                                    |                                                                                                    |                                |                     |                |                            |
|                                                                                                    |                                                                                                    |                                                                                                    |                                |                     |                |                            |
|                                                                                                    |                                                                                                    | Records and the second second s |                                |                     |                |                            |
| Transmitir Crear Modificación                                                                                                    | Desistir Trámite                                                                                                    | Más Información Regresar                                                                                                    |                                |                     |                |                            |
| Transmitir Crear Modificación                                                                                                    | Desistir Trámite                                                                                                    | Más Información Regresar                                                                                                    |                                |                     |                |                            |
| Transmitir Crear Modificación                                                                                                    | Desistir Trámite                                                                                                    | Más Información Regresar                                                                                                    |                                |                     |                |                            |
| Transmitir Crear Modificación<br>Datos del Solicitante                                                                                                    | Desistir Trámite                                                                                                    | Más Información Regresar<br>Productos Requisitos                                                                                                    | Adjuntos                       |                     |                |                            |
| Transmitir Crear Modificación<br>Datos del Solicitante                                                                                                    | Desistir Trámite<br>Detalle                                                                                                    | Más Información Regresar<br>Productos Requisitos                                                                                                    | Adjuntos                       |                     |                |                            |
| Transmitir Crear Modificación<br>Datos del Solicitante                                                                                                    | Desistir Trámite<br>Detalle                                                                                                    | Más Información Regresar<br>Productos Requisitos                                                                                                    | Adjuntos                       |                     |                |                            |
| Transmitir Crear Modificación<br>Datos del Solicitante<br>DATOS DEL SOLICITAIITE                                                                                                    | Desistir Trámite<br>Detalle                                                                                                    | Más Información Regresar<br>Productos Requisitos                                                                                                    | Adjuntos                       |                     |                |                            |
| Transmitir Crear Modificación<br>Datos del Solicitante<br>DATOS DEL SOLICITAITE                                                                                                    | Desistir Trámite<br>Detalle                                                                                                    | Más información Regresar<br>Productos Requisitos                                                                                                    | Adjuntos                       |                     |                |                            |
| Transmitr Crear Modificación<br>Datos del Solicitante<br>DATOS DEL SOLICITAILTE<br>Tipo de Documento:                                                                                                    | Desistir Trámite<br>Detalle<br>RUC                                                                                                    | Más Información Regresar<br>Productos Requisitos<br>Ilúmero de Documento:                                                                                                    | Adjuntos<br>20262996329        |                     |                |                            |
| Transmitir Crear Modificación<br>Datos del Solicitante<br>DATOS DEL SOLICITAIITE<br>Tipo de Documento:<br>Actividad:                                                                                                    | Desistir Trámite<br>Detalle<br>RUC                                                                                                    | Más Información Regresar<br>Productos Requisitos<br>Ilúmero de Documento:                                                                                                    | <b>Adjuntos</b><br>20262996329 |                     | _              |                            |
| Transmitir Crear Modificación<br>Datos del Solicitante<br>DATOS DEL SOLICITAIITE<br>Tipo de Documento:<br>Actividat:<br>Razón Social:                                                                                                    | Desistir Trámite<br>Detalle<br>RUC<br>FARMINDUSTRIA                                                                                    | Más Información Regresar<br>Productos Requisitos<br>Ilúmero de Documento:                                                                                                    | Adjuntos<br>20202996329        |                     |                |                            |
| Transmitir Crear Modificación<br>Datos del Solicitante<br>DATOS DEL SOLICITAITE<br>Tipo de Documento:<br>Actividad:<br>Razón Social:<br>Departamento:                                                                                                    | Desístir Trámite<br>Detalle<br>RUC<br>FARMINDUSTRIA<br>LIMA                                                                            | Más Información Regresar<br>Productos Requisitos<br>Ilúmero de Documento:<br>A S.A.                                                                                                    | Adjuntos<br>20262996329        |                     |                |                            |
| Transmitir Crear Modificación<br>Datos del Solicitante<br>DATOS DEL SOLICITAITE<br>Tipo de Documento:<br>Actividad:<br>Razón Social:<br>Departamento:<br>Provincia:                                                                                                    | Desistir Trámite<br>Detalle<br>RUC<br>FARMINDUSTRU<br>LIMA<br>LIMA                                                                     | Más Información Regrosar<br>Productos Requisitos<br>Ihimero de Documento:<br>A S.A.                                                                                                    | Adjuntos<br>20262995329        |                     |                |                            |
| Transmitir Crear Modificación<br>Datos del Solicitante<br>DATOS DEL SOLICITAIITE<br>Tipo de Documento:<br>Actividad:<br>Razón Social:<br>Departamento:<br>Provincia:<br>Distrito:                                                                                                    | Desistir Trámite<br>Detaile<br>RUC<br>FARMINDUSTRU<br>LIMA<br>LIMA<br>LINCE                                                            | Más Información Regresar<br>Productos Requisitos<br>Ilúmero de Documento:<br>A S A.                                                                                                    | Adjuntos<br>20262996329        |                     |                |                            |
| Transmitir Crear Modificación<br>Datos del Solicitante<br>DATOS DEL SOLICITAITE<br>Tipo de Documento:<br>Actividad:<br>Razón Social:<br>Departamento:<br>Provincia:<br>Distito:<br>Distito:                                                                                                    | Desistir Trämite<br>Detaile<br>RUC<br>FARMINOUSTRU<br>LIMA<br>LIMA<br>LIMA<br>LIMA<br>UNCE<br>UR. MARISCAL N                           | Más Información Regresar<br>Productos Requisitos<br>Ilúmero de Documento:<br>A S.A.<br>MILLER URB. LOBATON 2151 LIMA LIMA LINCE                                                                                                    | Adjuntos<br>20262996329        |                     | _              |                            |
| Transmitti Crear Modificación<br>Datos del Solicitante<br>DATOS DEL SOLICITAIITE<br>Tipo de Documento:<br>Actividad:<br>Razón Social:<br>Departamento:<br>Provincia:<br>Distrito:<br>Domicilio Legal o Dirección:<br>Referencia:                                                                                           | Desistir Trámite<br>Detaile<br>RUC<br>FARMINOUSTRU<br>LIMA<br>LIMA<br>LIMA<br>LINCE<br>JR. MARISCAL N                                  | Más Información Regresar<br>Productos Requisitos<br>Ilúmero de Documento:<br>A S A.                                                                                                    | Adjuntos<br>20282996329        |                     |                |                            |
| Transmitr Crear Modificación<br>Datos del Solicitante<br>DATOS DEL SOLICITAITE<br>Tipo de Documento:<br>Actividad:<br>Razón Social:<br>Departamento:<br>Provincia:<br>Distrito:<br>Domicilio Legal o Dirección:<br>Referencia:                                                                                             | Desistir Trämite<br>Detalle<br>RUC<br>FARMINOUSTRIJ<br>LIMA<br>LIMA<br>LIMA<br>LIMA<br>LIMA<br>LIMA<br>LIMA<br>LIMA                    | Más Información Regresar<br>Productos Requisitos<br>Ilúmero de Documento:<br>A S.A.<br>MILLER URB. LOBATON 2151 LMA LMA LINCE                                                                                                    | Adjuntos<br>20262996329        |                     |                |                            |
| Transmitte Crear Modificación<br>Datos del Solicitante<br>DATOS DEL SOLICITAIITE<br>Tipo de Documento:<br>Actividai:<br>Razón Social:<br>Departamento:<br>Provincia:<br>Distrito:<br>Domicilio Legal o Dirección:<br>Referencia:<br>Teléfono:                                                                              | Desistir Trämite<br>Detalle<br>RUC<br>FARMINDUSTRIJ<br>LIMA<br>LIMA<br>LIMCE<br>JR. MARISCAL M<br>4117000                              | Más Información Regresar<br>Productos Requisitos<br>Ikimero de Documento:<br>A S.A.<br>MILLER URB. LOBATON 2151 LMA LIMA LINCE<br>Cetular:                                                                                                    | Adjuntos<br>20262996329        | Fax:                |                | 4701170                    |
| Transmitte Crear Modificación<br>Datos del Solicitante<br>DATOS DEL SOLICITAITE<br>Tipo de Documento:<br>Actividad:<br>Razón Social:<br>Departamento:<br>Provincia:<br>Distrito:<br>Domicilio Legal o Dirección:<br>Referencia:<br>Teléfono:<br>Correo Electrónico:                                                        | Desistir Trämite<br>Detalle<br>RUC<br>PARMINDUSTRIJ<br>LIMA<br>LIMA<br>LIMA<br>LIMA<br>4117000                                         | Más Información Regresar<br>Productos Requisitos<br>Ilúmero de Documento:<br>A S A.<br>MILLER URB LOBATON 2151 LMA LMA LINCE<br>Celular:                                                                                                    | Adjunto:<br>20262996329        | Fax:                |                | 4701170                    |
| Transandu Crear Modificación<br>Datos del Solicitante<br>DATOS DEL SOLICITAIITE<br>Tipo de Documento:<br>Actividai:<br>Razón Social:<br>Departamento:<br>Provincia:<br>Distito:<br>Domicilio Legal o Dirección:<br>Referencia:<br>Teléfono:<br>Correo Electrónico:                                                         | Desistir Trámite<br>Detalle<br>RUC<br>FARMINOUSTRIJ<br>LIMA<br>LIMA<br>LINCE<br>JR. MARISCAL M<br>4117000                              | Más Información Regresar<br>Productos Requisitos<br>Ihimero de Documento:<br>A S.A.<br>MILLER URB. LOBATON 2151 LMA LMA LMA ENCE<br>Celular:                                                                                                    | Adjuntos<br>20262995329        | Fax:                |                | 4701170                    |
| Transmitte<br>Crear Modificación<br>Datos del Solicitante<br>DATOS DEL SOLICITAIITE<br>Tipo de Documento:<br>Actividad:<br>Razón Social:<br>Departamian:<br>Distrito:<br>Domicilio Legal o Dirección:<br>Referencia:<br>Teléfono:<br>Correo Electrónico:                                                                   | Desistir Trämite<br>Detalle<br>RUC<br>FARMINDUSTRIJ<br>LIMA<br>LIMA<br>LINCE<br>JR. MARISCAL N<br>4117000                              | Más Información Regrosar<br>Productos Requisitos<br>Ilúmero de Documento:<br>A S.A.<br>MILLER URB. LOBATON 2151 LIMA LIMA LINCE<br>Celular:                                                                                                    | Adjuntos<br>20262996329        | Fax:                |                | 4701170                    |
| Transmitte Crear Modificación<br>Datos del Solicitante<br>DATOS DEL SOLICITAITE<br>Tipo de Documento:<br>Actividad:<br>Razón Social:<br>Departamento:<br>Provincia:<br>Distrito:<br>Domicilio Legal o Dirección:<br>Referencia:<br>Teléfono:<br>Correo Electrónico:                                                        | Desistir Trämite<br>Detalle<br>RUC<br>FARMINDUSTRIJ<br>LIMA<br>LIMA<br>LIMA<br>LIMCE<br>JR. MARISCAL M<br>4117000                      | Más Información Regresar<br>Productos Requisitos<br>Ilúmero de Documento:<br>A S A.<br>MILLER URB. LOBATON 2151 LIMA LIMA LINCE<br>Celular:                                                                                                    | Adjunto:<br>20262996329        | Fax:                |                | 4701170                    |
| Transmitte Crear Modificación<br>Datos del Solicitante<br>DATOS DEL SOLICITAITE<br>Tipo de Documento:<br>Actividai:<br>Razón Social:<br>Departamento:<br>Provincia:<br>Distrito:<br>Domielio Legal o Dirección:<br>Referencia:<br>Teléfono:<br>Correo Electrónico:<br>DATOS DEL REPRESENTAITE LEGO<br>Representante Legal: | Desistir Trämite<br>Detalle<br>RUC<br>FARMINDUSTRIJ<br>LIMA<br>LIMA<br>LIMA<br>LIMCE<br>JR. MARISCAL M<br>4117000<br>AL<br>CABALLERO R | Más Información Regresar<br>Productos Requisitos<br>Ilúmero de Documento:<br>A S.A.<br>MILLER URB. LOBATON 2151 LIMA LIMA LINCE<br>Celular:<br>COLAS PERCY ERRESTO                                                                                                    | Adjuntos<br>20262996329        | Faxe                |                | 4701170                    |

Una vez transmitida la Solicitud la encontraremos en la pestaña **SUCEs** y ya no en Borradores. Asimismo, la información consignada en la Solicitud ya no puede ser modificada pues los campos se encuentran bloqueados.

| Fecha de Actualización: 19/09/2011 12:20 | Versión: 1.2.0  | MU-DGS-01-FM |
|------------------------------------------|-----------------|--------------|
| Preparación: Control de Calidad/my.      | Página 37 de 54 | MINCETUR     |

Asunto: Ventanilla Única de Comercio Exterior

|                                          | le Comercio E                 | xterior                |                                           |              |                            |                  |              |                                      | PRADO PEREZ (USO.                  | AVERPRODI SM  |
|------------------------------------------|-------------------------------|------------------------|-------------------------------------------|--------------|----------------------------|------------------|--------------|--------------------------------------|------------------------------------|---------------|
|                                          |                               |                        |                                           |              | Un s                       | ólo punto de acc | eso par      | a tus opera                          | iciones de con                     | nercio exteri |
|                                          | Per                           | rú                     | SUCE DOCUMENTOS RESOLUT                   | rivos Buz    | ÓN ELECTRÓNICO             | CONSULTA TÉC     | INICA        | SERVICIOS                            |                                    |               |
| Seleccione una Er                        | itidad: TOD                   | os                     | <ul> <li>Solicitud: 2011001117</li> </ul> | SUCE:        | Estado: TOD                | os               |              | Buscar                               | 1                                  |               |
| Seleccione una Er                        | ntidad: TOD<br>Borrad         | OS<br>dores            | Solicitud: 2011001117                     | ) SUCE:      | Estado: TOD                | 08               | Fil          | Buscar                               | Página 1 de                        | -14 4 5 5     |
| Seleccione una Er<br>SUCEs<br>ENTIDAD \$ | tiidad: TOD<br>Borrad<br>TUPA | os<br>dores<br>FORMATO | Solicitud: 2011001117                     | SUCE: ESTADO | Estado: TOD<br>SOLICITUD S | UCE EXPEDIENTE   | Fil<br>TRAZA | Buscan<br>as 1 - 1 de 1.<br>REGISTRO | Página <u>1</u> de<br>DÍAS TRÁMITE | PLAZO         |

En el **BUZÓN ELECTRÓNICO** se recibe la notificación el Código del Pago Bancario – CPB con la tasa que corresponde pagar por esta Solicitud.

#### IV. SUCE

Teniendo la SUCE, ésta se mostrará en la opción **SUCE** del Menú Principal de la VUCE. Cada Solicitud se relaciona a una SUCE y, es en esta opción en donde visualizaremos también el Documento Resolutivo (DR).

JAVIER PRADO PEREZ (USUJAVIERPROD) Salir 3 SUCE DOCUMENTOS RESOLUTIVOS BUZÓN ELECTRÓNICO CONSULTA TÉCNICA SERVICIOS Solicitud Única de Comercio Exterior - SUCE Nueva Solicitud Seleccione una Entidad: TODOS Solicitud: 2011001117 O SUCE: Estado: TODOS 💌 Buscar SUCEs Borradores Filas 1 - 1 de 1. Página 🚺 de 1 📧 🖷 🕨 🗷 ENTIDAD 🗘 TUPA FORMATO NOMBRE ESTADO SOLICITUD SUCE EXPEDIENTE TRAZA REGISTRO DÍAS TRÁMITE PLAZO PENDIENTE DE RESPUESTA DE LA ENTIDAD ...... 16/09/2011 11:03 15 importación Escritorio DIGESA 41 DGS014 2011001117 2011000463

Dando clic en el Número de SUCE <u>2011000463</u> se ingresará a la SUCE.

| Fecha de Actualización: 19/09/2011 12:20 | Versión: 1.2.0  | MU-DGS-01-FM |
|------------------------------------------|-----------------|--------------|
| Preparación: Control de Calidad/my.      | Página 38 de 54 | MINCETUR     |

Asunto: Ventanilla Única de Comercio Exterior

| Ventanilla Unica d         | e Comercio E                 |                  |                      |          |                              |            |                 |               |                                     | PRADO PEREZ (USU).                                   | AVIERPROD) Self |
|----------------------------|------------------------------|------------------|----------------------|----------|------------------------------|------------|-----------------|---------------|-------------------------------------|------------------------------------------------------|-----------------|
|                            |                              |                  |                      |          |                              | Un sóla    | o punto de acce | so para       | tus opera                           | aciones de com                                       | ercio exterio   |
|                            | Pe                           | rú               | SUCE DOCUMENTOS RESO | DLUTIVOS | BUZÓN ELECT                  | TRÓNICO    | CONSULTA TÉCN   | ICA S         | ERVICIOS                            |                                                      |                 |
| Salassiona ur - Er         | tidadı .                     |                  |                      | <u></u>  |                              |            |                 |               |                                     |                                                      |                 |
| Seleccione una En          | tidad: TOC<br>Borra          | dores            | Solic.Rud:           | ⊛ suce:  | 2011000463 Esta              | ado: TODOS |                 | Fila          | Buscan<br>s 1 - 1 de 1.             | r<br>Página <u>1</u> de                              | 1 1 4 5 1       |
| Seleccione una En<br>SUCEs | tiidad: TOC<br>Borra<br>TUPA | dores<br>FORMATO | Solicitud:           | ● SUCE:  | 2011000463 Esta<br>SOLICITUD | ado: TODOS | EXPEDIENTE      | Fila<br>TRAZA | Buscal<br>s 1 - 1 de 1.<br>REGISTRO | r<br>Página <u>1</u> de<br><mark>DÍAS TRÁMITE</mark> | 1 H H H H       |

Si se desea modificar la SUCE o se recibe una notificación para subsanar la SUCE, se podrá realizar en cuanto la Entidad no haya emitido el Documento Resolutivo (DR). Para ello, ingresar a la pestaña **Modif. / Subsanac. SUCE**.

| Ventanilla Única de Comercio Exterior                                                                                                    |                                                                                                    |                          |                      |               | R PRADO PERI    | Z (USUJAVERPROD) Sale |
|----------------------------------------------------------------------------------------------------|----------------------------------------------------------------------------------------------------|--------------------------|----------------------|---------------|-----------------|-----------------------|
| VUGE                                                                                                    |                                                                                                    | Un sól                   | o punto de acceso pa | ira tus opera | aciones d       | e comercio exterio    |
| Perú                                                                                                    | CE DOCUMENTOS RESOLUTIVOS                                                                             | BUZÓN ELECTRÓNICO        | CONSULTA TÉCNICA     | SERVICIOS     |                 |                       |
| DATOS DE LA SUCE                                                                                                    |                                                                                                    |                          |                      |               |                 |                       |
| imero de SUCE: 2011000463 Fecha de Re<br>Desistir Trámite Hoja Resumen de la SUCE                                                                                                    | jistro: 16/09/2011 11:03:27 Número de Ex<br>Más Información Regresar                                  | pediente: 24617-2011-AUU |                      |               |                 |                       |
| imero de SUCE: 2011000463 Fecha de Re:<br>Desistir Trámite Hoja Resumen de la SUCE<br>Datos del Solicitante Detalle                                                                      | jistro: <u>18/09/2011 11:03:27</u> Iltimero de Ex<br>Más Información Regresar<br>Productos Requisitos | Adjuntos                 | ' Subsanac. SUCE     | Docs. Resolu  | itivos          |                       |
| imero de SUCE: 2011000463 Fecha de Re<br>Desistir Trámite Hoja Resumen de la SUCE<br>Datos del Solicitante Detalle<br>Presentar Escrito Responder Notificación                           | jistro: 16.09201111:03.27 Illimero de Ex<br>Más Información Regresar<br>Productos Requisitos          | Adjuntos                 | ' Subsanac. SUCE     | Docs. Resolut | tivos           |                       |
| imero de SUCE: 2011000463 Fecha de Re-<br>Desistir Trámite Hoja Resumen de la SUCE<br>Datos del Solicitant Detalle<br>Presentar Escrito Responder Notificación<br>FECHA REGISTRO MENSAJE | jistro: <u>16.09/2011 11.03.27</u> Jilumero de Ex<br>Más Información Regresar<br>Productos Requisitos | Adjuntos Modif. /        | ' Subsanac. SUCE     | Docs. Resolut | tivos<br>ESTADO | FECHA RESPUESTA       |

Cuando la Entidad haya culminado con la evaluación emitirá un Documento Resolutivo, ya sea aprobando o denegando la SUCE, ésta se visualizará en la pestaña **Docs. Resolutivos**.

| Fecha de Actualización: 19/09/2011 12:20 | Versión: 1.2.0  | MU-DGS-01-FM |
|------------------------------------------|-----------------|--------------|
| Preparación: Control de Calidad/my.      | Página 39 de 54 | MINCETUR     |

Asunto: Ventanilla Única de Comercio Exterior

| Ventanilla Única de Comercio Exterior                                                                        |                                                                    | Un sól                   | o punto de acceso oz |                | YRAQO PEREZ (USULAVERPROD) Sales |
|----------------------------------------------------------------------------------------------------|--------------------------------------------------------------------|--------------------------|----------------------|----------------|----------------------------------|
| Perú suci                                                                                                    | DOCUMENTOS RESOLUTIVOS                                             | BUZÓN ELECTRÓNICO        | CONSULTA TÉCNICA     | SERVICIOS      |                                  |
| DATOS DE LA SUCE<br>Ilúmero de SUCE: 2011000463 Fecha de Regis<br>Desistir Trámite Hoja Resumen de la SUCE M | tro: 16/09/2011 11:03:27 Il úmero de Ex<br>ás Información Regresar | pediente: 24617-2011-AWU | <b>_</b>             |                |                                  |
| Datos del Solicitante Detalle                                                                                | Productos Requisitos /                                             | Adjuntos Modif. /        | Subsanac. SUCE       | Docs. Resoluti |                                  |
| No hay informacion e mostrar.                                                                                |                                                                    |                          |                      |                | DATUS ADJUNIUS                   |
| Leyenda:                                                                                                    |                                                                    |                          |                      |                |                                  |

#### V. DOCUMENTO RESOLUTIVO

Habiendo la Entidad evaluado la SUCE emitirá un Documento Resolutivo, en este caso con la Aprobación de la SUCE.

Ingresando a la opción **SUCE** y realizar la búsqueda por **SUCE**: 2011000463, presenta en la pestaña **SUCEs** que ésta se encuentra en **ESTADO APROBADO**.

| Ventanilla Única d                           | e Comercio E                |                  |               |               |         |                            | Un sóli      | o punto de acc | eso para      | <u>JAVER</u><br>a tus opera          | RPRADO PEREZ (USU.<br>aciones de con | <u>IAVIERPROD)</u> Sali<br>nercio exterio |
|----------------------------------------------|-----------------------------|------------------|---------------|---------------|---------|----------------------------|--------------|----------------|---------------|--------------------------------------|--------------------------------------|-------------------------------------------|
|                                              | Pe                          | rú               | SUCE DO       | CUMENTOS RESO | LUTIVOS | BUZÓN ELE                  | CTRÓNICO     | CONSULTA TÉC   | NICA          | SERVICIOS                            |                                      |                                           |
| ueva Solicitud                               |                             |                  |               |               |         |                            |              |                |               |                                      |                                      |                                           |
| ueva Solicitud<br>Seleccione una En<br>SUCEs | tidad: TOC<br>Borra         | ndores           | ▼ ○ so        | licitud:      | ⊛ suce: | 2011000463 Es              | stado: TODOS |                |               | Busca                                | r                                    |                                           |
| ueva Solicitud<br>Seleccione una En<br>SUCEs | tidad: TOC<br>Borra         | oos<br>ndores    | <b>⋈</b> 0 so | licitud:      | ⊛ suce: | 2011000463 Es              | stado: TODOS |                | File          | Buscar<br>Buscar                     | r<br>Página 1 de                     | 14468                                     |
| Seleccione una En<br>SUCES                   | tidad: TOO<br>Borra<br>TUPA | dores<br>FORMATO | NOMBRE        | licitud:      | SUCE:   | 2011000463 Es<br>Solicitud | suce         | EXPEDIENTE     | Fila<br>TRAZA | Buscar<br>as 1 - 1 de 1,<br>REGISTRO | Página <u>1</u> de<br>DÍAS TRÁMITE   | PLAZO                                     |

Dando clic en el número de SUCE 2011000463 se muestran los datos de ésta, yendo a la pestaña **Docs. Resolutivos** encontraremos el Documento Resolutivo, con dos (2) columnas **DATOS** y **ADJUNTOS**.

| Fecha de Actualización: 19/09/2011 12:20 | Versión: 1.2.0  | MU-DGS-01-FM |
|------------------------------------------|-----------------|--------------|
| Preparación: Control de Calidad/my.      | Página 40 de 54 | MINCETUR     |

Asunto: Ventanilla Única de Comercio Exterior

| Ventanilla Única de C                               | Comercio Exterior                                                             |                                                                                           | Un sól                                        | o punto de acceso pa | <u>JAVER PR</u><br>ara tus operacio | ADO PEREZ (USUJA)<br>ones de come | <u>/ERPROD)</u> Sal |
|-----------------------------------------------------|-------------------------------------------------------------------------------|-------------------------------------------------------------------------------------------|-----------------------------------------------|----------------------|-------------------------------------|-----------------------------------|---------------------|
|                                                     | Perú Suce                                                                     | DOCUMENTOS RESOLUTIVOS                                                                    | BUZÓN ELECTRÓNICO                             | CONSULTA TÉCNICA     | SERVICIOS                           |                                   |                     |
| imero de SUCE:<br>Desistir Trámite<br>Datos del Sol | 2011000463 Fecha de Regist<br>Hoja Resumen de la SUCE Má<br>licitante Detalle | ro: 16.09/2011 11:03:27 Ilúmero de Ex<br>s Información Regresar<br>Productos Requisitos : | pediente: 24617-2011-AUU<br>Adjuntos Modif. / | Subsanac. SUCE       | Docs. Resolutivo                    | 05                                |                     |
| NUMERO DOC                                          | TIPO                                                                          |                                                                                           |                                               |                      | ***********                         | DATOS                             | ADJUNTOS            |
| 2011000313                                          |                                                                               | AU                                                                                        | TORIZACION                                    |                      |                                     | Q                                 | Ð                   |
| Leyenda:                                            |                                                                               |                                                                                           |                                               |                      |                                     |                                   |                     |

#### V.1. DATOS

La información que se muestra al dar clic en  $\leq$  (columna **DATOS**) es la que consultarán los del Despacho Aduanero, puesto que sólo visualizarán ésta pestaña y no las llenadas al crear la Solicitud.

En la pantalla **Documento Resolutivo** se aprecia la pestaña **Detalle** con los datos del Solicitante y del DR.

|                                       |                                | JAVER PRADO PEREZ (USUJA                             | VIERPROD) Salir » |
|---------------------------------------|--------------------------------|------------------------------------------------------|-------------------|
| Ventanilla Única de Comercio Exterior |                                | Documento Pacolutivo                                 |                   |
|                                       | rar                            | Versión de DR: Versión 1 (VIGENTE)                   |                   |
| Perú                                  | Detalle Insumos y P            | roductos Adjuntos Solicitudes de Rectificación de DR | cio exterior      |
|                                       | Nro. de registro de importador | 0999                                                 |                   |
| DG\$014 - Autorización                | Nro. de informe                | 3638-2011 (*)                                        |                   |
|                                       | Nro. de Expediente             | 24617-2011-AUU (*)                                   |                   |
| DATOS DE LA SUCE                      | Nombre autorizado              | FARMINDUSTRIA S.A.                                   |                   |
| Número de SIICE: 2011000463           | Tipo de documento              | RUC 💌 (*)                                            |                   |
| 2011000403                            | Nro. de Documento autorizado   | 20262996329 (*)                                      |                   |
| Desistir Trámite Hoja Resume          | Dirección de autorizado        | JR. MARISCAL MILLER URB. LOBATON 2151 LIMA LINCE (*) |                   |
| Datos del Solicitante                 | Departamento:                  | LIMA 💙 (*)                                           |                   |
|                                       | Provincia:                     | LIMA 🕐 (*)                                           |                   |
| NUMERO DOC TIPO                       | Distrito:                      | LINCE                                                | ADJUNTOS          |
| 2011000313                            | Nombre de representante legal  | CABALLERO ROJAS PERCY ERNESTO (*)                    | 51                |
|                                       | Fecha de emisión               | 16/09/2011 🕮 (*)                                     |                   |
| Leyenda:                              | Fecha de vigencia              | 19/09/2013 💷 (*)                                     |                   |
|                                       | Nro. de resolución:            | 1386-2011 (*)                                        |                   |
|                                       | Fecha de resolución:           | 19/09/2011 📖 (°)                                     |                   |
|                                       |                                |                                                      |                   |
|                                       |                                |                                                      |                   |
|                                       |                                |                                                      |                   |

En la pestaña Insumos y Productos se encuentran cada uno de los Items registrados.

| Fecha de Actualización: 19/09/2011 12:20 | Versión: 1.2.0  | MU-DGS-01-FM |
|------------------------------------------|-----------------|--------------|
| Preparación: Control de Calidad/my.      | Página 41 de 54 | MINCETUR     |

Asunto: Ventanilla Única de Comercio Exterior

|         |            | Docur                         | nento Resolutivo       |                                                            |           |
|---------|------------|-------------------------------|------------------------|------------------------------------------------------------|-----------|
| rar     | _          |                               |                        | Versión de DR: Versión 1 (                                 | (VIGENTE) |
| Detalle | Insum      | os y Productos Adjunto        | s Solicitudes de Recti | ficación de DR                                             |           |
|         |            |                               |                        |                                                            |           |
| PRODUCT | ros        |                               |                        |                                                            |           |
| # ITEM  | SUBPARTIDA | NOMBRE COMERCIAL              | PAIS FABRICANTE        | NOMBRE FABRICANTE                                          | VER       |
| 1       | 9503009600 | VEHICULO C/ FIGURA PITUFOS    | HONG KONG              | WING LOK / TIM CHAN / DANNY LO /<br>JAKKS PACIFIC (HK) LTD | Q         |
| 2       | 9503009500 | MINI PLAYSET PITUFOS          | HONG KONG              | WING LOK / TIM CHAN / DANNY LO /<br>JAKKS PACIFIC (HK) LTD | Q         |
| 3       | 9503009300 | PELUCHE 30 CMS PITUFOS        | HONG KONG              | WING LOK / TIM CHAN / DANNY LO /<br>JAKKS PACIFIC (HK) LTD | Q         |
| 4       | 9503009300 | FIGURA ARITCULADA PITUFOS     | HONG KONG              | PLAY ALONG HK                                              | Q         |
| 5       | 9503009500 | MOLINO C/2 FIGURAS PITUFOS    | HONG KONG              | JAKKS PACIFIC (HK) LTD.                                    | Q         |
| 6       | 9503009300 | PELUCHE MINI PITUFOS          | HONG KONG              | PLAY ALONG HK                                              | Q         |
| 7       | 9503004000 | PUZZLE 24 PZA DISCOVERY       | HONG KONG              | CINDI MAK LONGSHORE LTD                                    | Q         |
| 8       | 9503004000 | JUEGO DOMINO 28 PZA DISCOVERY | HONG KONG              | CINDI MAK LONGSHORE LTD                                    | Q         |
| 9       | 9503004000 | PUZZLE DIDACTICO DISCOVERY    | HONG KONG              | CINDI MAK LONGSHORE LTD                                    | Q         |
| 10      | 9503009900 | PIZARRA MAGICA DISCOVERY      | HONG KONG              | HOP LEE CHEONG INDISTRIAL CO<br>LTD                        | 0         |
| 44      | 070000400  | MINE OF IT & PD & DISCOVERY   | CHINIS                 | LIENC SUENC TOYS ENCTORY                                   | 0         |

Al dar clic en 🔍 (columna VER) se encuentra el detalle para cada Item y su Procedencia.

|                          | Docum            | iento Resolutivo                         |       | ×             |
|--------------------------|------------------|------------------------------------------|-------|---------------|
| Cerrar                   |                  |                                          |       | 1 (VIGENTE) 💟 |
| Detalle                  |                  |                                          | 62    | <u>^</u>      |
| PRODUCTO Datos Genera    | ales Procedencia |                                          |       |               |
| # ITEM                   | 9503009600 -     | Los demás, con motor                     | (*)   | VER           |
| 2 Ítem:                  | 21769.0          |                                          |       |               |
| 3<br>Descripción de Fact | tura:            | FIGURA PITUFOS                           |       |               |
| 5 Nombre Comercial:      | VEHICULO C/I     | FIGURA PITUFOS                           |       |               |
| 7 Breve Descripción(     | Castellano):     | ack con figura de 5,7 cms los pitufos    |       | 0,            |
| 8 Proveedor:             | IMPORTADOR       | A Y EXPORTADORA ANSALDO SA IQUIQUE       | CHILE |               |
| 9 Marca:                 | LOS PITUFOS      |                                          |       | <b>Q</b>      |
| 10 Nombre Fabricante     | WING LOK / TI    | M CHAN / DANNY LO / JAKKS PACIFIC (HK) I | LTD   |               |

En la pestaña **Adjuntos** se encuentran el Archivo PDF enviado por la Entidad conteniendo el Documento Resolutivo y la Hoja Resumen del DR generado por el Sistema. Dando clic en el **NOMBRE ARCHIVO** se visualizará el contenido de cada uno.

| Fecha de Actualización: 19/09/2011 12:20 | Versión: 1.2.0  | MU-DGS-01-FM |
|------------------------------------------|-----------------|--------------|
| Preparación: Control de Calidad/my.      | Página 42 de 54 | MINCETUR     |

| Documento Resolutivo 🛛 🛛 🛛 🕅                                            |
|-------------------------------------------------------------------------|
| Cerrar Versión de DR: Versión 1 (VIGENTE) 💌                             |
| Detalle Insumos y Productos Adjuntos Solicitudes de Rectificación de DR |
| NOMBRE ARCHIVO                                                          |
| RD. 1386-2011 - EXP. 24617-2011-AUU.pdf                                 |
| VUCE HojaResumen DR 2011000313 .pdf                                     |
|                                                                         |
|                                                                         |
|                                                                         |
|                                                                         |
|                                                                         |

Al dar clic sobre RD. 1386-2011 - EXP. 24617-2011-AlJU.pdf, el Sistema presenta una pantalla en donde se selecciona lo que se hará con el archivo, en el caso se da clic en Atericon . Luego, clic en Aceptar .

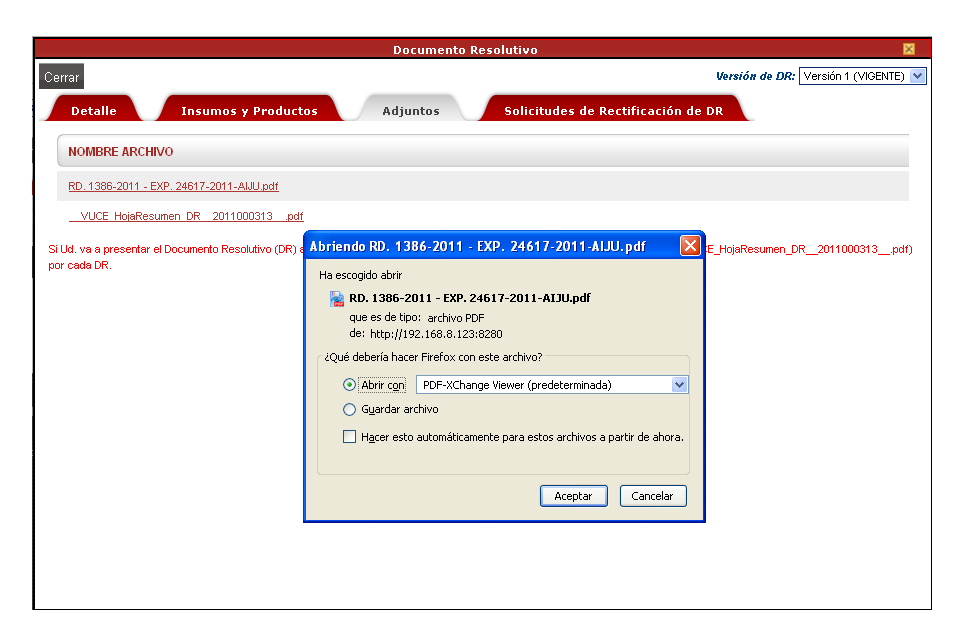

Entonces, se muestra el PDF adjuntado por la Entidad. En este caso, la Resolución Directoral adjuntada por la DIGESA, el Informe y el Anexo.

Primero encontraremos las dos (2) páginas de la Resolución Directoral.

| Fecha de Actualización: 19/09/2011 12:20 | Versión: 1.2.0  | MU-DGS-01-FM |
|------------------------------------------|-----------------|--------------|
| Preparación: Control de Calidad/my.      | Página 43 de 54 | MINCETUR     |

#### Asunto: Ventanilla Única de Comercio Exterior

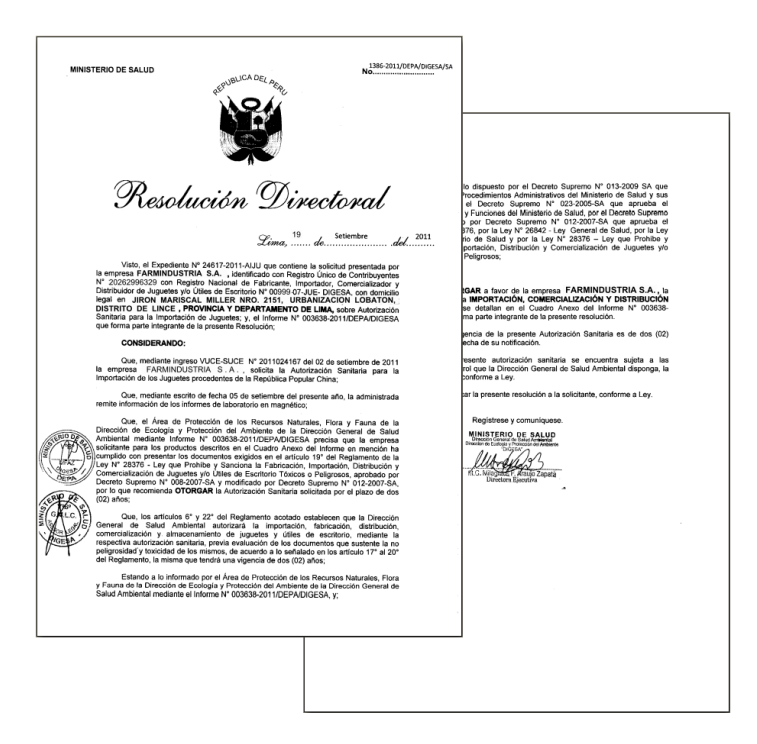

Seguido, de las dos (2) páginas del Informe.

| * - •  | PEF                                                                                   | Ú Ministerio Electro Seculario<br>de Salud de Seculario intila                                                                                                    | "Decenio de las Personas con Discapacidad en el<br>"Año del Centenario Machu Picchu Para el Mun                                                                                                    | Perú*<br>do*                                                                                                    |
|--------|---------------------------------------------------------------------------------------|----------------------------------------------------------------------------------------------------|----------------------------------------------------------------------------------------------------|----------------------------------------------------------------------------------------------------|
|        |                                                                                       | INFORME Nº 3638- 2011                                                                                                    | 1/DEPA/DIGESA                                                                                                    |                                                                                                    |
|        | A                                                                                     | : Dra. MILAGRITOS FRANCISCA ARA<br>Directora Ejecutiva de la Dirección o<br>DIGESA                                                                                                    | UJO ZAPATA<br>de Ecología y Protección del Ambiente de la                                                                                                    |                                                                                                    |
|        | ASUNTO                                                                                | : Autorización Sanitaria para la Importa                                                                                                    | ción de Juguetes.                                                                                                    |                                                                                                    |
|        | REFERENCI                                                                             | <ul> <li>Solicitud con ingreso DIGESA Nº 246<br/>Carta s/n con ingreso Nº24617-2011-<br/>VUCE- SUCE Nº 2011000463 del 16</li> </ul>                                                                                                    | 17 del 16/09/2011<br>AUU-001, de fecha 05/09/2011.<br>5/09/2011                                                                                                    | ias con Discapacidad en el¥erij"<br>Machu Picchu Para el Mundo"                                                                             |
|        | FECHA                                                                                 | : 19 de setiembre del 2011                                                                                                    |                                                                                                    |                                                                                                    |
|        | -                                                                                     |                                                                                                    | EXP. Nº 24617-2011-AIJU                                                                                                    |                                                                                                    |
|        | I. A<br>Mediante solid<br>TO CABALLE<br>Nº 20262996<br>de Lince . pro                 | NTECEDENTES<br>itud con ingreso DIGESA Nº 24617-2011<br>RO ROJAS, representante legal de la<br>129 y domicilio legal en Jirón Marriscal M<br>vincia y decartamento de Lima. solicita                                                                                                    | -AJJU, del 02/09/2011, el Sr. PERCY ERNES-<br>empresa FARMINDUSTRIA S.A., con RUC<br>filler N° 2151, Urbanización Lobatón, Distrito<br>a taravés de la ventanilla única de comercio                                                                                                    | es de ensayos de<br>a VUCE, para la<br>le Importadora y<br>con el informe de<br>lados de acuerdo<br>1- partes 1,2 y 3,<br>ciones de ciertos |
|        | exterior con<br>Autorización \$                                                       | SUCE Nº 2011024167 a la Direcció<br>anitaria para la importación de juguetes f                                                                                                    | n General de Salud Ambiental - DIGESA,<br>labricados en China.                                                                                                    | enico, antimonio,                                                                                                    |
|        | Con fecha 0<br>administrada                                                           | 5/09/2011, mediante carta s/n con ing<br>remite información de los informes de lab                                                                                                    | greso DIGESA Nº 24617-2011-AIJU-001, la<br>pratorio en magnetico.                                                                                                    | e verificó que los<br>establecidos en el<br>permisibles para                                                                                |
|        | II. V                                                                                 | ERIFICACION                                                                                                    |                                                                                                    | os juguetes son                                                                                                    |
|        | Se ventica el<br>para la SUCE<br>a los requisiti<br>fabricación, in<br>peligrosos, ap | expediente Nº 24617-2011-AJJU, en ve<br>Nº 2011000463 correspondiente a la er<br>s establecidos en el Reglamento de la l<br>nportación, distribución y comercializació<br>robado con D.S. Nº 008-2007-SA y su m                                                                                                    | rsion electronica en el Sistema de la VUCE,<br>npresa FARMINDUSTRIA S.A., de acuerdo<br>Ley Nº 28376, Ley que prohíbe y sanciona la<br>in de juguetes y útiles de escritorio tóxicos o<br>odificatoria con D.S. Nº 012-2007-SA.                                                                                                    | Itados; estos son<br>verificados en los<br>as de las normas                                                                                 |
| STERIO | Cuadro: REQU                                                                          | ISITOS DE ACUERDO CON EL ARTÍCULO 19° (D<br>REQUISITO                                                                                                    | .S. 008-2007-SA.) y Tupa 41° de la DIGESA<br>Descripción u Observación                                                                                                    |                                                                                                    |
|        | Colorinal y copia si                                                                  | nple de la solicitud del importador con caràcter de Declaración                                                                                                    | Presente solicitud, con caràcter de Declaración Jurade                                                                                                    | is establecidos en                                                                                                    |
| 1600   | 0 Mathewy Razon                                                                       | iociw                                                                                                    | PARMINDUSTRIA S.A.<br>20262596329                                                                                                    | n de juguetes y/o                                                                                                    |
| 100    | Domickio Lenav di                                                                     | linportador                                                                                                    | Lince, provincia y departamento de Linca,                                                                                                    | modificatoria con                                                                                                    |
|        | 02 Coole simple dell                                                                  | Nexteen men immetator da invastar un útilar da armiteix                                                                                                    | Juguess de acuerdo al aceso<br>Registro Nº acuerdo al aceso<br>Registro Nº acuerdo al acuerdo<br>Registro Nº acuerdo al aceso<br>Registro Nº acuerdo al acuerdo<br>Registro Nº acuerdo al acuerdo<br>Registro Nº acuerdo<br>Registro Nº a | para la SLICE Nº                                                                                                    |
| - W    | Contraction of the second                                                             | And Conference as informed on Farmer day Commentation                                                                                                    | escritorio                                                                                                    | sponsabilidad por                                                                                                    |
| 200    | correspondente<br>monocorrespondente                                                  | con traducción libre, clorgado por un laboratorio acreditado por<br>estimates desentencias en estas en estas enter estas enter estas estas estas estas estas estas estas estas estas estas estas estas estas estas estas estas estas estas estas estas estas estas estas estas estas estas estas estas estas estas estas estas estas estas estas estas est<br>estas estas estas estas estas estas estas estas estas estas estas estas estas estas estas estas estas estas estas estas estas estas estas estas estas estas estas estas estas estas estas estas estas estas estas estas estas estas estas e | Presente copias simples escaneadas de los Centificados de Laboratorio<br>acreditados, en el que se reporta resultados de análisis efectuados de                                                                                                    | toda su extensión                                                                                                    |
|        | DIGESA, o iste                                                                        | ratorio acreditado ante la Autoridad senilaria u otra entidad                                                                                                    | acuerdo con el método de la norma europea EN 71 – partes 1,2 y 3<br>referido a la seguridad de los juguetes.)                                                                                                    | omercialización y                                                                                                    |
|        | Titulo del encayo                                                                     | a del laboratoria que antilita el astrono                                                                                                    | Cumple                                                                                                    | te autorización se                                                                                                    |
|        | All Norsbre y direction                                                               | in del solicitante                                                                                                    | Curpte                                                                                                    | presente informo                                                                                                    |
|        | Descripcite, esta                                                                     | metodo realizado<br>do e Identificación del objeto u objetos sometidos a ensayo sin                                                                                                    | EN /T - peries 1/2 y 3 Seguridad de los juguelles                                                                                                    | rización es de (2)                                                                                                    |
|        | En las de recección                                                                   | in de muestras a emparar                                                                                                    | Custole                                                                                                    |                                                                                                    |
|        | Reputados del E                                                                       | sseps can sus anidades de medida                                                                                                    | Cumple Ver detailes en Anseo                                                                                                    |                                                                                                    |
|        | Declaración de o                                                                      | es los recuitados se referen sólio a los objeto (s) ensayados.                                                                                                    | Cumple                                                                                                    | at atoms does not be                                                                                                    |
|        | Condiciones and<br>Consia simple del                                                  | entoles que pueden influir en los resultarios,<br>ministrato y afiquatario del renducto a importar, dabiendo contener al                                                                                                    | Ver detailed en itom 3 numeral 3                                                                                                    | edidas preventivas                                                                                                    |
|        | 04 número de Regit                                                                    | to de importador.                                                                                                    | ( and                                                                                                    | forma legible en el                                                                                                    |
| 4      | E CONSTRUE OF T                                                                       | go por celebro de valvale.                                                                                                    | Página 1 de 5                                                                                                    | rcial <u>antes</u> de la                                                                                                    |
|        | ,                                                                                     | www.digeta.minta.<br>www.digeta                                                                                                    | zob.ze<br>a ld pe<br>T (511) - 4428353, - 4428356 / F (511) 4226404                                                                                                    | nformación faltante<br>limiento de estas<br>hacer cumplir los                                                                               |
| 1      |                                                                                       |                                                                                                    | 1                                                                                                    |                                                                                                    |
| -      |                                                                                       | Alemanerice                                                                                                    | -1                                                                                                    |                                                                                                    |
|        |                                                                                       | - Frankst                                                                                                    | al                                                                                                    |                                                                                                    |
|        |                                                                                       | Blga, Gisela Isla Ro                                                                                                    | mani                                                                                                    |                                                                                                    |
|        |                                                                                       | G.B.P. 4257                                                                                                    |                                                                                                    |                                                                                                    |
|        |                                                                                       | DEFADIGES                                                                                                    | n                                                                                                    |                                                                                                    |
|        |                                                                                       |                                                                                                    | ware disais minst enhant                                                                                                    | Página 2 de 5                                                                                                    |
|        |                                                                                       |                                                                                                    | www.digrsa.sid.pe Urb. San Eu                                                                                                    | genio, Lince - Lima 14, Perú                                                                                                    |
|        |                                                                                       |                                                                                                    | T (511) 44                                                                                                    | (8353, 4428356 / F (513) 4226404                                                                                                    |
|        |                                                                                       | 1                                                                                                    | 1                                                                                                    |                                                                                                    |

| Fecha de Actualización: 19/09/2011 12:20 | Versión: 1.2.0  | MU-DGS-01-FM |
|------------------------------------------|-----------------|--------------|
| Preparación: Control de Calidad/my.      | Página 44 de 54 | MINCETUR     |

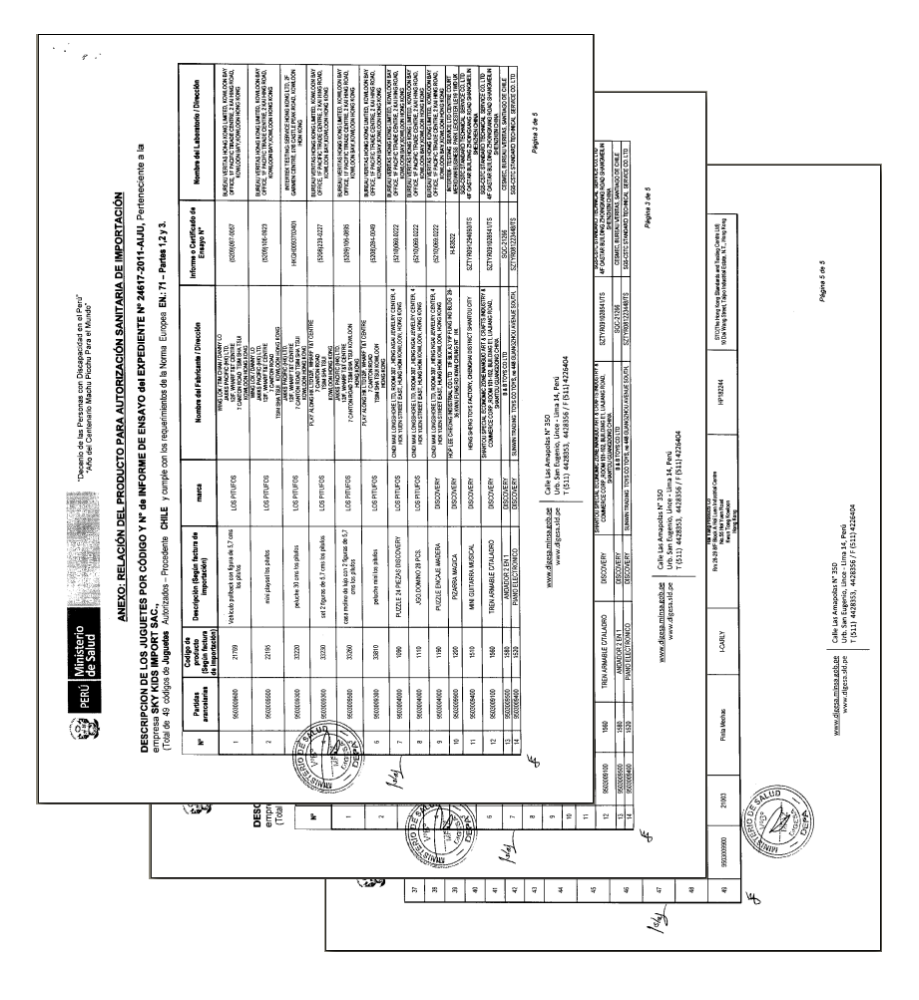

Y, por último de los Anexos que contiene el detalle de cada uno de los Productos.

En cambio, al dar clic en el **NOMBRE ARCHIVO** <u>VUCE HojaResumen DR 2011000313 pdf</u>, presenta igualmente primero la pantalla en donde se selecciona lo que se hará con este Archivo. En el caso, abrirlo.

| Fecha de Actualización: 19/09/2011 12:20 | Versión: 1.2.0  | MU-DGS-01-FM |
|------------------------------------------|-----------------|--------------|
| Preparación: Control de Calidad/my.      | Página 45 de 54 | MINCETUR     |

|                                                               | Documento Resolutivo 🛛 🕅                                                                                                    |
|---------------------------------------------------------------|----------------------------------------------------------------------------------------------------|
| Cerrar                                                        | Versión de DR: Versión 1 (VIGENTE)                                                                                                    |
| Detalle Insumos y Pro                                         | ductos Adjuntos Solicitudes de Rectificación de DR                                                                                                    |
| NOMBRE ARCHIVO                                                |                                                                                                    |
| RD. 1386-2011 - EXP. 24617-2011-AUU.pd                        | 1                                                                                                    |
| VUCE HojaResumen DR 2011000313                                | <u>pdf</u>                                                                                                    |
| SI Ud, va a presentar el Documento Resolutivo<br>por cada DR. | (DR) adjurto en el despacho aduanero, deberá imprimir además, la Hoja ResumenVUCE_HojaResumen_DR2011000313pdf) AbriendoVUCE_HojaResumen_DR2011000313pdf Que es de tipo: archivo DPF de: http://192.168.8.123.8220 2.Qué deberá hacer Frefox con este archivo? |

Entonces, se muestra la **Hoja Resumen del Documento Resolutivo** con los datos correspondientes al trámite. Esto documento le sirve a los del Despacho Aduanero para ubicar el trámite para compararlo con la impresión que le muestre el Usuario y verificar que es el original.

|                      | N                   | IUMERO DE                    | DR                      |               |               |
|----------------------|---------------------|------------------------------|-------------------------|---------------|---------------|
|                      |                     | 201100031                    | 3                       |               |               |
| DATOS DEL TRÁMITI    | E                   |                              |                         |               |               |
| Entidad:             | DIGESA              |                              |                         |               |               |
| TUPA:                | 41 Autorizació      | n Sanitaria para la importa  | ición de Juguetes y/o Ú | Itiles de Esc | ritorio       |
| Formato:             | DGS014 - Auto       | rización Sanitaria para la i | mportación de Juqueter  | s v/o Útiles  | de Escritorio |
| ormato.              | 2 2 2 3 1 4 - 744 0 |                              |                         | ,             | an mannahla.  |
| SUCE:                | 2011000463          | Expediente de Entidad:       | 24617-2011-AIJU         | Fecha:        | 16/09/2011    |
| DATOS DEL SOLICIT    | ANTE                |                              |                         |               |               |
| Tipo de Documento:   | RUC                 | Nro. de                      | 20262996329             |               |               |
| Nombres y Apellidos: | FARMINDUST          | RIA S.A.                     |                         |               |               |
| Domicilio Legal:     | JR. MARISCAL        | MILLER URB. LOBATON          | 2151 LIMA LIMA LINC     | E             |               |
| Departamento:        | LIMA                |                              |                         |               |               |
| Provincia:           | LIMA                |                              |                         |               |               |
| Distrito:            | LINCE               |                              |                         |               |               |
| Referencia:          |                     |                              |                         |               |               |
| Teléfono:            | 4117000             | Celular:                     |                         | Fax: 47       | 01170         |
| Correo electrónico:  |                     |                              |                         |               |               |
| DATOS DEL REPRES     | ENTANTE LEG         | AL                           |                         |               |               |
| Representante Legal: | CABALLERO R         | OJAS PERCY ERNESTO           |                         |               |               |
| -                    |                     |                              |                         |               |               |
|                      |                     |                              |                         |               |               |
|                      |                     |                              |                         |               |               |
|                      |                     |                              |                         |               |               |
|                      |                     |                              |                         |               |               |
|                      |                     |                              |                         |               |               |
|                      |                     |                              |                         |               |               |

| Fecha de Actualización: 19/09/2011 12:20 | Versión: 1.2.0  | MU-DGS-01-FM |
|------------------------------------------|-----------------|--------------|
| Preparación: Control de Calidad/my.      | Página 46 de 54 | MINCETUR     |

#### V.2. ADJUNTOS

Para que el Usuario (Exportador/Importador) visualice el Documento Adjunto enviado por la Entidad, ingresa a la pestaña **Docs. Resolutivos** y da clic en **N** (columna **ADJUNTOS**). En seguida se muestra la pantalla **Adjuntos de Documento Resolutivo**, el cual contiene en este caso dos (2) archivos, para visualizarlo e imprimirlo dar clic en <u>Ver</u> Archivo.

| Ventanilla Única de Comercio Exterior   |                                                                                                    | Mar<br>Mar                                 | ER. PRADO PEREZ (USUJA VERPROD) Solica |
|-----------------------------------------|----------------------------------------------------------------------------------------------------|--------------------------------------------|----------------------------------------|
| VUCE<br>Perú                            | Adjuntos de Documento Resol                                                                                                    | utivo 🛛                                    | ciones de comercio exterior            |
|                                         | DESCRIPCIÓN                                                                                                    | ADJUNTO                                    |                                        |
| DGS014 - Autorización Sanitar           | RD. 1386-2011 - EXP. 24617-2011-AMU.pdf                                                                                              | <u>Ver</u><br><u>Archivo</u>               |                                        |
| DATOS DE LA SUCE                        | VUCE_HojaResumen_DR2011000313pdf                                                                                                    | Ver<br>Archivo                             |                                        |
| Número de SUCE: 2011000463 Fecha d      | Si Ud. va a presentar el Documento Resolutivo (DR) adjunto en el despacho aduaner<br>(VUCE_HojaResumen_DR2011000313pdf) por cada DR. | o, deberá imprimir además, la Hoja Resumen |                                        |
| Desistir Trámite Hoja Resumen de la SUC |                                                                                                    |                                            |                                        |
| Datos del Solicitante Detal             |                                                                                                    |                                            | ivos                                   |
| NUMERO DOC TIPO                         |                                                                                                    |                                            | DATOS ADJUNTOS                         |
| 2011000313                              |                                                                                                    |                                            | 🔍 🤋                                    |
| Levenda:                                |                                                                                                    |                                            |                                        |
|                                         |                                                                                                    |                                            |                                        |
|                                         |                                                                                                    |                                            |                                        |

Al igual que en la visualización de estos Archivos al ingresar a los **DATOS**, primero muestra un mensaje para seleccionar lo que se desea hacer con el archivo para luego mostrar el documento (ver páginas del 43 al 46).

#### VI. Buzón Electrónico

En la opción de **BUZÓN ELECTRÓNICO** cada Usuario recibirá de la Entidad o del Sistema VUCE las notificaciones referidas a los trámites que ha realizado.

#### III.1. Pago de Tasa

En vista que, este trámite es con tasa, llegará una notificación al **BUZÓN ELECTRÓNICO** con el **Código de Pago Bancario (CPB)** el cual podrá ser cancelado a través de la Pasarela de Pagos de la SUNAT, acercándose a la ventanilla de un Banco o por internet ingresando al Sistema de Pagos Electrónico de Aduanas.

| Fecha de Actualización: 19/09/2011 12:20 | Versión: 1.2.0  | MU-DGS-01-FM |
|------------------------------------------|-----------------|--------------|
| Preparación: Control de Calidad/my.      | Página 47 de 54 | MINCETUR     |

Asunto: Ventanilla Única de Comercio Exterior

| Ventanilla Única de Comercio Exterior                        |                             |                   |                    | JAVIER.                   | PRADO PEREZ (USUJAVIE                    | RPROD) <u>Salir</u> |
|--------------------------------------------------------------|-----------------------------|-------------------|--------------------|---------------------------|------------------------------------------|---------------------|
|                                                              |                             | Un sólo           | punto de acceso pa | ara tus opera             | ciones de comero                         | io exterio:         |
| Perú                                                         | SUCE DOCUMENTOS RESOLUTIVOS | BUZÓN ELECTRÓNICO | CONSULTA TÉCNICA   | SERVICIOS                 |                                          |                     |
| BUZÓN ELECTRÓNICO                                            |                             |                   |                    |                           |                                          |                     |
| BUZÓN ELECTRÓNICO Seleccione una Entidad: TODOS              | Asunto: 2011001117          | Fecha desd        | e: 🗾 🌆 ha          | sta:                      | 🕮 Buscar                                 |                     |
| BUZÓN ELECTRÓNICO Seleccione una Entidad: TODOS              | V Asunto: 2011001117        | Fecha desd        | e: 🗾 💷 ha          | sta:<br>Filas 1 - 1 de 1. | Buscar<br>Pógina 1 de 1 M                |                     |
| BUZÓN ELECTRÓNICO Seleccione una Entidad: TCDOS DE \$ ASUNTO | Asunto: 2011001117          | Fecha desd        | e: 🗾 💷 ha          | sta:<br>Filas 1 - 1 de 1. | Buscar<br>Página 1 de 1 M<br>FECHA ENVIO |                     |

Para visualizar el **Detalle Mensaje** dar clic en el **ASUNTO**.

| Cerrar                                                                             |                                                        |   |
|------------------------------------------------------------------------------------|--------------------------------------------------------|---|
|                                                                                    |                                                        |   |
| e:                                                                                 | DIGESA                                                 |   |
| sunto:                                                                             | Se ha generado un CPB(CDA) por la Solicitud 2011001117 |   |
| echa Envío:                                                                        | 15/09/2011 00:00:00                                    |   |
| lensaje:                                                                           |                                                        |   |
| ieñores : FARMINDUSTRIA S.A<br>(UC 20262996329<br>a Entidad solicita el pago de un | Ja tasa para el TURA 41 / Formato DGS014               |   |
| ie ha generado el CPB (CDA) 8                                                      | 48-11-68-000629-86-4-00                                |   |
| ara la Solicitud 2011001117<br>for el monto del S/ 511.00                          |                                                        | _ |
| litimo día de pago Martes 20 se                                                    | ptiembre 2011                                          |   |
|                                                                                    |                                                        | * |
|                                                                                    | SUNAT - Pagos en línea                                 |   |
|                                                                                    | Imprimir CPB (CDA)                                     |   |
| DESCRIPCIÓN NOTIFICACIO                                                            | N                                                      |   |
| No hay informacion a mostrar.                                                      |                                                        |   |
|                                                                                    |                                                        |   |
| NOMBRE ARCHIVO                                                                     |                                                        |   |

#### III.2. Generación de SUCE

Al ser cancelado este **CPB** llegará otra notificación indicando el pago más el número de SUCE generado por la entidad de DIGESA, dando inicio al trámite.

| Fecha de Actualización: 19/09/2011 12:20 | Versión: 1.2.0  | MU-DGS-01-FM |
|------------------------------------------|-----------------|--------------|
| Preparación: Control de Calidad/my.      | Página 48 de 54 | MINCETUR     |

Asunto: Ventanilla Única de Comercio Exterior

| Ventanilla Única de Comercio Exterior           |                                                                | Un sólo punto de acceso pa         | <u>JAVIER PRADOPERI</u><br>ara tus operaciones d | EZ(USUJAVIERPROD) Selira<br>de comercio exterior |
|-------------------------------------------------|----------------------------------------------------------------|------------------------------------|--------------------------------------------------|--------------------------------------------------|
| Perú                                            | SUCE DOCUMENTOS RESOLUTIVOS                                    | BUZÓN ELECTRÓNICO CONSULTA TÉCNICA | SERVICIOS                                        |                                                  |
| BUZÓN ELECTRÓNICO Seleccione una Entidad: TODOS | Asunto: [2011001117                                            | Fecha desde: 📰 hat                 | sta: 📰 🖪                                         | Iscar                                            |
| DE 🗢 ASUNTO                                     |                                                                |                                    | FECHA                                            | ENVIO                                            |
| DIGESA Se ha recibido el pago del C             | CPB(CDA) pendiente por la Solicitud Nº 2011001117 Se ha genera | ato la SUCE 2011000463             | 16/<br>1                                         | 09/2011                                          |
| DIGESA Se ha generado un CPB(CD                 | DA) per la Solicitud 2011001117                                |                                    | 15/<br>11                                        | 09/2011<br>8:39:21                               |
|                                                 |                                                                |                                    |                                                  |                                                  |

Ingresando al **ASUNTO** el Usuario visualiza el **Detalle Mensaje**, desde esta pantalla el Usuario se trasladará a la SUCE si da clic en <u>Abrir SUCE 2011000463</u>.

|                                                                                                    | Detalle Mensaje                                                                                                   |
|----------------------------------------------------------------------------------------------------|----------------------------------------------------------------------------------------------------|
| Cerrar                                                                                                    |                                                                                                    |
| De:                                                                                                    | DIGESA                                                                                                    |
| Asunto:                                                                                                    | Se ha recibido el pago del CPB(CDA) pendiente por la Solicitud Nº 2011001117 Se ha<br>generado la SUCE 2011000463 |
| Fecha Envío:                                                                                                    | 16/09/2011 00:00:00                                                                                               |
| Mensaje:                                                                                                    |                                                                                                    |
|                                                                                                    |                                                                                                    |
| Se ha recibido el pago del CPI<br>Correspondiente a la Solicituc<br>Y se ha generado la SUCE 21<br>Para el TUPA 41 / Formato DC                                                                            | 9(CDA) 848-11-88-000629-86-4-00<br>2011001117<br>311000483<br>\$014                                               |
| Se ha recibido el pago del CPI<br>Correspondiente a la Solicituc<br>Y se ha generado la SUCE 2<br>Para el TUPA 41 / Formato DG                                                                             | B(CDA) 848-11-68-000629-86-4-00<br>12011001117<br>911000463<br>S014<br>Abrir SUCE 2011000463                      |
| Se ha recibido el pago del CPI<br>Correspondiente a la Solicituo<br>Y se ha generado la SUICE 21<br>Para el TUPA 41 / Formato DC<br>DESCRIPCIÓN NOTIFICAC                                                  | B(CDA) 848-11-68-000629-86-4-00<br>2011001117<br>311000463<br>\$014<br>Abrir SUCE 2011000463<br>ION               |
| Se ha recibido el pago del CPI<br>Correspondiente a la Solicitu<br>Y se ha generado la SUCICU<br>Para el TUPA 41 / Formato DO<br>DESCRIPCIÓN NOTIFICAC<br>No hay informacion a mostra                      | B(CDA) 848-11-68-000629-86-4-00<br>2011001117<br>111000463<br>S014<br>Abrir SUCE 2011000463<br>ION                |
| Se ha recibido el pago del CPI<br>Correspondiente a la Solicitur<br>Y se ha generado la SUCE 21<br>Para el TUPA 41 / Formato DC<br>DESCRIPCIÓN NOTIFICAC<br>No hay informacion a mostral<br>NOMBRE ARCHIVO | B(CDA) 848-11-68-000629-86-4-00<br>2011001117<br>2011000463<br>ISO14<br>Abrir SUCE 2011000463<br>ION              |

#### III.3. Asignación de Expediente

Posteriormente en otra notificación la Entidad enviará el Número de Expediente asignado para la SUCE.

| Fecha de Actualización: 19/09/2011 12:20 | Versión: 1.2.0  | MU-DGS-01-FM |
|------------------------------------------|-----------------|--------------|
| Preparación: Control de Calidad/my.      | Página 49 de 54 | MINCETUR     |

Asunto: Ventanilla Única de Comercio Exterior

| 'entanilla Úni | ica de Comercio Exterior                                 | SUCE | DOCUMENTOS RESOLUT                                                                                   |                                                   | sólo punto de acceso p | JAVIER P<br>ara tus operac | RADO PEREZ (USUJAVE)                                                                                                    | ®PROD) <u>Salir≫</u><br>io exterior |
|----------------|----------------------------------------------------------|------|----------------------------------------------------------------------------------------------------|---------------------------------------------------|------------------------|----------------------------|----------------------------------------------------------------------------------------------------|-------------------------------------|
| UZÓN E         | LECTRÓNICO                                               |      |                                                                                                    |                                                   |                        |                            |                                                                                                    |                                     |
| eleccione ur   | na Entidad: TODOS                                        | A    | unto: 2011001117, 2011000463                                                                         | Fect                                              | a desde: 📃 🕮 ha        | rilas 1 - 5 de 5.          | Buscar<br>Página 1 de 1 M                                                                                                    |                                     |
| eleccione un   | na Entidad: TODOS                                        | As   | umto: 2011001117, 2011000463                                                                         | Fect                                              | a desde: 📃 🕮 ha        | ista:<br>Filas 1 - 5 de 5. | Buscar<br>Página <u>1</u> de 1<br>FECHA ENVIO                                                                                                    |                                     |
| DE ÷           | na Entidad: TCDOS ASUNTO La Entidad ha iniciado el Trént | A:   | unto: 2011001117, 2011000463<br>pederte 24617-2011-AUU para la                                       | Fed                                               | a desde: 📰 hr          | ısta:                      | Buscar<br>Página 1 de 1 M<br>FECHA ENVIO<br>1609/2011<br>11:42.04                                                                                                    |                                     |
| DE ÷<br>DIGESA | ASUNTO                                                   | A:   | unto: 2011001117, 2011000463<br>pedente 24617-2011-AUU para la<br>or la Solicitud N° 2011001117 Se h | Fed SUCE 2011000463 a generado la SUCE 2011000463 | a desde: 📰 hi          | rilas 1 - 5 de 5.          | Buscar           Pégina         1         de 1           FECHA ENVIO         15.09/2011         11:42:04           18.09/2011         11:42:04         15.09/2011           11:42:04         28.09/2011         11:42:04 |                                     |

Asimismo, dando clic en el **ASUNTO** se podrá visualizar el **Detalle Mensaje**.

|                                                                                                    | Detalle Mensaje                                                                                             |  |  |  |  |
|----------------------------------------------------------------------------------------------------|----------------------------------------------------------------------------------------------------|--|--|--|--|
| Cerrar                                                                                                    |                                                                                                    |  |  |  |  |
| De:                                                                                                    | DIGESA                                                                                                    |  |  |  |  |
| Asunto:                                                                                                    | La Entidad ha iniciado el Trámite y consigna el Expediente 24617-2011-AlJU para la SUCE<br>2011000463       |  |  |  |  |
| Fecha Envío:                                                                                                    | 16/09/2011 00:00:00                                                                                         |  |  |  |  |
| Mensaje:                                                                                                    |                                                                                                    |  |  |  |  |
| La Entidad ha iniciado el Trámite y consigna el Expediente 24617-2011-AUU para la SUCE 2011000463<br>Correspondiente al TUPA 41 / Formato DGS014  |                                                                                                    |  |  |  |  |
| La Entidad ha iniciado el Trámite<br>Correspondiente al TUPA 41 / F                                                                               | e y consigna el Expediente 24617-2011-AUU para la SUCE 2011000463<br>ormato DGS014                          |  |  |  |  |
| La Entidad ha iniciado el Trámit<br>Correspondiente al TUPA 41 / F                                                                                | e y consigna el Expediente 24617-2011-AUU para la SUCE 2011000463<br>ormato DGS014<br>Abrir SUCE 2011000463 |  |  |  |  |
| La Entidad ha iniciado el Trámite<br>Correspondiente al TUPA 41 / F<br>DESCRIPCIÓN NOTIFICACIO                                                    | ey consigna el Expediente 24617-2011-AUU para la SUCE 2011000463<br>ormato DGS014<br>Abrir SUCE 2011000463  |  |  |  |  |
| La Entidad ha iniciado el Trámite<br>Correspondiente al TUPA 41 / F<br>DESCRIPCIÓN NOTIFICACIO<br>No hay informacion a mostrar.                   | e y consigna el Expediente 24617-2011-AUU para la SUCE 2011000463<br>ormato DGS014<br>Abrir SUCE 2011000463 |  |  |  |  |
| La Entidad ha iniciado el Trámite<br>Correspondiente al TUPA 41 / F<br>DESCRIPCIÓN NOTIFICACIO<br>No hay informacion a mostrar.<br>NOMBRE ARCHIVO | e y consigna el Expediente 24617-2011-AUU para la SUCE 2011000463<br>ormato DGS014<br>Abrir SUCE 2011000463 |  |  |  |  |

#### III.4. Documento Resolutivo

Culminada la evaluación de la SUCE, la Entidad envía al Usuario (Exportador/Importador) el PDF con el Documento Resolutivo.

En este caso con la Aprobación de la SUCE. Ingresando al **BUZÓN ELECTRÓNICO** se visualizará la Notificación informando la recepción del DR.

| Fecha de Actualización: 19/09/2011 12:20 | Versión: 1.2.0  | MU-DGS-01-FM |
|------------------------------------------|-----------------|--------------|
| Preparación: Control de Calidad/my.      | Página 50 de 54 | MINCETUR     |

Asunto: Ventanilla Única de Comercio Exterior

| entanilla Úni                      | ca de Comercio Exterior                                                                                           |                                       |                                                                                                    | Un sól            | o punto de acceso p | <u>JAVIER PF</u><br>ara tus operaci | RADO PEREZ (USUJAVE<br>iones de comer                                                                                  | <u>RPROD)</u> Si<br>ciorexter |
|------------------------------------|----------------------------------------------------------------------------------------------------|---------------------------------------|----------------------------------------------------------------------------------------------------|-------------------|---------------------|-------------------------------------|----------------------------------------------------------------------------------------------------|-------------------------------|
|                                    | Perú                                                                                                    | SUCE                                  | DOCUMENTOS RESOLUTIVOS                                                                                                    | BUZÓN ELECTRÓNICO | CONSULTA TÉCNICA    | SERVICIOS                           |                                                                                                    |                               |
|                                    |                                                                                                    |                                       |                                                                                                    |                   |                     |                                     |                                                                                                    |                               |
| DE \$                              | asunto                                                                                                    | A                                     | sunto: 2011001117, 2011000463                                                                                                    | Fecha deso        | dé: 🔤 🕮 ha          | sta:<br>Filas 1 - 6 de 6. P         | Buscar<br><sup>2</sup> ágina 1 de 1 <b>FECHA ENVIO</b>                                                                 | 8 4 Þ H                       |
| DIGESA                             | ASUNTO                                                                                                    | ento Resolutivo                       | sunto: 2011001117, 2011000463                                                                                                    | Fecha des         | de: 🗾 🕮 ha          | sta:<br>Filas 1 - 6 de 6. P         | Buscar<br><sup>2</sup> ágina 1 de 1 <b>FECHA ENVIO</b><br>19/09/2011<br>09:39:56                                       |                               |
| DE ¢<br>DIGESA<br>DIGESA           | ASUNTO                                                                                                    | Pento Resolutivo                      | sunto: 2011001117, 2011000463<br>2011000313 para la SUCE 2011000463<br>readente 24617-2011-AJU para la SUCE 201                                                  | Fecha des         | le: 🔝 🕮 ha          | sta:<br>Filas 1 - 6 de 6. F         | Buscar<br>24gina 1 de 1 k<br>FECHA ENVIO<br>1909/2011<br>09:39:56<br>16:09/2011<br>11:12:204                           |                               |
| DE ‡<br>DIGESA<br>DIGESA<br>DIGESA | ASUNTO<br>La Entidad ha envisión el Docum<br>La Entidad ha iniciado el Trémito<br>Se ha recibido el pago del CPBU | Pento Resolutivo<br>1 y consigna el E | sunto: 2011001117, 2011000463<br>2011000313 para la SUCE 2011000463<br>spediente 24617-2011-AUU para la SUCE 201<br>por la Solicitud N° 2011001117 Se ha generad | Fecha desi        | de: 🗾 🖿 ha          | sta:                                | Buscar<br>24gine 1 de 1 m<br>FECHA ENVIO<br>19.09/2011<br>05:33:56<br>16.09/2011<br>11:42.04<br>16.09/2011<br>11:42.04 |                               |

Dando clic en el **ASUNTO** se visualiza el **Detalle Mensaje**.

|                                                                                                 | Detalle Mensaje                                                                  | × |
|-------------------------------------------------------------------------------------------------|----------------------------------------------------------------------------------|---|
| Cerrar                                                                                          |                                                                                  |   |
| De:                                                                                             | DIGESA                                                                           |   |
| Asunto:                                                                                         | La Entidad ha enviado el Documento Resolutivo 2011000313 para la SUCE 2011000463 |   |
| Fecha Envío:                                                                                    | 19/09/2011 00:00:00                                                              |   |
| Mensaje:                                                                                        |                                                                                  |   |
| RUC 20262996329<br>La Entidad ha enviado el Documento F<br>Correspondiente el TUPA 41 / Formato | Resolutivo 2011000313 para la SUCE 2011000463<br>) DGS014                        |   |
|                                                                                                 | Abrir SUCE 2011000463                                                            |   |
| DESCRIPCIÓN NOTIFICACION                                                                        |                                                                                  |   |
| No hay informacion a mostrar.                                                                   |                                                                                  |   |
| NOMBRE ARCHIVO                                                                                  |                                                                                  |   |
| No hay informacion a mostrar.                                                                   |                                                                                  |   |
|                                                                                                 |                                                                                  |   |
|                                                                                                 |                                                                                  |   |
|                                                                                                 |                                                                                  |   |
|                                                                                                 |                                                                                  |   |

Posteriormente se recibirá una notificación cuando la Entidad haya dado por culminado el trámite, es decir, ya no generará más Documentos Resolutivos para esa SUCE.

| Fecha de Actualización: 19/09/2011 12:20 | Versión: 1.2.0  | MU-DGS-01-FM |
|------------------------------------------|-----------------|--------------|
| Preparación: Control de Calidad/my.      | Página 51 de 54 | MINCETUR     |

Asunto: Ventanilla Única de Comercio Exterior

| entanilla Ún                                 | ica de Comercio Exterior                                                                                                    |                                                                                 |                                                                                                    | Un sól                            | o punto de acceso pa | JAVER PRAD              | <u>SPEREZ (USUJAVE</u><br>es de comer                                                                                                    | <u>RPROD)</u><br>cio exte |
|----------------------------------------------|----------------------------------------------------------------------------------------------------|---------------------------------------------------------------------------------|----------------------------------------------------------------------------------------------------|-----------------------------------|----------------------|-------------------------|----------------------------------------------------------------------------------------------------|---------------------------|
|                                              | Perú                                                                                                    | SUCE                                                                            | DOCUMENTOS RESOLUTIVOS                                                                                                    | BUZÓN ELECTRÓNICO                 | CONSULTA TÉCNICA     | SERVICIOS               |                                                                                                    |                           |
| UZÓN E                                       | LECTRÓNICO                                                                                                    | A 💌                                                                             | Asumto: 2011001117,2011000463                                                                                                    | Fecha des                         | de: 🔲 has            | ta:                     | Pupper                                                                                                    |                           |
| DE \$                                        | ASUNTO                                                                                                    |                                                                                 |                                                                                                    |                                   |                      | Filas 1 - 7 de 7. Págin | na 1 de 1 k<br>ECHA ENVIO                                                                                                    | 4 4 4 4                   |
| DE ¢<br>DIGESA                               | ASUNTO                                                                                                    | nite de la SUCE 2                                                               | 1011000463                                                                                                    | , , , , , , , , , , , , , , , , , |                      | Filas 1 - 7 de 7. Págin | na 1 de 1 e<br>ECHA ENVIO<br>19/09/2011<br>09:58:43                                                                                                    | × < > )                   |
| DE ÷<br>DIGESA<br>DIGESA                     | ASUNTO<br>La Entidad ha culminado el trán<br>La Entidad ha enviado el Docur                                                                       | mite de la SUCE 2<br>mento Resolutivo                                           | 2011000463<br>1 2011000313 para la SUCE 2011000463                                                                                                |                                   |                      | Filas 1 - 7 de 7. Págin | DOSCAT<br>na 1 de 1 de<br>ECHA ENVIO<br>19/09/2011<br>09:58:43<br>19/09/2011<br>09:39:56                                                                                                    |                           |
| DE ÷<br>DIGESA<br>DIGESA<br>DIGESA           | ASUNTO<br>La Entidad ha culminado el trán<br>La Entidad ha enviado el Docur<br>La Entidad ha iniciado el Trámit                                   | nite de la SUCE 2<br>mento Resolutivo<br>le y consiana el E                     | 2011000463<br>2 2011000313 para la SUCE 2011000463<br>Espediente 24617-2011-ANU para la SUCE 201                                                  | 1000463                           |                      | Filas 1 - 7 de 7. Págin | DOSCOT<br>na 1 de 1 k<br>ECHA ENVIO<br>1909/2011<br>09:58:43<br>1909/2011<br>09:38:56<br>16:09/2011<br>11:42:04                                                                                                    |                           |
| DE ¢<br>DIGESA<br>DIGESA<br>DIGESA<br>DIGESA | ASUNTO<br>La Entidad ha cutininado el trán<br>La Entidad ha enviado el Docu<br>La Entidad ha iniciado el Tránit<br>Se ha recibido el pago del CPB | nite de la SUCE 2<br>mento Resolutivo<br>le y consigna el E<br>((CDA) pendiente | 2011000463<br>2.2011000313 pare in SUCE 2011000463<br>Excedente 24617-2011-AUU pare in SUCE 201<br>1 por in Solicitud Nº 2011001117 Se ha generac | 11000463<br>30 In SUCE 2011000463 |                      | Filas 1 - 7 de 7. Págin | LOBELET           ne         1         de 1         P           *ECHA ENVIO         19.09/2011         09.58.43         19.09/2011           19.09/2011         09.39.56         16.09/2011         11.42.04           16.09/2011         11.42.04         11.43.28         11.43.28 |                           |

Para ingresar al **Detalle Mensaje** dar clic en el **ASUNTO**.

|                                                                                                    | Detalle Mensaje                                          |  |
|----------------------------------------------------------------------------------------------------|----------------------------------------------------------|--|
| Cerrar                                                                                                    |                                                          |  |
| De:                                                                                                    | DIGESA                                                   |  |
| Asunto:                                                                                                    | La Entidad ha culminado el trámite de la SUCE 2011000463 |  |
| Fecha Envío:                                                                                                | 19/09/2011 00:00:00                                      |  |
| Mensaje:                                                                                                    |                                                          |  |
| RUC 20262996329<br>La Entidad ha culminado el trán                                                          | <br>ite de la SUCE 2011000463                            |  |
| Correspondiente al TUPA 41 / F                                                                              | ormato DGS014                                            |  |
| Correspondiente al TUPA 41 / F                                                                              | ormato DGS014<br>Abrir SUCE 2011000463                   |  |
| Correspondiente al TUPA 41 / f                                                                              | Abrir SUCE 2011000463                                    |  |
| Correspondiente al TUPA 41 / f<br>DESCRIPCIÓN NOTIFICACI<br>No hay informacion a mostrar.                   | Abrir SUCE 2011000463                                    |  |
| Correspondiente al TUPA 41 / f<br>DESCRIPCIÓN NOTIFICACI<br>No hay informacion a mostrar.<br>NOMBRE ARCHIVO | ormato DGS014<br>Abrir SUCE 2011000463<br>DN             |  |

#### VII. Trazabilidad

Durante el ciclo del trámite en la VUCE, el Usuario puede consultar la trazabilidad de su trámite a través del link ver de la columna **TRAZA** en las consultas de Solicitudes o SUCEs.

| Fecha de Actualización: 19/09/2011 12:20 | Versión: 1.2.0  | MU-DGS-01-FM |
|------------------------------------------|-----------------|--------------|
| Preparación: Control de Calidad/my.      | Página 52 de 54 | MINCETUR     |

Asunto: Ventanilla Única de Comercio Exterior

| ientanilla Única de                                     | e Comercio E                | xterior          |                    |           |                          | Un sólo   | <u>punto de acces</u> | <u>o p</u> ara tus o         | JAVIER PRADO                              | <u>PEREZ (USUL</u><br>es de com | <u>AVERPROD)</u> Selin<br>Nercio exterio |
|---------------------------------------------------------|-----------------------------|------------------|--------------------|-----------|--------------------------|-----------|-----------------------|------------------------------|-------------------------------------------|---------------------------------|------------------------------------------|
|                                                         | Pe                          | rú               | SUCE DOCUMENTOS RE | SOLUTIVOS | BUZÓN ELECT              | RÓNICO    | CONSULTA TÉCNI        | CA SERVIC                    | 105                                       |                                 |                                          |
| eva Solicitud                                           | tidad: Too                  |                  |                    | ⊂ @ cucr. | The second second second | TOPOD     |                       |                              |                                           |                                 |                                          |
| ieleccione una En                                       | tidad: TOD<br>Borra         | XOS<br>dores     | Solicitud:         | Ĵ ⊕ suce: | 2011000463 Estad         | de: TODOS |                       | Filas 1 - 1 o                | Buscar<br>de 1. Págin                     | a 1 de                          | 144                                      |
| eva Solicitud<br>eleccione una En<br>SUCEs<br>ENTIDAD ‡ | tidad: TCD<br>Borra<br>TUPA | dores<br>Formato | Solicitud:         | SUCE:     | 2011000463 Estad         | do: TODOS | EXPEDIENTE            | Filas 1 - 1 (<br>FRAZA REGIS | Buscar<br>de 1. Págin<br>TRO <b>DIA</b> S | ia <u>1</u> de<br>S TRÂMITE     | 1 M I D M<br>PLAZO                       |

También se puede acceder a través de la opción **SERVICIOS** subopción **Trazabilidad**.

| Ventanilla Única de Comercio Exterior |      |                              | Un sól            | o punto de acceso p | <u>JAVER</u><br>ara tus opera | PRADO PEREZ (USUJAVERPRC<br>ciones de comercio ( | <u>D) Selira</u><br>exterior |
|---------------------------------------|------|------------------------------|-------------------|---------------------|-------------------------------|--------------------------------------------------|------------------------------|
| Perú                                  | SUCE | DOCUMENTOS RESOLUTIVOS       | BUZÓN ELECTRÓNICO | CONSULTA TÉCNICA    | SERVICIOS                     |                                                  |                              |
| Servicios                             |      |                              |                   |                     |                               |                                                  |                              |
|                                       |      | Procesos Bancarios           |                   |                     |                               |                                                  |                              |
|                                       |      | Lista de Mercancias Restring | idas              |                     |                               |                                                  |                              |

Luego, seleccionar entre Solicitud o SUCE y consignar su Número.

| Ventanilla Única de | Comercio Exterior       |               | VAVERIFRADO FEREZ (USUJAVERPROD) Sales |                   |                  |           |                       |  |
|---------------------|-------------------------|---------------|----------------------------------------|-------------------|------------------|-----------|-----------------------|--|
|                     | Perú                    | SUCE          | DOCUMENTOS RESOLUTIVOS                 | BUZÓN ELECTRÓNICO | CONSULTA TÉCNICA | SERVICIOS |                       |  |
| Solicitud           | ● SUCE Ilúmer<br>gresar | o: 2011000463 |                                        |                   |                  |           |                       |  |
| Consultar Re        | SECUENCIA               | STADA DECO    | PROVÁN OFTALLADA                       |                   |                  | - HICDEGO | FECHA ESTIMADA CALIDA |  |

| Fecha de Actualización: 19/09/2011 12:20 | Versión: 1.2.0  | MU-DGS-01-FM |
|------------------------------------------|-----------------|--------------|
| Preparación: Control de Calidad/my.      | Página 53 de 54 | MINCETUR     |

De cualquiera de las dos (2) maneras el Usuario (Exportador/Importador) visualiza la Trazabilidad de su trámite, el cual se consulta de abajo para arriba (lo último se encuentra primero).

| itanilla Única de Com                                                                                           | Perú       | SUCE                                                | DOCUMENTOS DESOLUTIVOS                                                                                                    | Un sól                                                    | o punto de acce                 | JAVERI<br>So para tus operad | <u>PRADO PEREZ (USUJA VERPROD)</u><br>ciones de comercio exte |
|----------------------------------------------------------------------------------------------------|------------|-----------------------------------------------------|----------------------------------------------------------------------------------------------------|-----------------------------------------------------------|---------------------------------|------------------------------|---------------------------------------------------------------|
|                                                                                                    |            | SUCE                                                | DOCUMENTOS RESOLUTIVOS B                                                                                                    | UZON ELECTRONICO                                          | CONSULTATEON                    | ICA SERVICIOS                |                                                               |
| AZABILIDAD                                                                                                    |            |                                                     |                                                                                                    |                                                           |                                 |                              |                                                               |
| ) Solicitud 💿 SI                                                                                                | UCE Número | × 2011000463                                        |                                                                                                    |                                                           |                                 |                              |                                                               |
| onsultar Regresa                                                                                                | r.         |                                                     |                                                                                                    |                                                           |                                 |                              |                                                               |
| en 14 - Autori                                                                                                  | Teción Sa  | nitaria nar                                         | a la importación de Juquete                                                                                                    | e v/a lítilas da Es                                       | oritorio                        |                              |                                                               |
| 3014 - Autoria                                                                                                  | Zacion ca  | Itana pare                                          | a la importación de ouguetes                                                                                                    | s y/o otnes de Lat                                        | critorio.                       |                              |                                                               |
| FECHA                                                                                                    | SECUENCIA  | ETAPA                                               | DESCRIPCIÓN DETALLADA                                                                                                    | AREA                                                      | SUB AREA                        | FECHA INGRESO                | FECHA ESTIMADA SALIDA                                         |
| 19/09/2011 09:58:43                                                                                             |            | SUCE                                                | LA ENTIDAD HA CULMINADO EL TRAMITE DE LA SUCE                                                                                                    | Protección de los<br>Recursos Naturales,<br>Flora y Fauna | Desinfectantes y<br>Plaguicidas |                              |                                                               |
| 19/09/2011 09:39:56                                                                                             |            | DOCUMENTO<br>RESOLUTIVO                             | SE HA RECIBIDO EL DOCUMENTO RESOLUTIVO                                                                                                    | Protección de los<br>Recursos Naturales,<br>Flora y Fauna | Desinfectantes y<br>Plaguicidas |                              |                                                               |
| 10/00/2011 09:30:18                                                                                             |            | SUCE                                                | LA SUCE SE ENCUENTRA EN PROCESO DE<br>EVALUACION                                                                                                    | Protección de los<br>Recursos Naturales,<br>Flora y Fauna | Desinfectantes y<br>Plaguicidas | 19/09/2011 08:30:18          |                                                               |
| 13/03/2011 00:30:10                                                                                             |            |                                                     | LA ENTIDAD CONFIRMA EL INICIO DEL TRAMITE                                                                                                    | Protección de los<br>Recursos Naturales                   | Desinfectantes y                |                              |                                                               |
| 16/09/2011 11:42:04                                                                                             |            | SUCE                                                | CON EL NUMERO DE EXPEDIENTE                                                                                                    | Flora y Fauna                                             | Plaguicidas                     |                              |                                                               |
| 16/09/2011 11:42:04<br>16/09/2011 11:03:27                                                                      |            | SUCE                                                | CON EL NUMERO DE EXPEDIENTE<br>SE HA GENERADO EL NUMERO SUCE                                                                                                    | Flora y Fauna                                             | Plaguicidas                     |                              |                                                               |
| 16/09/2011 11:42:04<br>16/09/2011 11:03:27<br>16/09/2011 11:03:27                                               |            | SUCE<br>SUCE<br>SOLICITUD                           | CON EL NUMERO DE EXPEDIENTE<br>SE HA GENERADO EL NUMERO SUCE<br>SE HA RECIBIDO LA CONFIRMACIÓN DE PAGO,<br>LISTO PARA GENERAR SUCE                                                                                                    | Flora y Fauna                                             | Pieguicidas                     |                              |                                                               |
| 16/09/2011 11:42:04<br>16/09/2011 11:03:27<br>16/09/2011 11:03:27<br>15/09/2011 18:39:21                        |            | SUCE<br>SUCE<br>SOLICITUD<br>SOLICITUD              | CON EL NUMERO DE EXPEDIENTE<br>SE HA GENERADO EL NUMERO SUCE<br>SE HA RECEIDO LA CONFRMACION DE PAGO,<br>LISTO PARA GENERAR SUCE<br>SE HA GENERADO IN CRE(COA) Y SE<br>ENCUENTRA A LA ESPERA DEL PAGO                                                        | Flora y Fauna                                             | Praguicioas                     |                              |                                                               |
| 16/09/2011 11:42:04<br>16/09/2011 11:03:27<br>16/09/2011 11:03:27<br>15/09/2011 18:39:21<br>15/09/2011 18:39:19 |            | SUCE<br>SUCE<br>SOLICITUD<br>SOLICITUD<br>SOLICITUD | CON EL NUMERO DE EXPEDIENTE<br>SE HA OBNERADO EL NUMERO SUCE<br>SE HA RECIBIDO LA CONFIRMACION DE PAGO,<br>LUSTO PARA OBNERAR SUCE<br>SE HA OBNERADO UN CPR(CDA) Y SE<br>ENCUENTRA A LA ESPERA DEL PAGO<br>SOLUCITUD TRAVISMITIDA - TRAVITE EN LA<br>ENTIDAD | Flora y Føune                                             | Plaguicidas                     |                              |                                                               |

| Fecha de Actualización: 19/09/2011 12:20 | Versión: 1.2.0  | MU-DGS-01-FM |
|------------------------------------------|-----------------|--------------|
| Preparación: Control de Calidad/my.      | Página 54 de 54 | MINCETUR     |